| TERMOSTATO DIGITALE<br>NAVIGAZIONE A MENÚ e DIS<br>Installazione da parete    | SPLAY LUMINOSO Pag.                                                                                                    | 2     |
|-------------------------------------------------------------------------------|----------------------------------------------------------------------------------------------------|-------|
| EN DIGITAL THERMOSTAT<br>MENU DRIVEN with BACKLIT<br>Wall mounting            | T DISPLAY Page                                                                                                    | ə. 31 |
| FR THERMOSTAT DIGITAL<br>ÉCRAN LUMINEUX ET NAVIO<br>Montage en saillie        | GATION MENU Page                                                                                                    | ə. 60 |
| ES TERMOSTATO DIGITAL<br>DISPLAY LUMINOSO Y NAVE<br>Instalación de superficie | EGACIÓN POR MENÚ Page                                                                                                    | ə. 89 |
| Power supply                                                                  | Series: V002                                                                                                    |       |
| (not included)                                                                | Power supply n. 2 Batteries type AA<br>Winter                                                                                                    | on    |
| Mode DK                                                                       | Istruzioni per l'installazione e l'uso<br>Instruction for installation and use<br>Instructions d'installation et utilisation<br>Instrucciones de instalación y uso |       |
|                                                                               | PE - DETEPE005 11/24                                                                                                    |       |

# IT INDICE

| ГΔ      | Δ | N | C |
|---------|---|---|---|
| <br>1.0 | L |   |   |

| PRESENTAZIONE                                                                                          | pag. | 3  |
|----------------------------------------------------------------------------------------------------|------|----|
| AVVERTENZE                                                                                             | pag. | 3  |
| 1 - DATI TECNICI                                                                                       | pag. | 4  |
| 2 - IMPOSTAZIONI DI FABBRICA                                                                           | pag. | 5  |
| 3 - LEGENDA TASTI                                                                                      | pag. | 6  |
| 4 - LEGENDA DISPLAY                                                                                    | pag. | 7  |
| 5 - INSTALLAZIONE                                                                                      | pag. | 8  |
| 5.1 - Dimensioni di ingombro                                                                           | pag. | 8  |
| 5.2 - Esempi di installazione                                                                          | pag. | 8  |
| 5.3 - Fissaggio della base a parete                                                                    | pag. | 8  |
| 5.4 - Collegamenti elettrici                                                                           | pag. | 9  |
| 5.5 - Fissaggio o rimozione del termostato dalla base a parete                                         | pag. | 10 |
| 5.6 - Inserimento o sostituzione pile                                                                  | pag. | 11 |
| 6 - ACCENSIONE DEL TERMOSTATO                                                                          | pag. | 12 |
| 7 - USO DEL TERMOSTATO                                                                                 | pag. | 12 |
| 7.1 - Impostazione della temperatura del T set del livello corrente                                    | pag. | 12 |
| <li>7.2 - Scelta e impostazione del livello di temperatura (T set)<br/>desiderato tra t1, t2, OFF</li> | paq. | 13 |
| 7.3 - Impostazione della stagione corrente Inverno/Estate                                              |      |    |
| (Comando veloce)                                                                                       | pag. | 14 |
| 7.4 - Segnalazione batterie quasi scariche o scariche                                                  | pag. | 14 |
| 8 - STRUTTURA DEI MENU disponibili (configurazione)                                                    | pag. | 15 |
| 8.1 - Modo di navigazione all'interno dei menù                                                         | pag. | 15 |
| 9 - ACCESSO AI MENU DI CONFIGURAZIONE                                                                  | pag. | 16 |
| 10 - MENU PER LA CONFIGURAZIONE (Installatore)                                                         | pag. | 17 |
| 10.1 - Impostazione modalità INVERNO o ESTATE                                                          | pag. | 17 |
| 10.2 - Correzione lettura della temperatura ambiente                                                   | pag. | 17 |

| 3  | 10.3 - Blocco del Set di temperatura max e min                          |           |
|----|-------------------------------------------------------------------------|-----------|
| 3  | (Modalità Inverno ed Estate)                                            | pag. 18   |
| 4  | 10.4 - Tipo di modalità di regolazione della temperatura                | pag. 19   |
| 5  | 10.4.1 - Selezione della modalità di regolazione della temperatura      |           |
| 6  | (proporzionale o differenziale ON/OFF)                                  | pag. 19   |
| -  | 10.4.2 - Impostazione durata del periodo per il proporzionale           | 1 0       |
| '  | modulante nel tempo                                                     | pag. 20   |
| 8  | 10.4.3 - Impostazione dell'isteresi per il differenziale termico ON-OFF | pag. 20   |
| 8  | 10.5 - SET OFF - Protezione antigelo (Inverno) o                        |           |
| 8  | protezione Anticaldo (Estate)                                           | pag. 21   |
| 8  | 10.6 - Gestione del contatto esterno per accensione/spegnimento         |           |
| 9  | da remoto del termostato                                                | pag. 22   |
| 10 | 10.6.1 - Comando ripristinabile su contatto esterno N.A.                |           |
| 11 | (Normalmente Aperto)                                                    | pag. 23   |
| 2  | 10.6.2 - Comando ripristinabile su contatto esterno N.C.                |           |
| 2  | (Normalmente Chiuso)                                                    | . pag. 24 |
| 2  | 10.6.3 - Comando NON ripristinabile su contatto esterno N.A.            |           |
| -  | (Normalmente Aperto)                                                    | . pag. 24 |
| 2  | 10.6.4 - Comando NON ripristinabile su contatto esterno N.C.            |           |
| 3  | (Normalmente Chiuso)                                                    | . pag. 25 |
| ,  | 10.7 - Ketroilluminazione display                                       | pag. 25   |
| 4  | 10.0 - IMPOSIAZIONE DEI UPO DI DALLENA ULINZZALO                        | pag. 26   |
| 4  | 10.9 - RESTORE - RIPHSIHO IMPOSIAZIONI ULIADDITCA                       | . pag. 27 |
| 5  | 10.10 - Inserimento e destione password per accesso ai menù             | nag. 27   |
| 5  | 10.11.1 - Modifica o annullamento password                              | nag. 20   |
| 6  | 10.12 - Blocco tastiera (menù visualizzato SOLO con                     |           |
| 7  | password inserita)                                                      | pag. 29   |
| 7  | 11 - SEGNALAZIONE GUÁSTO                                                | pag. 29   |
| 7  | 12 - EVENTUALI INCONVENIENTI E SOLUZIONI                                | pag. 30   |
|    |                                                                         |           |

# PRESENTAZIONE

#### Gentile Cliente, La ringraziamo per aver scelto un nostro prodotto.

Il termostato è adatto a tutti gli impianti di riscaldamento e/o raffrescamento, è dotato di un chiaro display retroilluminato per tenere sotto controllo tutte le sue funzioni in tempo reale. La facilità di utilizzo tramite navigazione a menù è la caratteristica fondamentale, infatti, nonostante la completezza delle sue funzioni, è facilissimo da usare. Il termostato, di fabbrica, regola la temperatura in modo Proporzionale modulante con cicli di durata impostabili (da 7 a 20 minuti) questo sistema permette di mantenere più stabile la temperatura desiderata, aumentando la sensazione di comfort per l'utente ed è particolarmente adatto per gli impianti con alta inerzia termica come, ad esempio, per i pannelli radianti sottopavimento; in alternativa è possibile selezionare la regolazione della temperatura in modo Differenziale ON/OFF con l'isteresi è impostabile da 0.2°C a 1.2°C per adattarsi all'inerzia termica del Vostro specifico impianto. La scala di temperatura è in gradi Centigradi con la possibilità di calibrare la misurazione della temperatura ambiente impostando un valore di correzione (da -6 a + 6 °C). Particolare attenzione è stata riservata al risparmio energetico: il blocco opzionale delle temperature di Set impostate (MAX/MIN), il valore della temperatura antigelo/anticaldo regolabile, il comando tramite un contatto esterno remoto, consentono di evitare sprechi di energia con conseguente risparmio economico; vedere la descrizione di queste ed altre funzioni nelle pagine successive.

# 🚹 AVVERTENZE!

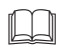

Leggere attentamente il presente manuale prima di utilizzare il prodotto, in quanto fornisce importanti indicazioni riguardanti la sicurezza, l'installazione e l'uso. Conservare con cura il manuale per successive consultazioni. Il costruttore si riserva la facoltà di introdurre tutte le modifiche tecniche e costruttive che riterrà necessarie senza obbligo di preavviso.

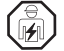

L'installazione ed il collegamento elettrico del termostato devono essere eseguiti da elettricista qualificato ed in conformità alle norme e leggi vigenti.

Rischio di esplosione se la batteria è sostituita con una batteria non adatta. Utilizzare sempre coppie di batterie dello stesso tipo, non mischiare MAI marche e modelli differenti!

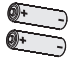

Non utilizzare insieme batterie nuove e usate. Le batterie usate e scariche devono essere smaltite negli appositi centri di raccolta.

TYPE: AA NON

Prima dell'utilizzo leggere attentamente le istruzioni d'uso e di sicurezza del fabbricante della batteria. Le batterie scariche e inutilizzate per lunghi periodi potrebbero avere perdite di liquido o sostanze corrosive.

incluse la datiene scanche e induitizzate per infigir periodi potrebbero avere periode on induito o sostanze corros Sostituire immediatamente le batterie scariche. Evitare il contatto diretto con tali sostanze, non avvicinarle agli occhi e non ingerirle. Qualora ciò si verifichi, consultare immediatamente il medico.

- Se appare sul display il valore della temperatura ambiente 0.0 °C o 45.0 °C in modo lampeggiante, significa che la temperatura rilevata è oltre i limiti di scala il dispositivo è comunque operativo. In caso di guasto della sonda di temperatura, verrà visualizzato sul display il codice E1 (vedere par. 11).
- Il termostato non andrà utilizzato da persone (compresi bambini) con capacità fisiche, sensoriali e mentali ridotte, o mancanza di esperienza e conoscenza delle istruzioni, a meno che vengano supervisionati o abbiano ricevuto le dovute istruzioni che riguardano l'uso dell'apparecchio da parte di una persona responsabile per la loro sicurezza. I bambini andranno supervisionati per assicurarsi che non giochino con l'apparecchio.

• In caso di necessità pulire con delicatezza il termostato e il display utilizzando un panno morbido e asciutto.

| T                                                               | 1 - DATI TECNICI                                                                                                    |                                                                                                    |
|-----------------------------------------------------------------|----------------------------------------------------------------------------------------------------|----------------------------------------------------------------------------------------------------|
|                                                                 | Alimentazione N° 2 batterie a stilo size AA:<br>Tensione massima di alimentazione: 3.6 V                              | <ul> <li>1.5V Alcaline LR6 AA (consigliate: Duracell, Energizer e Panasonic) - Impostazione di default</li> <li>1.2V Ni-MH ricaricabili HR6 AA (qualsiasi marca di capacità uguale o superiore a 2300mA/h)</li> <li>1.5V Litio primario FR6 AA (consigliato: Energizer)</li> </ul> |
|                                                                 | Autonomia:                                                                                                    | max 2 anni circa a seconda del tipo di batteria utilizzato (vedere al par. 10.8)                                                                                                    |
|                                                                 | Retroilluminazione del display e dei tasti:                                                                           | temporizzata 6 sec. / sempre spenta                                                                                                    |
| Tipo di azione, disconnessione ed apparecchio: 1B / Elettronico |                                                                                                    | 1B / Elettronico                                                                                                    |
|                                                                 | Tipo di uscita:                                                                                                    | a relè con contatto in scambio COM / NA / NC, libero da potenziale - max 5(3)A/250 V $\sim$                                                                                                    |
|                                                                 | Mantenimento impostazioni in caso di sostituzione batterie:                                                           | Si                                                                                                    |
|                                                                 | Software:                                                                                                    | classe A                                                                                                    |
|                                                                 | Tensione impulsiva nominale:                                                                                          | 4 kV                                                                                                    |
|                                                                 | Sezione dei fili ai morsetti:                                                                                         | $1.5 \text{ mm}^2 \div 2.5 \text{ mm}^2$                                                                                                    |
|                                                                 | Ingresso contatto per accensione da remoto:                                                                           | per contatto libero da potenziale, isolamento minimo 250V~, lunghezza massima del cavo 15 m.                                                                                                    |
|                                                                 | Tipo di isolamento:                                                                                                   | classe II 🔲                                                                                                    |
|                                                                 | Grado di protezione:                                                                                                  | IP 30 (installato a parete)                                                                                                    |
|                                                                 | Grado inquinamento:                                                                                                   | 2                                                                                                    |
|                                                                 | Modalità di funzionamento:                                                                                            | Inverno 🌰 riscaldamento (default) / Estate 🗱 raffrescamento                                                                                                    |
|                                                                 | Numero livelli di temperatura:                                                                                        | n° 2 « t1 = COMFORT», «t2 = ECONOMY» + OFF antigelo/anticaldo                                                                                                    |
|                                                                 | Scala di visualizzazione temperatura ambiente:                                                                        | 0 °C ÷ +45 °C                                                                                                    |
|                                                                 | Segnalazione relè ON:                                                                                                 |                                                                                                    |
|                                                                 | Risoluzione indicatore temperatura ambiente:                                                                          | 0.1 °C                                                                                                    |
|                                                                 | Campo di regolazione Set di temperatura:                                                                              | $+4 \degree C \div +37.7 \degree C$ (limitabili con blocchi di temperatura Max e Min.)                                                                                                    |
|                                                                 | Impostazione Set di temperatura:                                                                                      | a step di 0.1 °C                                                                                                    |
|                                                                 | Correzione temperatura (Offset):                                                                                      | regolabile da -6.0 °C a +6.0 °C (default 0.0 °C)                                                                                                    |
|                                                                 | Temperatura antigelo tOFF (Inverno):                                                                                  | regolabile da + 4 °C a t2 (default 5 °C)                                                                                                    |
|                                                                 | Temperatura anticaldo tOFF (Estate):                                                                                  | regolabile da t2 compreso a +37.7 °C (default "disabilitato")                                                                                                    |
|                                                                 | Modalità di regolazione della temperatura:<br>- PROPORZIONALE MODULANTE NEL TEMPO (default)<br>- DIFFERENZIALE ON/OFF | cicli di durata impostabili da 7 a 20 minuti (default 7 minuti)<br>regolabile da 0.2 °C a 1.2 °C (default 0.3 °C)                                                                                                    |
|                                                                 | Gradiente termico:                                                                                                    | max 1°K / 15 min                                                                                                    |
|                                                                 | Tolleranza sulla lettura di temperatura:                                                                              | ± 1°C                                                                                                    |
|                                                                 | Limiti della temperatura di funzionamento:                                                                            | $0 \degree C \div + 45 \degree C$                                                                                                    |
|                                                                 | Limiti della temperatura di stoccaggio:                                                                               | -10 °C ÷ +60 °C                                                                                                    |
|                                                                 | Tipo di installazione:                                                                                                | da parete                                                                                                    |
|                                                                 | Tipo uso:                                                                                                    | ambito civile e terziario                                                                                                    |
|                                                                 | Classificazione energetica ErP:                                                                                       | ErP: Class I; 1% Reg. EU 811/2013                                                                                                    |
| 2                                                               | Normative di riferimento per marcatura CE:                                                                            | LVD - EMC EN60730-1 EN60730-2-9                                                                                                    |

### 2 - IMPOSTAZIONI DI FABBRICA

I dati inseriti nel termostato denominati «IMPOSTAZIONI DI FABBRICA» si riferiscono ad un funzionamento definito «Standard». Nei capitoli seguenti verranno descritte tutte le funzioni personalizzabili, al fine di soddisfare ogni esigenza di comfort ambientale.

| Parametro                     | Default             | RESTORE |
|-------------------------------|---------------------|---------|
| Stagione attiva               | Inverno 📥           | Default |
| Tset t1 COMFORT Inverno 📥     | 20.0°C              | Default |
| Tset t2 ECONOMY Inverno 🍐     | 17.0°C              | Default |
| Tset OFF antigelo (Inverno) 🌢 | 5.0°C               | Default |
| Tset t1 COMFORT Estate 🏶      | 24.0°C              | Default |
| Tset t2 ECONOMY Estate 🏶      | 27.0°C              | Default |
| Tset OFF anticaldo (Estate) 🕸 | Disattivato         | Default |
| Correzione temp. ambiente 📥   | 0.0 °C              | Default |
| Correzione temp. ambiente 🕸   | 0° 0.0              | Default |
| Blocchi Set temp. Inverno 📥   | Disattivato         | Default |
| Blocchi Set temp. Estate 🏶    | Disattivato         | Default |
| Modo di regolazione temp.     | Prop. modulante     | Default |
| Periodo modulante             | 7 min.              | Default |
| Differenziale termico On:OFF  | On:OFF (non attivo) | Default |
| Isteresi differenziale        | 0.3°C (non attivo)  | Default |
| Ingresso per contatto esterno | non attivo          | Default |
| Retroilluminazione            | Spenta dopo 6 sec.  | Default |
| Impostazione tipo di batteria | P1 = Alcaline LR6   | Default |
| Password installatore         | nessuna             | Default |
| Blocco tastiera               | non attivo          | Default |

#### TABELLA IMPOSTAZIONI DI FABBRICA (default)

#### RESTORE

#### Ripristino delle impostazioni di fabbrica (default)

Il **RESTORE** riporta il termostato alle impostazioni di fabbrica come riportato in tabella.

L'operazione di Restore, è consigliata che venga effettuata dall'installatore qualificato o utente esperto, come da indicazioni al paragrafo 10.9 del menu: FREE GrY.

#### RESET

#### Non annulla nessuna impostazione o configurazione inserite

Nel caso in cui il termostato presentasse mal funzionamenti, visualizzazioni errate o altre situazioni non corrette, effettuare un «*Reset utente*.» premendo contemporaneamente i tasti **Mode** e **OK**. Il termostato riprende il normale funzionamento.

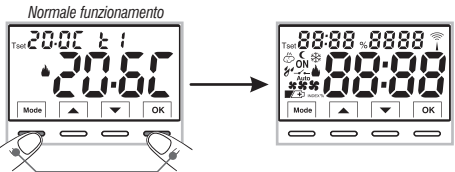

Premere contemporaneamente

Sarà possibile eseguire la stessa operazione seguendo le indicazioni al paragrafo 10.10 del menu:  $r \xi 5\xi \xi$ .

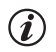

il termostato garantisce in caso di cambio delle batterie il **mantenimento in memoria di tutte le impostazion**i programmate. Inserite le nuove batterie il display si accende e il dispositivo ritorna al modo di funzionamento attivo prima del cambio.

#### 3 - LEGENDA TASTI IT L

#### DISPLAY E TASTI RETROILLUMINATI

Alla pressione di un qualsiasi tasto la retroilluminazione si accende (se non disattivata da menu) visualizzando le scritte di scelta e navigazione, entro 6 sec. premere il tasto desiderato per variare le impostazioni (ad ogni tocco su un tasto viene riattivato un time-out di 6 sec).

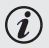

*Ulteriori particolari funzioni dei tasti sono descritte* negli specifici paragrafi di utilizzo.

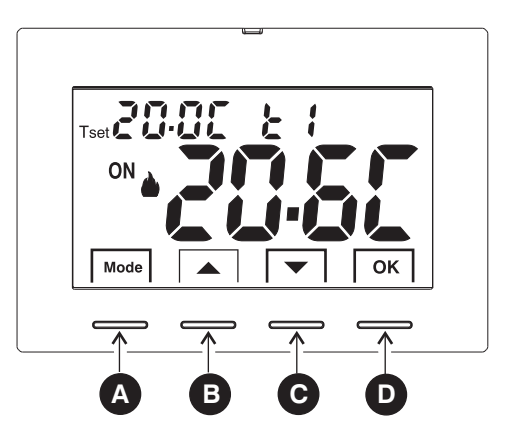

| <b>A</b> | <ul> <li>Tasto multifunzione Mode / back         <ul> <li>a seconda della funzione o menu attivo varia il suo utilizzo:</li> </ul> </li> <li>Mode = pressione breve ad impulsi passaggio da temperatura di Tset t1(comfort) a t2 (economy) a OFF             pressione prolungata (6 sec.) accesso ai menu Prog.             pressione breve all'interno dei menu = ritorno (back) alla voce precedente, uscita dai menu Prog.         </li></ul> |                                                                    |  |
|----------|----------------------------------------------------------------------------------------------------|--------------------------------------------------------------------|--|
| B        | Tasto ▲ aumenta Set di temperatura desiderata;<br>navigazione fra i menu: permette di aumentare il valore di una impostazione                                                                                                    | Premere il tasto a freccia ad impulsi<br>per incremento/decremento |  |
| C        | Tasto ▼ diminuisce Set di temperatura desiderata;<br>navigazione fra i menu: permette di diminuire il valore di una impostazione                                                                                                    | possibile mantenere premuto per<br>incremento/decremento veloce.   |  |
| D        | Tasto       OK       (conferma impostazione)         Conferma livello e T set selezionato (t1 o t2 o OFF)       accesso al menu scelto / conferma funzione o valore impostato (all'interno dei menu)                                                                                                    |                                                                    |  |

### 4 - LEGENDA DISPLAY

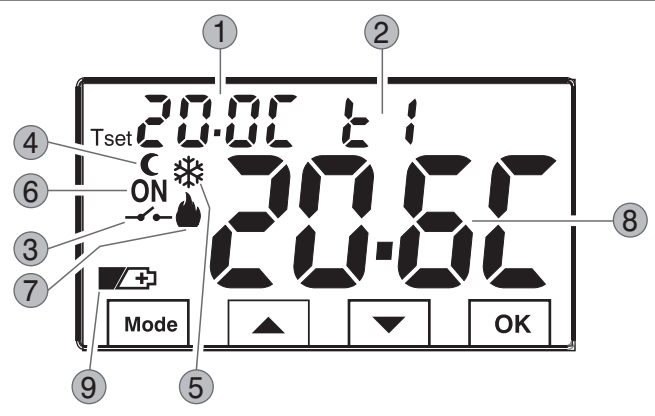

- Visualizzazione temperatura di Set impostata
- Set di temperatura al momento attivo a seconda dell'impostazione desiderata t1 Comfort o t2 Economy (risparmio) o OFF (antigelo/anticaldo)
- 3 Disattivazione del termostato da comando remoto
- 4) Icona riduzione notturna (t2 Economy)
- 5 Modalità raffrescamento ( 🔆 Estate) attiva
- 6 Segnalazione utenza in funzione = **ON** e **b** fissi (es. caldaia accesa)
  - Segnalazione utenza in funzione = **ON** e 🗱 fissi (es. condizionatore acceso)
- 7) Modalità riscaldamento (🌰 Inverno) attiva
- 8) Temperatura ambiente rilevata
- Segnalazione batterie scariche

**Nota:** ulteriori visualizzazioni del display sono descritte negli specifici paragrafi di utilizzo.

### IT 5 - INSTALLAZIONE

### 5.1 - DIMENSIONI DI INGOMBRO

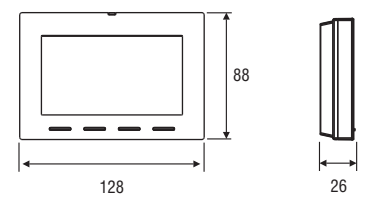

### 5.2 - ESEMPI DI INSTALLAZIONE

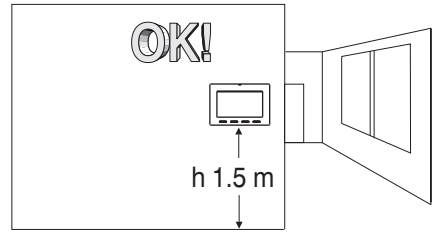

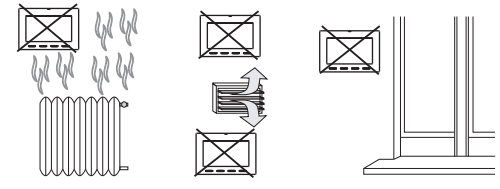

Installare preferibilmente il termostato a quota 1.50  $\div$  1.60 m dal pavimento; lontano da sorgenti di calore, prese d'aria, porte o finestre e da quanto possa influenzarne il funzionamento.

### 5.3 - FISSAGGIO DELLA BASE A PARETE

#### Disattivare la tensione di rete 230V~

 Fissare con le viti in dotazione la base del termostato: a parete, alla scatola da incasso tonda o rettangolare utilizzando le opportune coppie di fori A.

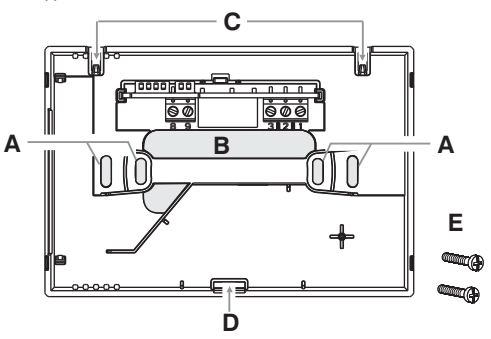

- A fori di fissaggio della base: a muro, scatola incasso tonda o rettangolare
- **B** passaggio fili da tubo corrugato, scatola incasso tonda o rettangolare
- C ganci per aggancio del termostato
- D cava di fissaggio del termostato
- E viti per fissaggio della base a parete alla scatola incasso tonda o rettangolare

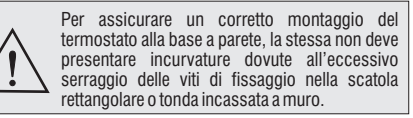

## **5 - INSTALLAZIONE**

## 5.4 - COLLEGAMENTI ELETTRICI

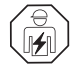

Importante: l'installazione ed il collegamento elettrico dei dispositivi ed apparecchiature devono essere eseguiti da personale qualificato ed in conformità alle norme e leggi vigenti. Il costruttore non si assume alcuna responsabilità per quanto concerne l'impiego di prodotti che debbano seguire particolari norme di ambiente e/o installazione.

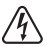

#### Disattivare la tensione di rete 230V $\sim$ che alimenta i dispositivi da comandare

#### Morsetti relè

• collegare il dispositivo da comandare ai morsetti:

- 1 comune (C)
- 2 contatto normalmente chiuso (NC)
- 3 contatto normalmente aperto (NA)

### Morsetti AUX (contatto remoto)

• ai morsetti 8 e 9 è possibile collegare un contatto esterno per l'attivazione del termostato a distanza (vedere paragrafo 10.6 per impostazione contatto esterno)

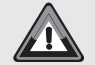

INSTALLAZIONI MULTIPLE - <u>NON è consentito</u> il collegamento del contatto remoto su più termostati; ogni termostato deve avere l'ingresso AUX gestito in modo indipendente dagli altri.

#### Esempi di collegamenti elettrici

Collegamento ad una caldaia

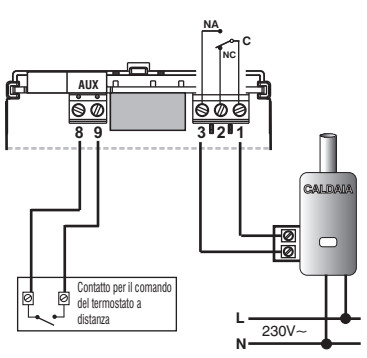

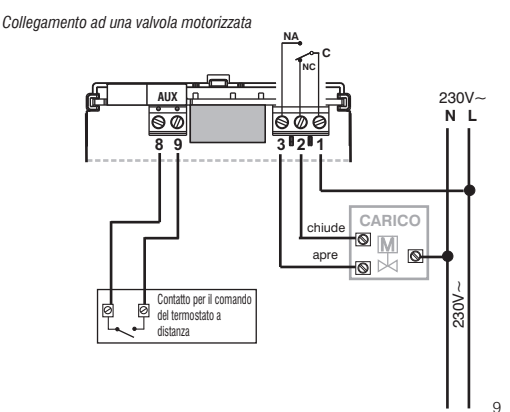

### 5 - INSTALLAZIONE

IT.

### 5.5 - FISSAGGIO O RIMOZIONE DEL TERMOSTATO DALLA BASE A PARETE

Dopo aver eseguito i collegamenti elettrici:

- Applicare il coperchietto coprimorsetti alla base fissandolo nel gancio **E**.
- Per rimuovere il coperchietto utilizzare un piccolo cacciavite facendo leva sul gancio **E**.

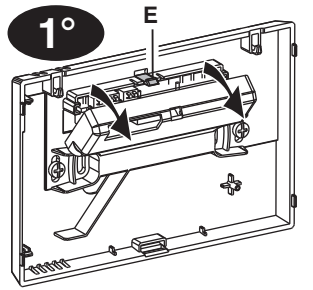

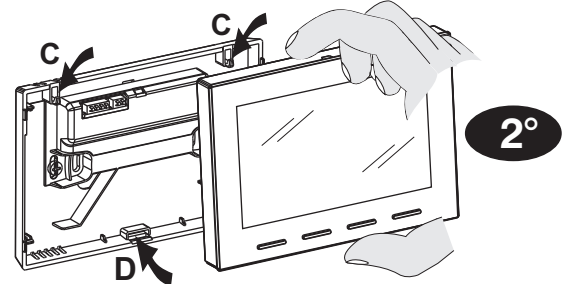

Agganciare il termostato sulla base a parete nei ganci **C**. Quindi premere il termostato in basso fino a completare il fissaggio nella cava **D**.

Importante: se il display visualizza la scritta «PLUG In» indica che il corpo termostato non è stato correttamente agganciato alla base da parete.

#### Comodità di programmazione

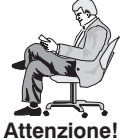

10

Tutte le operazioni di impostazione e configurazione, secondo il tipo di impianto di termoregolazione, possono essere effettuate prima di fissare il termostato alla base a parete; ciò consente di effettuare la programmazione stando comodamente seduti.

Qualora le impostazioni del termostato avvenissero prima di fissarlo alla base a parete, ad installazione ultimata l'indicazione **ON** (spenta o fissa) presente sul display potrebbe non corrispondere allo stato reale del relè.

Entro **max 1 minuto** dal fissaggio del termostato alla base a parete, il relè si attiverà secondo l'indicazione **ON** (spenta o fissa) presente sul display.

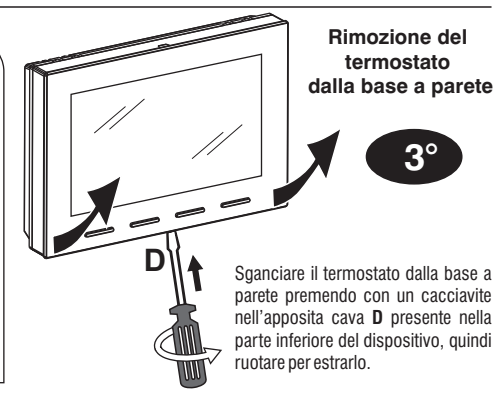

### **5 - INSTALLAZIONE**

### 5.6 - INSERIMENTO O SOSTITUZIONE DELLE BATTERIE

Sganciare il termostato dalla base a parete (vedere paragrafo precedente)

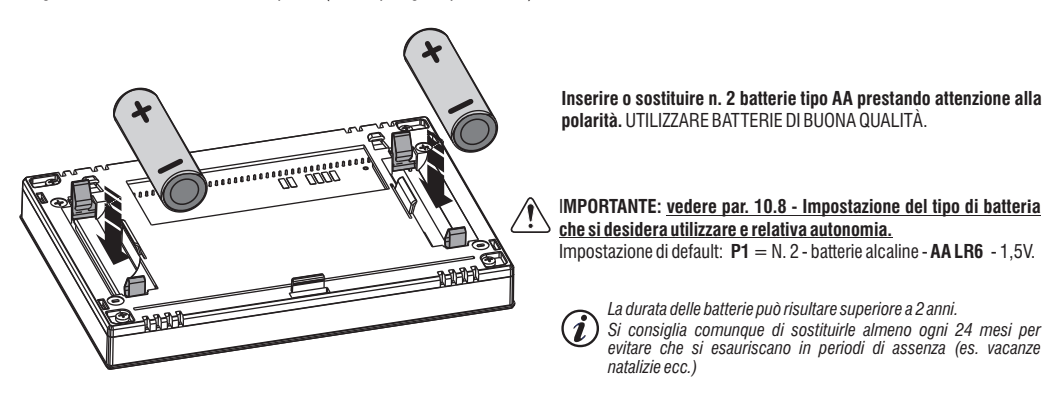

#### Agganciare e fissare il termostato alla base a parete (vedere paragrafo precedente)

Importante: dopo aver agganciato e fissato il termostato alla base da parete se il display visualizza la scritta «PLUG In» indica che non è stato correttamente agganciato, assicurarsi di effettuare la procedura in modo corretto.

### T 6 - ACCENSIONE DEL TERMOSTATO

Al 1° inserimento delle batterie, il termostato esegue un lamp-test accendendo tutti i segmenti del display visualizzando per qualche secondo la versione del software installato.

Terminata questa fase, il termostato visualizza la schermata di normale funzionamento.

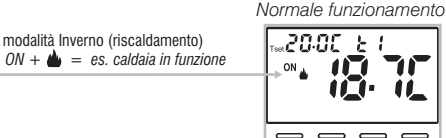

Il termostato è operativo, visualizza sul display: la modalità Inverno «riscaldamento», il Set di temperatura t1 (Comfort) a 20°C, la temperatura ambiente rilevata.

### 7 - USO DEL TERMOSTATO

Dal normale funzionamento del termostato in stand-by, premendo un tasto, il display si illumina (se non è stata esclusa la retroilluminazione), appaiono le scritte di scelta e navigazione, entro 6 secondi, alla seconda pressione del tasto desiderato si ottiene una variazione.

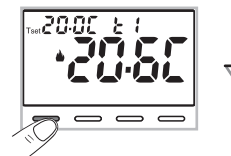

Nota: se è inserito il blocco tastiera (vedere par. 10.12) o disattivato il termostato da contatto remoto come descritto al par. 10.6.3 e 10.6.4, alla pressione di un qualsiasi tasto apparirà la scritta «bLOC» lampegiante per alcuni secondi, non sarà possibile effettuare nessuna modifica direttamente dalla schermata di 12 normale funzionamento.

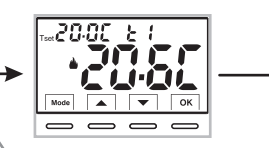

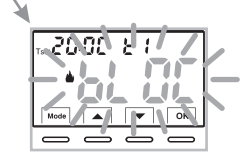

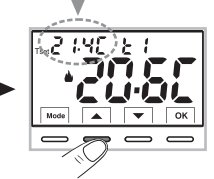

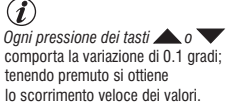

Esempio: modificato il Set t1 (Comfort) da 20.0°C a 21.4°C.

#### 7.1 - Impostazione della temperatura del «T Set» del Livello <u>Corrente</u>

in assenza di Blocchi di temperatura, sarà possibile modificare direttamente premendo ad impulsi i tasti **v** il nuovo valore di **T set** <u>corrente</u> verrà salvato automaticamente.

Per selezionare il <u>livello di temperatura desiderato</u> e modificare il **T set** vedere il paragrafo successivo.

### 7 - USO DEL TERMOSTATO

7.2 - SCELTA E IMPOSTAZIONE DEL LIVELLO DI TEMPERATURA DESIDERATO: t1 (Comfort), t2 (Economy), OFF (Antigelo o Anticaldo) Dal normale funzionamento del dispositivo, premere a impulsi il tasto Mode, visualizzato il <u>livello di temperatura desiderato t1 o t2 o OFF</u>, confermarlo premendo il tasto OK.

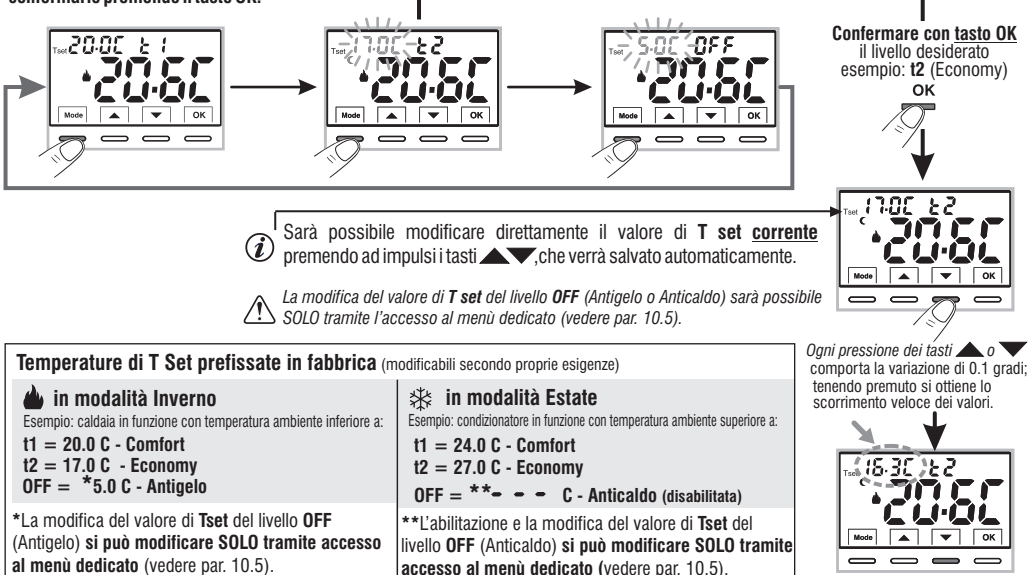

Normale funzionamento

Sarà possibile modificare le temperature di Set preimpostate a seconda del livello scelto, tenendo presente che: in funzionamento INVERNO 🍐 il T set t1 deve essere maggiore o uguale a t2; t2 deve essere maggiore o uguale a OFF. in funzionamento ESTATE 🏶 il T set t1 deve essere inferiore o uguale a t2; t2 deve essere inferiore o uguale a OFF (se abilitato).

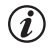

Se è stato impostato un blocco di temperatura Max e/o Min, anche la modifica del T set di temperatura sarà possibile entro tali blocchi (vedere par. 10.3).

### 7 - USO DEL TERMOSTATO

#### 7.3 - IMPOSTAZIONE DELLA STAGIONE CORRENTE INVERNO/ESTATE (Comando veloce)

Con dispositivo in normale funzionamento, tenere premuto il tasto **OK** per almeno 6 secondi.

Il prodotto presenterà il cambio stagione proposto quindi se la stagione corrente è Inverno 🌢 (riscaldamento) presenterà l'icona 🛠 lampeggiante (raffrescamento) ed il relativo livello e T set.

#### Confermare premendo il tasto OK.

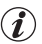

Se entro 5 secondi non si effettua la conferma il dispositivo ritorna in normale funzionamento senza aver effettuato nessuna modifica.

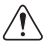

i

La richiesta del cambio di stagione viene impedita in caso di contatto esterno attivo (vedere par. 10.6 e successivi). Esempio: normale funzionamento stagione INVERNO (riscaldamento)

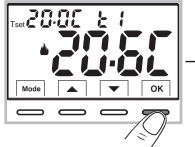

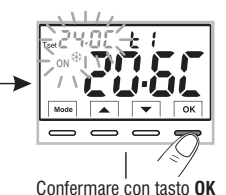

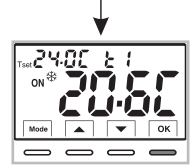

Esempio: normale funzionamento stagione ESTATE (raffrescamento)

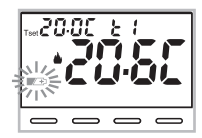

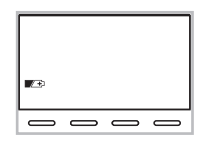

Tenere premuto per 6 sec.

Al cambio stagione sarà preso in carico il livello t1 (con relativo valore di T set) della stagione entrante, a prescindere dal livello attivo nella stagione precedente.

Il cambio stagione da Inverno (riscaldamento) a Estate (raffrescamento) o viceversa, può essere effettuato anche da apposita voce in menu Prog., vedere paragrafo 10.1.

#### 7.4 - SEGNALAZIONE BATTERIE QUASI SCARICHE O SCARICHE

La comparsa sul display del simbolo metala lampeggiante indica che le batterie si stanno esaurendo (carica residua 10%); da questo momento si hanno circa 30 giorni di tempo per effettuare la sostituzione.

Se non si sostituiscono le batterie quasi scariche nei tempi dichiarati si spegnerà il display visualizzando solo il simbolo 🛛 🖉 🔁 fisso.

La retroilluminazione del display viene automaticamente disattivata.

Ogni attività di termoregolazione viene sospesa e tutte le impostazioni vengono memorizzate per essere ripristinate all'inserimento delle nuove batterie.

Per sostituire le batterie vedere par. 5.6.

14

### 8 - STRUTTURA DEI MENU DISPONIBILI (configurazione)

ATTENZIONE: l'accesso al menu Prog (configurazione) è consigliato all'installatore gualificato o utente esperto in guanto la modifica di alcune impostazioni potrebbe compromettere il corretto funzionamento dell'impianto. L'accesso al menù potrà essere protetto da Password (vedere par. 10.11).

Sono disponibili i sequenti menù in modo sequenziale:

- (1) SEE SERS = Stagione INV (riscaldamento) / EST (raffrescamento)
- **2** SEt  $Q_{rec}$  = Corregione della lettura della temperatura ambiente (OFFSET)
- 3 SE & bl 00 = Blocchi Tset di temperatura MAX e/o MIN
- r E 🗧 = Tipo di regolazione della temperatura: Proporzionale modulante «PrOP» (Default) o Differenziale ON /OFF «On:OF» **4**) 58 E
- **(5)**  $5\xi \in 2\xi c =$ **Durata del periodo per proporzionale modulante nel tempo** (se al menu **SEt rEG** è stato impostato **Prop**)
- 6)582 /52 = Valore di isteresi per Differenziale ON/OFF (Schermata visibile se al menu SEt rEG è stata impostato On:OF)
- SEE OFF = Protezione Antigelo (INV 🍐) e anticaldo (EST 🛞)
- (8) SEE SREE = Ingresso per contatto esterno (disattivazione termostato da remoto)
- (9) SEE LED = Retroilluminazione del display
- 1 58ε bRee Impostazione del tipo di batteria utilizzato
- **11** FREE Or Y = **Reset installatore** (riporta il dispositivo alle impostazioni di fabbrica)
- 12 8 58 8 = Restart (non cancella impostazioni inserite)
- **13**58 COd8 = Impostazione Password
- 58 & LOC = Blocco tastiera (menu visibile solo se è stata inserita una Password)

### 8.1 - Modo di navigazione all'interno dei Menu

Da normale funzionamento del termostato (con simboli tasti visibili). tenere premuto il tasto Mode per almeno 6 secondi per accedere al menu PROG. L'accesso ai menù potrà essere protetto da Password (vedere par. 10.11). Premere i tasti

Visualizzata la voce del menù desiderato, premere OK, l'impostazione corrente lampeggia.

premere i tasti **A** per variare il parametro o impostazione del menù scelto.

NOTA: premendo il tasto **Mode** si ritorna alla schermata precedente.

Confermare con il tasto OK, il display visualizza una rotazione in senso orario dei seguenti segmenti

Procedere a modificare un altro parametro oppure premere brevemente il tasto Mode per uscire dai menu e ritornare al normale funzionamento del dispositivo, il display visualizza brevemente la scritta lampeggiante 🖡 📷 .

L'uscita dai menu in automatico « 🎽 nd si ottiene anche quando trascorrono 60 secondi (Time-out) dall'ultima pressione di un tasto, il termostato torna al normale funzionamento, un'eventuale ultima modifica non confermata non sarà conservata. 15

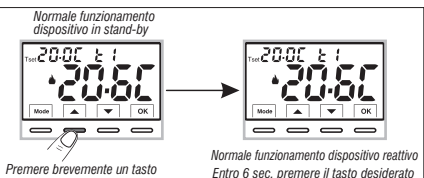

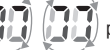

per indicare l'avvenuto salvataggio.

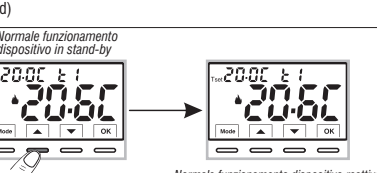

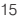

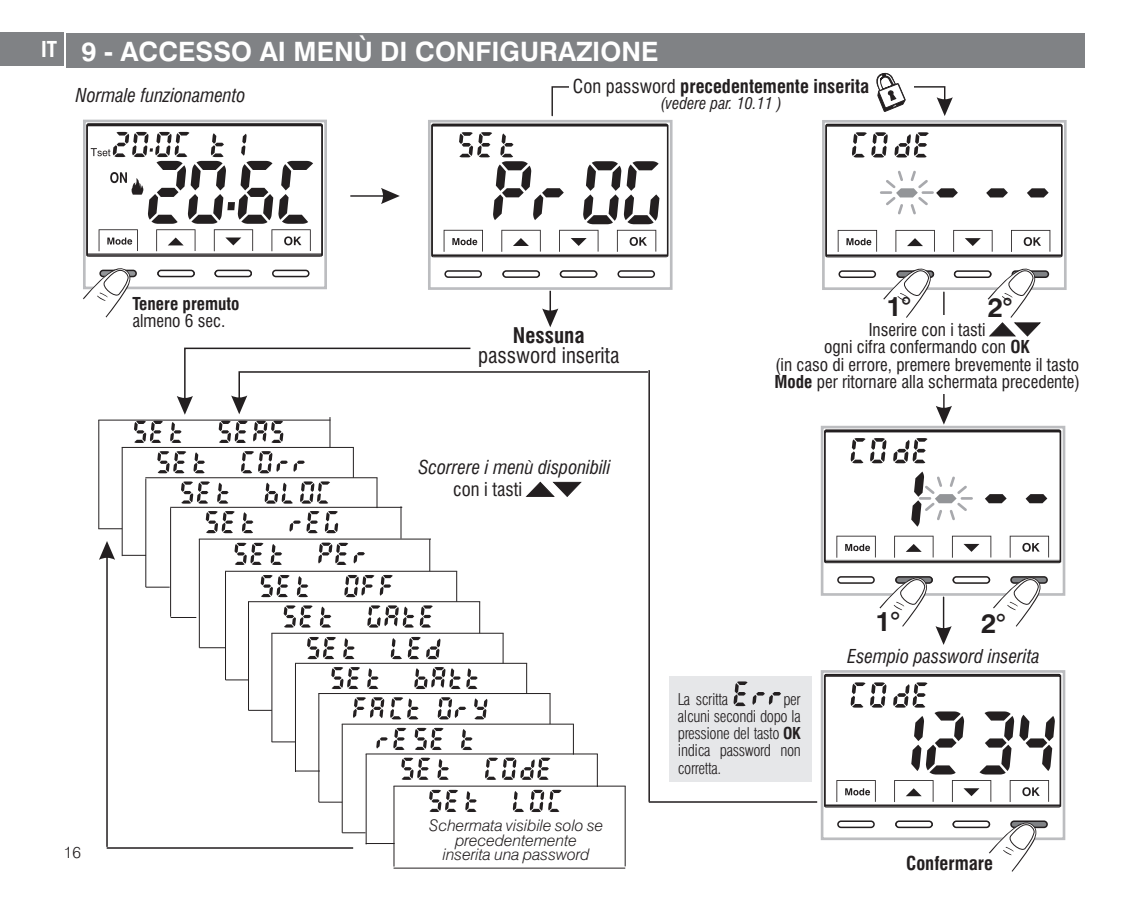

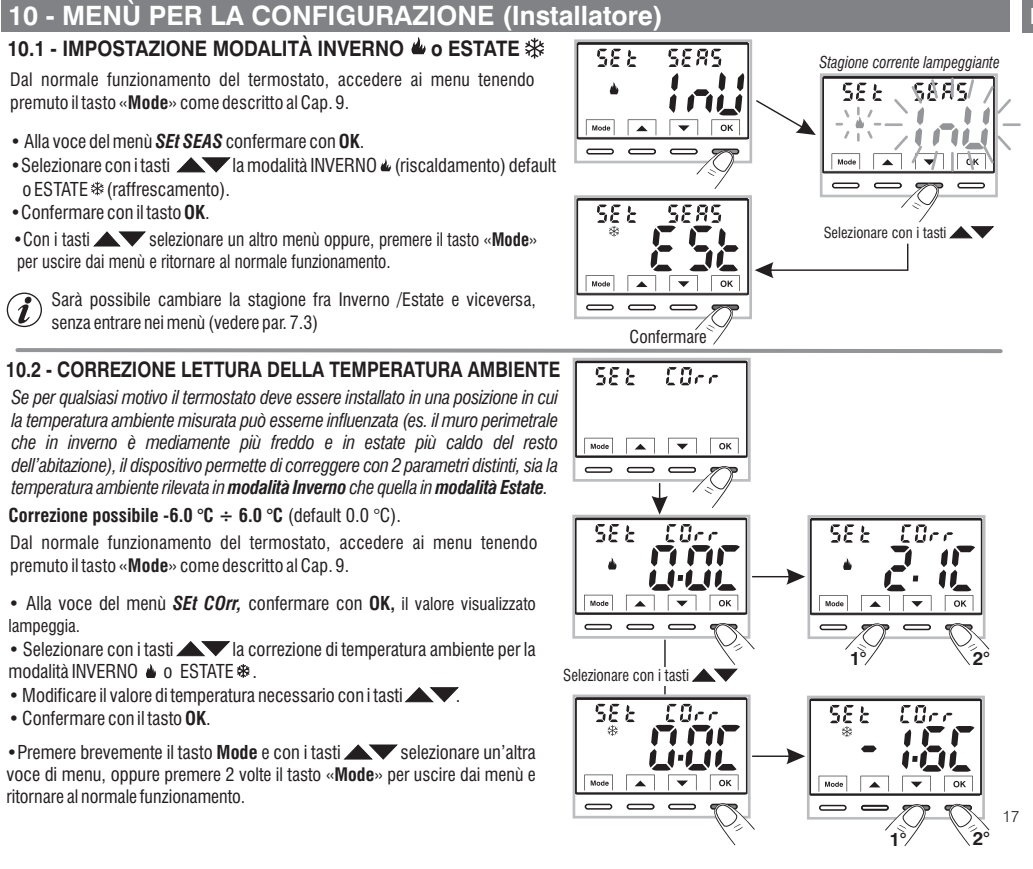

#### 10.3 - BLOCCO DEL SET DI TEMPERATURA MAX E MIN (Modalità Inverno ed Estate)

In alcuni casi particolari di installazione del dispositivo, ad esempio in edifici pubblici. alberghi, ecc., potrebbe essere utile limitare i Set di temperatura massima e/o minima, in modo da evitare impostazioni errate da parte di personale non autorizzato (risparmio energetico).

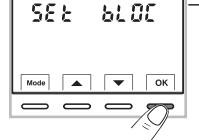

È possibile limitare (bloccare) il valore MASSIMO, MINIMO o ENTRAMBI della temperatura impostabile (T set) sul dispositivo.

La limitazione può essere applicata sia alla stagione **Inverno** 🞍 che alla stagione Estate \* in modo distinto.

Nota: per default nessun blocco di temperatura inserito - - - .

Dal normale funzionamento del termostato, accedere ai menu tenendo premuto il tasto **Mode** come descritto al Cap. 9.

Alla voce del menu SEt bLOC confermare con il tasto OK.

• Premendo i tasti **AV**, vengono visualizzati in modo seguenziale i blocchi di temperatura MAX e MIN per la modalità Inverno 🌢 e Estate 🎕

Se non sono presenti blocchi già inseriti, il display visualizza

·Selezionato il blocco desiderato, confermare con il tasto OK i 3 trattini lampeggiano. utilizzando i tasti Confermare con il tasto OK

• Premere brevemente il tasto **Mode** e con i tasti voce di menù, oppure premere 2 volte il tasto Mode per uscire dai menù e ritornare al normale funzionamento

REGOLA GENERALE: se la temperatura TSet t1 (comfort) impostata risultasse maggiore al blocco massimo inserito, essa si livellerà a quest'ultimo. Se la temperatura OFF o t2 impostata risultasse minore al blocco minimo inserito, essa si livellerà a quest'ultimo.

Per tutte le altre temperature varrà la seguente regola:

INVERNO ( $\bigstar$ ) = t1  $\ge$  di t2; t2  $\ge$  di OFF - ESTATE( $\circledast$ ) = t1  $\le$  di t2; t2  $\le$  OFF

Durante il funzionamento del termostato. l'utente non potrà impostare un Tset superiore o inferiore ai blocchi MAX e MIN inseriti. Il display segnalerà l'impossibilità ad eseguire il comando visualizzando per alcuni secondi la scritta bia C.C.

per annullare eventuali blocchi precedentemente impostati riportare i set 18 (**į**) MAX/MIN a

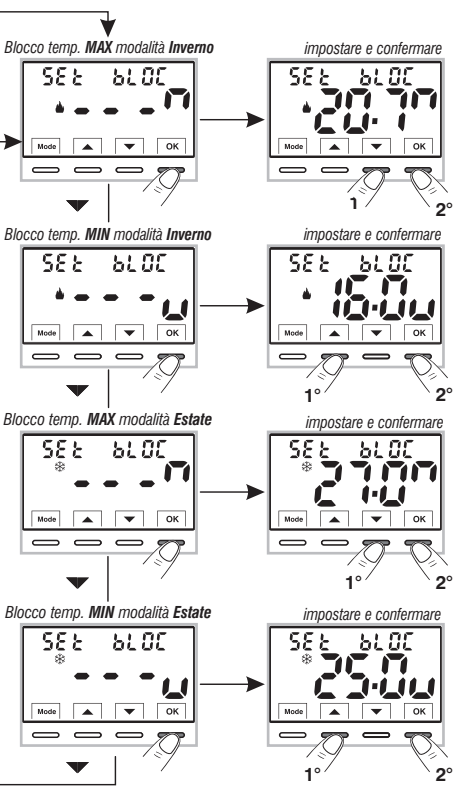

#### 10.4 - TIPO DI MODALITÀ DI REGOLAZIONE DELLA TEMPERATURA

Il termostato funziona (impostazione di fabbrica) in modo PROPORZIONALE MODULANTE (PrOP): la durata del ciclo è impostabile da 7 a 20 minuti (default 7 minuti).

Questo sistema permette di mantenere più stabile la temperatura desiderata. aumentando la sensazione di comfort per l'utente e risparmiando sui consumi energetici.

Si consiglia un ciclo lungo per impianti con inerzia termica alta (radiatori in chisa, impianti a pavimento) ed un ciclo breve per impianti con inerzia termica bassa (fan- coil).

In alternativa al Proporzionale modulante è possibile regolare la temperatura in modo **DIFFERENZIALE TERMICO ON/OFF** con valore del differenziale termico (Isteresi) prefissato a 0.3 °C (default).

Nota: valori impostabili da 0.2 °C a 1.2 °C.

Il valore dell'isteresi deve essere impostato in base all'inerzia termica dell'impianto: si consiglia un valore basso per impianti con radiatori (es. in ghisa) ed un valore alto per impianti con Fan coil.

10.4.1 - SELEZIONE DELLA MODALITÀ DI REGOLAZIONE DELLA TEMPERATURA (PROPORZIONALE o DIFFERENZIALE ON/OFF)

°C

T SFT

Dal normale funzionamento del termostato, accedere ai menu tenendo premuto tasto «Mode» come descritto al Cap. 9. selezionare SEt rEG. confermare con OK (l'impostazione corrente lampeggia).

Sarà possibile selezionare la modalità di regolazione della temperatura tra funzionamento Proporzionale modulante nel tempo (PrOP). o Differenziale termico (On:OF).

Utilizzando i tasti regolazione della temperatura desiderata.

Premere il tasto OK per confermare.

A seconda della modalità scelta, il menù successivo visualizza l'impostazione del PERIODO se si è scelto PrOP (vedere paragrafo 10.4.2) oppure l'impostazione dell'ISTERESI se si è scelto On:OF (vedere paragrafo 10.4.3).

Se invece si desidera uscire dai Menu, premere il tasto Mode per ritornare al normale funzionamento del dispositivo.

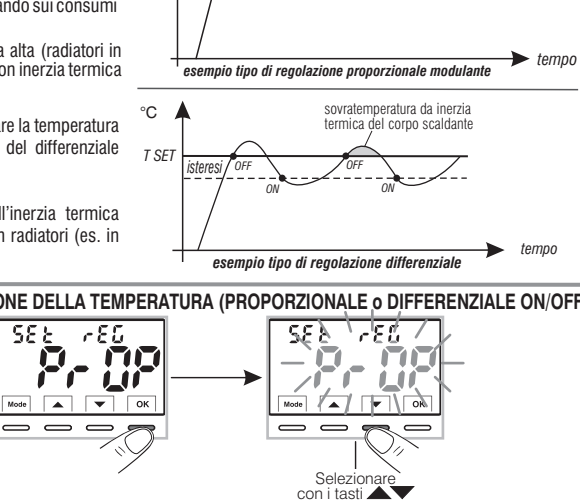

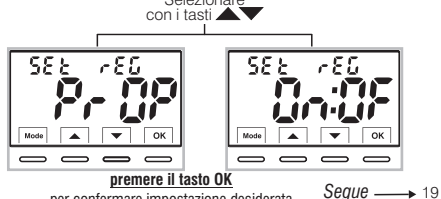

sovratemperatura da inerzia

termica del corpo scaldante

per confermare impostazione desiderata

#### 10.4.2 - IMPOSTAZIONE DURATA DEL PERIODO PER IL PROPORZIONALE MODULANTE NEL TEMPO

- Selezionata la schermata di menu **SEt rEG PrOP**, come da procedura descritta al paragrafo 10.4.1.
- Premere il tasto **v** per visualizzare la schermata **SEt PEr** (durata del periodo).
- Confermare con il tasto OK se si desidera modificare la durata del periodo, il valore attuale lampeggia.
- Premere il tasto **OK** per confermare.
- Premere il tasto vere per passare al menu successivo oppure premere tasto **Mode** per uscire dai menù e ritornare al normale funzionamento.

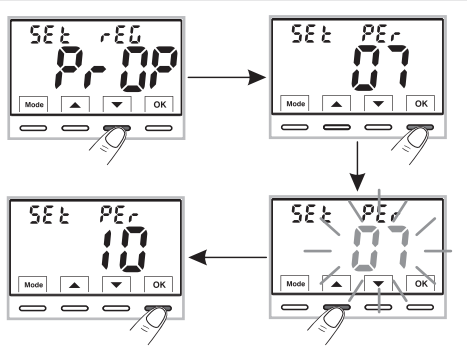

#### 10.4.3 - IMPOSTAZIONE DELL'ISTERESI PER IL DIFFERENZIALE TERMICO ON-OFF

- Selezionata la schermata di menu **SEt rEG On:OF** come da procedura descritta al paragrafo 10.4.1.
- Premere il tasto v per visualizzare la schermata SEt ISt (Isteresi).
- Confermare con il tasto OK se si desidera modificare l'isteresi, il valore attuale lampeggia.
- Con i tasti 
   inserire il valore dell'isteresi desiderato (valori impostabili da 0.2 °C a 1.2 °C - default 0.3 °C).
- Premere il tasto **OK** per confermare.
- Premere il tasto 
   per passare al menu successivo oppure premere tasto Mode per uscire dai menù e ritornare al normale funzionamento.

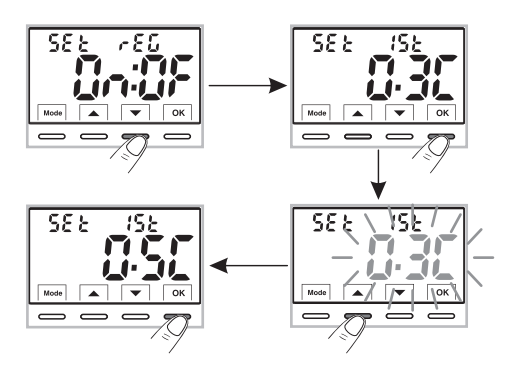

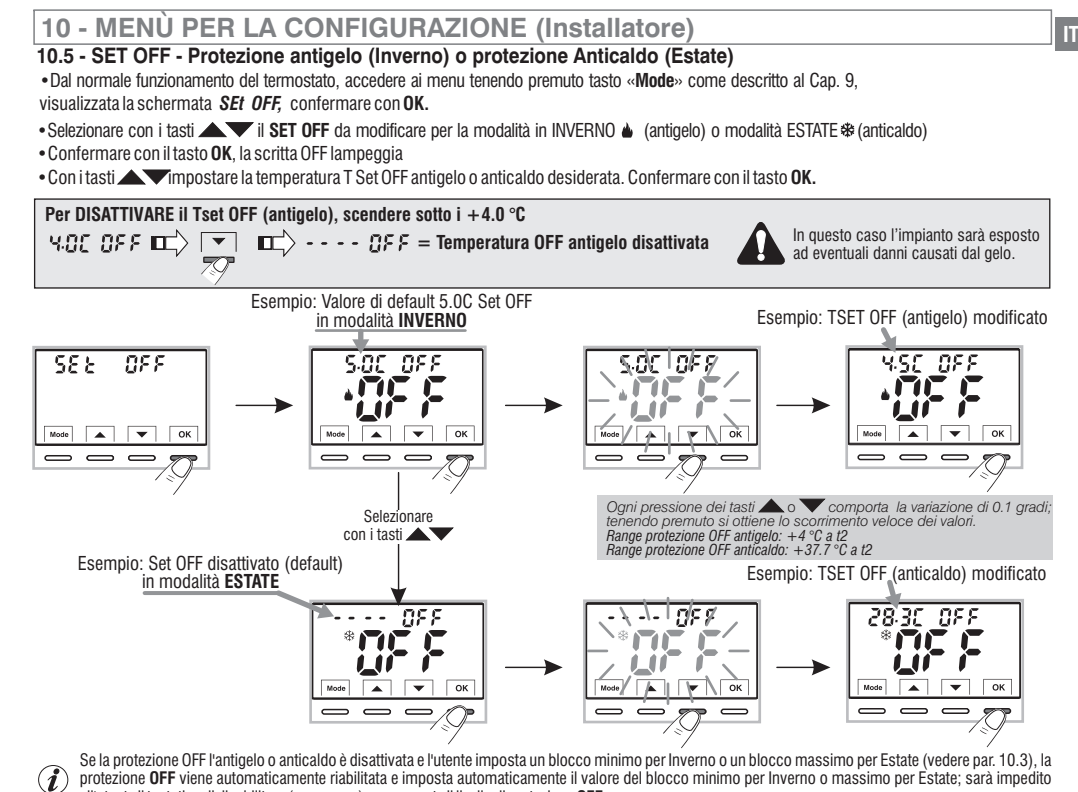

all'utente il tentativo di disabilitare (----) nuovamente il livello di protezione OFF.
 Premere il tasto Mode e successivamente il tasto v per passare al menu successivo, oppure premere 2 volte il tasto Mode per uscire dai menù e ritornare al normale funzionamento.

21

### 10.6 - GESTIONE DEL CONTATTO ESTERNO per accensione/spegnimento del termostato da remoto

Il termostato è dotato di un ingresso (AUX) per contatto esterno, sarà possibile collegare apparecchiature accessorie (es.: interruttore orario. interruttore, contatto finestra ecc.) in grado di disattivare il termostato a distanza, il cui comando deve obbligatoriamente essere libero da potenziale.

Un utilizzo tipico è il contatto finestra che può essere collegato a questo ingresso ad es. per spegnere la termoregolazione in Inverno (o Estate) quando viene appunto aperta una finestra.

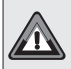

Prima di abilitare una gualsiasi voce del menu «Set GAtE» elencata successivamente, assicurarsi di aver collegato un contatto esterno libero da potenziale ai morsetti 8 e 9 (AUX) vedere par. 5.4.

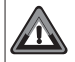

**INSTALLAZIONI MULTIPLE - NON è consentito il collegamento** del contatto remoto su più termostati; ogni termostato deve avere l'ingresso AUX gestito in modo indipendente dagli altri.

• Dal normale funzionamento del termostato, accedere ai menu tenendo premuto il tasto «Mode» come descritto al Cap. 9.

Visualizzata la schermata SEt GAtE.

• Confermare premendo il tasto **OK**, i trattini 🗢 👄 👄 lampeggiano.

• Utilizzando i tasti AV. selezionare la schermata della modalità per la gestione del contatto esterno desiderata (vedere tabella sotto).

• premere il tasto OK per confermare.

premere il tasto Mode per uscire dai menu e ritornare al normale funzionamento del termostato.

588 6888 5.82\GR82 6/1 Mode ок  $\overline{}$  $\overline{}$ \_ <u>ci 8c i 5k</u> c1 8c 1 5b 588 588 premere il tasto OK \_  $\overline{}$  $\overline{}$ per confermare la gestione desiderata del contatto esterno

22

#### 10.6.1 - COMANDO RIPRISTINABILE su contatto esterno N.A. «Normalmente Aperto»

Confermata schermata  $\sim_{r}$  r (Pr (SE - **NR**) della gestione del contatto esterno N.A. ripristinabile con comando sul termostato come da procedura al paragrafo 10.6 si ottiene il seguente funzionamento:

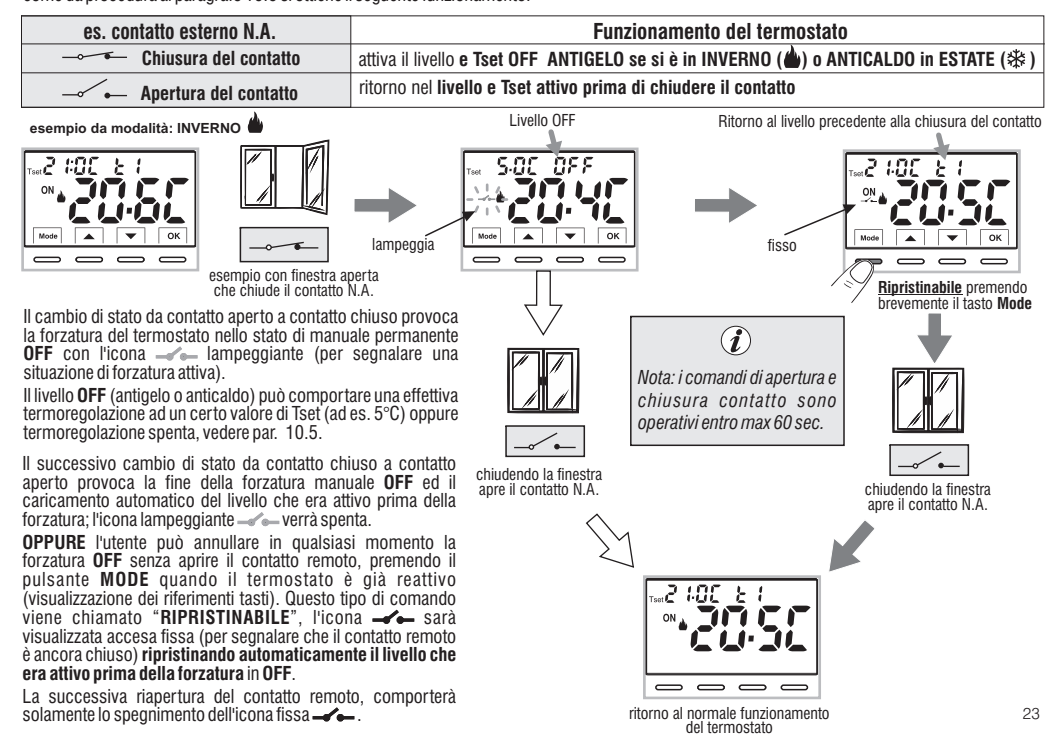

### 10.6.2 - COMANDO RIPRISTINABILE su contatto esterno N.C. «Normalmente Chiuso»

| es. contatto esterno N.C. | Funzionamento del termostato                                                            |  |
|---------------------------|-----------------------------------------------------------------------------------------|--|
| Apertura del contatto     | attiva il livello e Tset OFF ANTIGELO se si è in INVERNO (🌰) o ANTICALDO in ESTATE (🕸 ) |  |
| Chiusura del contatto     | ritorno nel livello e Tset attivo prima di chiudere il contatto                         |  |

Per la procedura di principio di funzionamento e delle visualizzazioni sul display al cambio di stato del contatto esterno e/o ripristino con comando direttamente i sul termostato vedere immagini riportate al paragrafo precedente 10.6.1 tenendo in considerazione che il contatto è normalmente chiuso N.C. e non N.A.

### 10.6.3 - COMANDO NON RIPRISTINABILE su contatto esterno N.A. «Normalmente Aperto»

Confermata schermata 🗻 5,5 k - - 19 della gestione del contatto esterno N.A. come da procedura al paragrafo 10.6 si ottiene il seguente funzionamento:

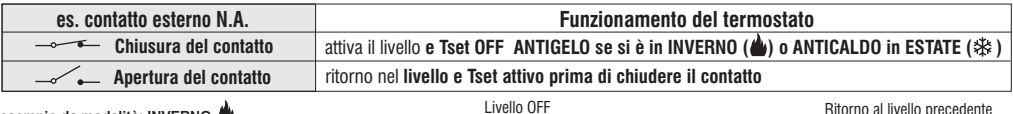

esempio da modalità: INVERNO

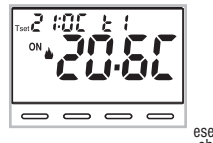

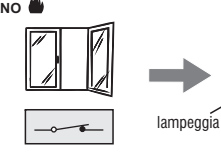

esempio con finestra aperta che chiude il contatto N.A.

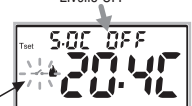

 $\overline{}$ 

scritta «bLOC» lampeggiante.

Nota: alla pressione di un chiudendo la finestra qualsiasi tasto apparirà la apre il contatto N.A.

alla chiusura del contatto

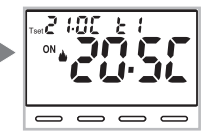

i comandi di apertura e chiusura contatto sono operativi entro max 60 sec.

Il cambio di stato da contatto remoto aperto a contatto chiuso provoca la forzatura nello stato di manuale permanente OFF (antigelo o anticaldo) con termoregolazione ad un certo valore di Tset (ad es. 5°C) oppure termoregolazione spenta, vedere par. 10.5.

Il successivo cambio di stato da contatto chiuso a contatto aperto provoca la fine della forzatura manuale OFF ed il caricamento automatico del 24 livello che era attivo prima della forzatura: l'icona lampeggiante -verrà spenta.

### 10.6.4 - COMANDO NON RIPRISTINABILE su contatto esterno N.C. «Normalmente Chiuso»

Confermata schermata  $\sim$  555  $\cdot$  -  $\int$  della gestione del contatto esterno N.C. come da procedura al paragrafo 10.6 si ottiene il seguente funzionamento: Non abilitare la voce  $\sim$  555  $\cdot$  -  $\int$  senza aver preventivamente collegato ai morsetti 8 e 9 (AUX) un interruttore o altro dispositivo che permetta il passaggio di stato da modalità **OFF** a modo di funzionamento in corso e viceversa.

| es. contatto esterno N.C. | Funzionamento del termostato                                                            |  |
|---------------------------|-----------------------------------------------------------------------------------------|--|
| Apertura del contatto     | attiva il livello e Tset OFF ANTIGELO se si è in INVERNO (🌰) o ANTICALDO in ESTATE (🕸 ) |  |
| Chiusura del contatto     | ritorno nel livello e Tset attivo prima di chiudere il contatto                         |  |

Per la procedura di principio di funzionamento e delle visualizzazioni sul display al cambio di stato del contatto esterno vedere immagini riportate al paragrafo precedente 10.6.3, tenendo bene in considerazione che il contatto è normalmente chiuso N.C. e non N.A.

#### **10.7 - RETROILLUMINAZIONE DISPLAY**

Il menù SE  $\xi$   $\xi d$ , consente di gestire la retroilluminazione del display.

 Dal normale funzionamento del termostato, accedere ai menu tenendo premuto tasto «Mode» come descritto al Cap. 9, visualizzata la schermata SEt LEd, Confermare con il tasto OK.

Sul display lampeggia l'impostazione al momento attiva, l'esempio in figura:  $\mathbf{6}$  SEC = temporizzazione a 6 secondi (default).

• Con i tasti 🔺 🕶 scegliere l'impostazione del menù desiderata:

**6SEC** = Retroilluminazione spenta dopo 6 sec. (default)

**OFF** = Retroilluminazione sempre spenta

• Premere il tasto OK per confermare l'impostazione desiderata.

• Premere il tasto 🔍 per passare al menu successivo oppure premere

il tasto **Mode** per uscire dai menù e ritornare al normale funzionamento.

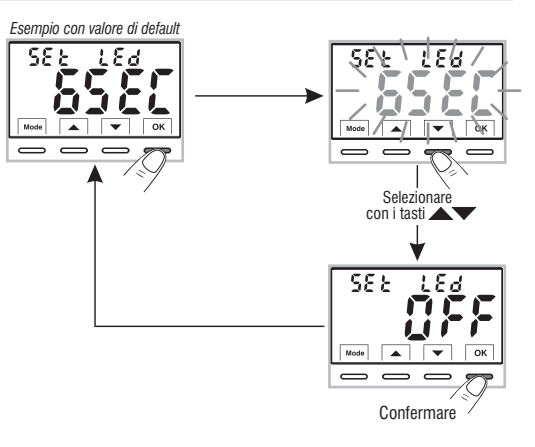

IT

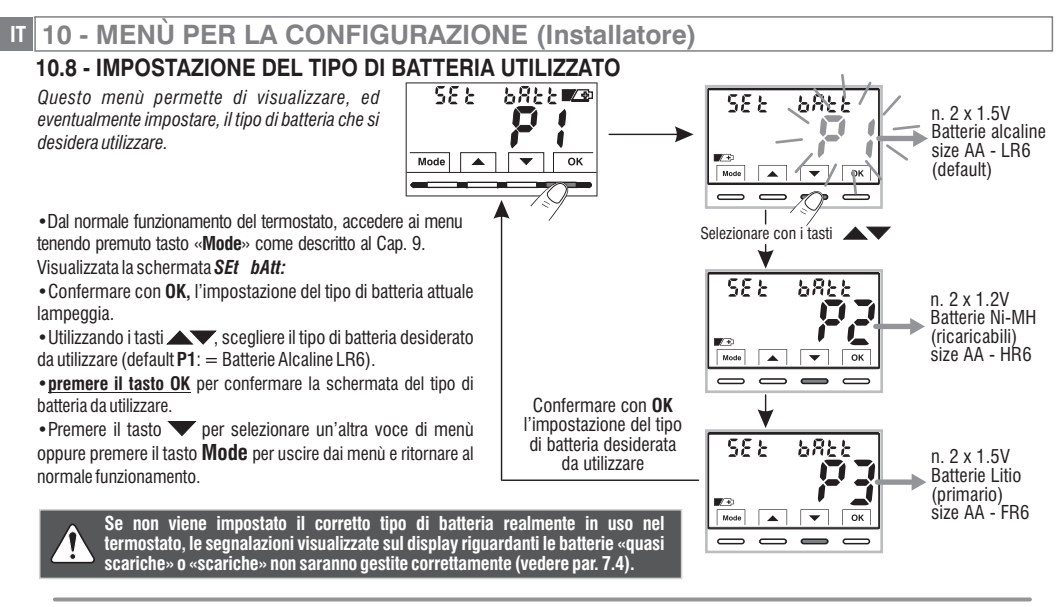

Tensione massima di alimentazione del dispositivo: 3.6 V ----

Principali caratteristiche tecniche delle batterie che si possono utilizzare per questo dispositivo:

- 1.5V Alcaline LR6 AA (consigliate: Duracell, Energizer e Panasonic) impostazione di default.
- 1.2V Ni-MH ricaricabili HR6 AA (qualsiasi marca di capacità uguale o superiore a 2300mA/h).
- 1.5V Litio primario FR6 AA (consigliato: Energizer).

L'AUTONOMIA DELLE BATTERIE è dipendente anche dal numero di consultazioni e impostazioni giornaliere eseguite sul termostato con display retroilluminato; mediamente:

- Con batterie Alcaline: oltre 1 stagione termica.
- Con batterie NiMH ricaricabili: 1 stagione termica se ricaricate correttamente.
- 26 Con batterie al Litio: 2 stagioni termiche.

Dispositivo funzionante con N° 2 batterie a stilo size AA

(NON incluse nella confezione)

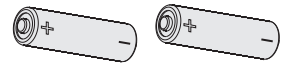

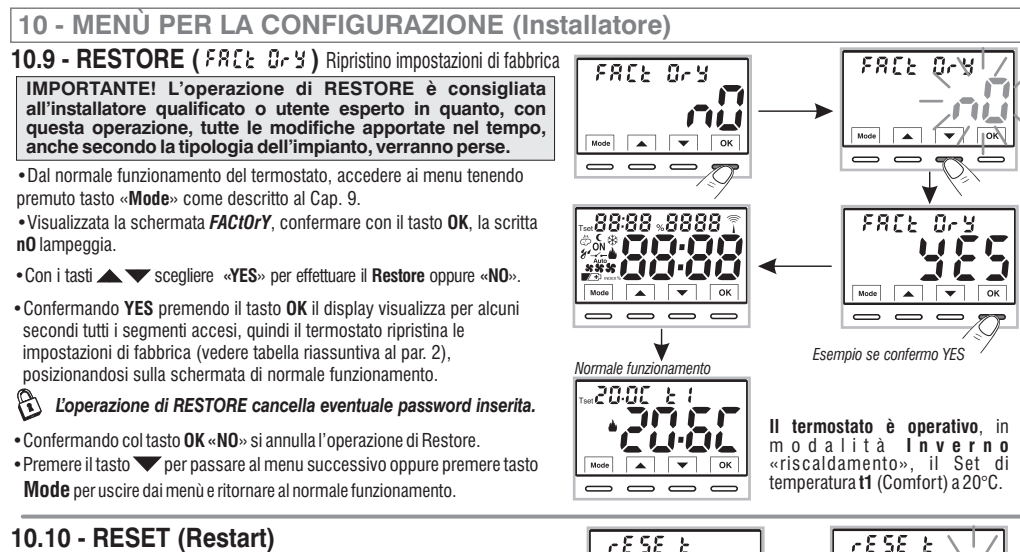

「し

ок

r 8 58

.

ок

27

Mode

 $\overline{}$ 

Mode

 $\square$ 

▼ ОК

#### Non annulla NESSUNA impostazione precedentemente inserita o modificata

Nel caso in cui il termostato presentasse mal funzionamenti, visualizzazioni errate o altre situazioni non corrette, effettuare un «**rESEt** ».

• Dal normale funzionamento del termostato, accedere ai menu tenendo premuto tasto «**Mode**» come descritto al Cap. 9.

- Visualizzata la schermata *rESEt*, confermare con il tasto OK, la scritta nO lampeggia.
- •Con i tasti 🛦 🖝 scegliere «YES» per effettuare il Reset oppure «NO».
- Confermando YES premendo il tasto OK il display visualizza per alcuni secondi tutti i segmenti accesi, quindi il termostato ritorna al normale funzionamento senza modificare nessuna impostazione precedente.
- Confermando NO il display uscirà dalla funzione tornando alla videata rESEt iniziale.
- Premere il tasto per passare al menu successivo oppure premere il tasto Mode per uscire dai menù e ritornare al normale funzionamento.

### 10.11 - INSERIMENTO E GESTIONE PASSWORD PER ACCESSO AI MENU

• Dal normale funzionamento del termostato, accedere ai menu tenendo premuto il tasto «Mode» come descritto al Cap. 9.

• Visualizzata la schermata SEt COdE. confermare con il tasto OK. il primo trattino - lampeggia.

• Utilizzando i tasti AT, inserire 4 cifre (esclusi trattini) comprese tra 0000 e 9999, confermandole singolarmente con il tasto «OK».

Nota: premere il tasto Mode per ritornare alla schermata precedente in caso di errore oppure per uscire dal menu SEt COdE.

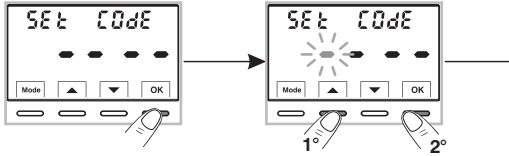

Confermando col tasto OK l'ultima cifra, viene salvata la password desiderata.

 Premere il tasto
 per selezionare un'altra voce di menù oppure premere il tasto Mode per uscire dai menù e ritornare al normale funzionamento.

La password «Installatore» consente di accedere a tutte le funzioni del menu PROG (configurazioni).

Dal normale funzionamento del termostato, tenendo premuto il tasto «Mode», prima di avere accesso ai menù PROG verrà richiesta la password inserita in precedenza (vedere par. 9).

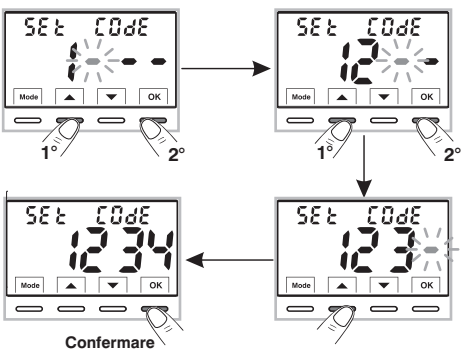

### 10.11.1 - MODIFICA O ANNULLAMENTO PASSWORD

 Per MODIFICARE la password già inserita, dal normale funzionamento del termostato, accedere ai menu tenendo premuto il tasto «Mode» come descritto al Cap. 9. con il primo trattino lampeggiante.

- Visualizzata la schermata SEt COdE, confermare con il tasto OK, si visualizzeranno
- Utilizzando i tasti 🔊 inserire le 4 cifre della NUOVA password (esclusi trattini) comprese tra 0000 e 9999, confermandole singolarmente con il tasto «OK» oppure se si desidera ANNULLARLA inserire al posto dei numeri i 4 trattini: • • • • • (nota: se in questa situazione viene inserita come prima cifra un trattino di conseguenza le altre 3 cifre sono impostabili solo come trattini).

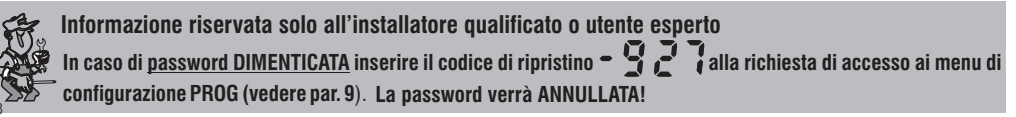

 Dal normale funzionamento del termostato, accedere ai menu tenendo premuto il tasto Mode come descritto al Cap. 9.

IMPORTANTE: questo menù SEt LOC sarà VISIBILE solo se è stata

precedentemente impostata una *Password* (vedere par. 10.11). Questa funzione serve per impedire a persone non autorizzate. la modifica

10 - MENÜ PER LA CONFIGURAZIONE (Installatore)

- Inserire la Password precedentemente impostata.
- Alla schermata del menu SEt LOC confermare con OK. la scritta nO lampeggia.

• Con i tasti 🛦 🕶 scegliere «YES» per abilitare il blocco oppure «NO» per disabilitarlo.

Premere il tasto OK per confermare.

di qualsiasi impostazione del termostato.

• Premere il tasto Mode per uscire.

Di conseguenza, guando il blocco tastiera è inserito, dalla schermata di Normale funzionamento del termostato, alla pressione di un qualsiasi tasto si visualizzerà sul display per alcuni secondi la scritta «**bLOC**» lampeggiante.

Per disabilitare momentaneamente il blocco tastiera è necessario accedere ai menù PROG tenendo premuto il tasto «Mode», inserire la Password e ritornare al Normale funzionamento del termostato premendo brevemente il tasto Mode. Qualsiasi impostazione utente del termostato, sarà possibile entro i 120 secondi dall'ultima pressione di un qualsiasi tasto per poi ripristinare di nuovo il «Blocco tastiera».

Per disabilitare in modo permanente il «Blocco tastiera», nella schermata del menu SEt LOC confermare con OK, la scritta NO come da procedura descritta sopra.

### **11 - SEGNALAZIONE GUASTO**

Nel caso di un malfunzionamento della sonda di temperatura ambiente (sonda in cortocircuito o aperta), viene identificata sul display con la scritta fissa "E1", al posto della lettura della temperatura ambiente (TA).

Sarà necessario l'intervento dell'installatore qualificato per la sostituzione o riparazione del dispositivo.

Il termostato disattiva la termoregolazione e il relè.

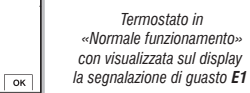

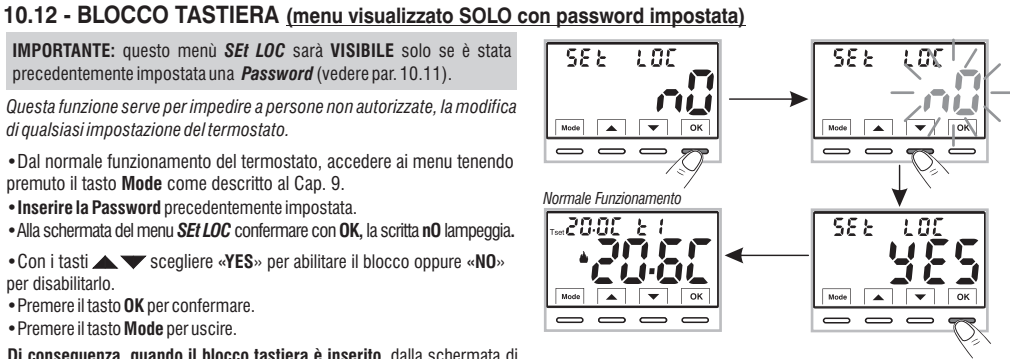

Normale Funzionamento 20.05 21

 $\overline{}$ 

81

-

Mode

20.05

Mode •

 $\overline{}$ 

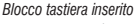

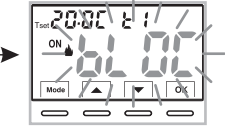

# IT 12 - EVENTUALI INCONVENIENTI E SOLUZIONI

| INCONVENIENTE                                                                                                 | CAUSA                                                                                                    | SOLUZIONE                                                                                                   |
|----------------------------------------------------------------------------------------------------|----------------------------------------------------------------------------------------------------|----------------------------------------------------------------------------------------------------|
| Il display del termostato è spento                                                                            | Batterie non installate<br>Polarità batterie errata<br>Batterie esaurite                                                     | Controllare che le batterie siano installate<br>Verificare la polarità delle batterie                       |
| Sul display è comparso il simbolo 🏹 🗗<br>lampeggiante.                                                        | Le batterie stanno per esaurirsi                                                                                             | Sostituire le batterie entro 30 giorni                                                                      |
| Sul display compare solamente il simbolo 🖉 🕂                                                                  | Le batterie sono esaurite                                                                                                    | Sostituire le batterie                                                                                      |
| Il termostato funziona ma<br>l'impianto non viene attivato                                                    | Manca tensione all'impianto         Contro<br>di prot           Il termostato non è collegato<br>correttamente         Conta | Controllare che l'interruttore o differenziale<br>di protezione non sia in OFF<br>Contattare l'installatore |
| La temperatura oscilla troppo tra<br>caldo e freddo                                                           | Il termostato non è impostato<br>correttamente per il tipo di<br>impianto allacciato                                         | Contattare l'installatore                                                                                   |
| In funzionamento <b>OFF</b> ( <b>\u00e9</b> Inverno) il Set<br>di temperatura antigelo non è<br>visualizzato. | La temperatura antigelo è stata<br>esclusa                                                                                   | Impostare la temperatura antigelo<br>seguendo le indicazioni riportate al<br>paragrafo 10.5.                |

#### SMALTIMENTO DI VECCHI APPARECCHI ELETTRICI ED ELETTRONICI

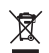

Questo simbolo sul prodotto o sul suo imballo indica che questo prodotto non può essere trattato come rifiuto domestico.

Al contrario, dovrà essere portato ad un punto di raccolta determinato per il riciclaggio degli apparecchi elettrici ed elettronici, come ad esempio:

- punti vendita, nel caso si acquisti un prodotto nuovo simile a quello da smaltire;

- punti di raccolta locali (centri di raccolta rifiuti, centri locali di riciclaggio, ecc...).

AssicurandoVi che il prodotto sia smaltito correttamente, aiuterete a prevenire potenziali conseguenze negative per l'ambiente e la salute, che potrebbero essere causate da un inadeguato smaltimento di questo prodotto.

Il riciclaggio dei materiali aiuterà a conservare le risorse naturali.

Per informazioni più dettagliate riguardo il riciclaggio di questo prodotto, contattate per cortesia il Vs. ufficio locale, il Vs. servizio di smaltimento rifiuti domestici o il negozio dove avete acquistato questo prodotto.

Raccolta differenziata: CARTA. Verifica le disposizioni del tuo Comune

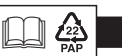

# CONTENTS

| EN | GL | ISH |
|----|----|-----|
|    |    |     |

EN

| PRESENTATION                                                                              | pag. 32 |
|-------------------------------------------------------------------------------------------|---------|
| WARNINGS                                                                                  | pag. 32 |
| 1 - TECHNICAL DATA                                                                        | pag. 33 |
| 2 - FACTORY SETTINGS                                                                      | pag. 34 |
| 3 - KEY FUNCTIONS LEGEND                                                                  | pag. 35 |
| 4 - DISPLAY FEATURES                                                                      | pag. 36 |
| 5 - INSTALLATION                                                                          | pag. 37 |
| 5.1 - Dimensions                                                                          | pag. 37 |
| 5.2 - Installation example                                                                | pag. 37 |
| 5.3 - Fastening the wall base                                                             | pag. 37 |
| 5.4 - Electrical connections                                                              | pag. 38 |
| 5.5 - Procedure to fasten or remove the thermostat from the wall base                     | pag. 39 |
| 5.6 - Inserting or replacing batteries                                                    | pag. 40 |
| 6 - START THE THERMOSTAT                                                                  | pag. 41 |
| 7 - USE OF THE THERMOSTAT                                                                 | pag. 41 |
| 7.1 - Setting the T set temperature of the current level                                  | pag. 41 |
| 7.2 - Selecting and setting the desired temperature level<br>(T set) between: t1, t2, OFF | pag. 42 |
| 7.3 - Setting the Current Winter/Summer season                                            |         |
| (Quick Command)                                                                           | pag. 43 |
| 7.4 - Signalling batteries low or down                                                    | pag. 43 |
| 8 - STRUCTURE OF MENUS available (configuration)                                          | pag. 44 |
| 8.1 - How to navigate within menus                                                        | pag. 44 |
| 9 - ACCESS TO THE CONFIGURATION MENUS                                                     | pag. 45 |
| 10 - CONFIGURATION MENU (Installer)                                                       | pag. 46 |
| 10.1 - Set WINTER or SUMMER mode                                                          | pag. 46 |
| 10.2 - Correction of room temperature reading                                             | pag. 46 |

| 2   | 10.3 - Max and min set temperature lock                              |         |
|-----|----------------------------------------------------------------------|---------|
| 2   | (winter and summer mode)                                             | pag. 47 |
| 3   | 10.4 - Type of temperature adjustment methods                        | pag. 48 |
| 4   | 10.4.1 - Selection of the temperature adjustment mode                |         |
| 5   | (proportional or differential ON/OFF)                                | pag. 48 |
| 6   | 10.4.2 - Setting period duration for modulating Proportional in time | pag. 49 |
| -   | 10.4.3 - Setting hysteresis for thermal differential ON-OFF          | pag. 49 |
| 1   | 10.5 - SET OFF - Anti-freeze protection (Winter) or                  |         |
| 7   | Thermal protection (Summer)                                          | pag. 50 |
| 7   | 10.6 - Management of external contact for remote                     |         |
| 7   | thermostat switching on/off                                          | pag. 51 |
| 8   | 10.6.1 - Resettable command on N.O. external contact                 |         |
|     | (Normally Open)                                                      | pag. 52 |
| 9   | 10.6.2 - Resettable command on N.C. external contact                 |         |
| 0   | (Normally Closed)                                                    | pag. 53 |
| 1   | 10.6.3 - Command NOT resettable on N.O. external contact             |         |
| 1   | (Normally Open)                                                      | pag. 53 |
|     | 10.6.4 - Command NOT resettable on N.C. external contact             |         |
|     | (Normally Closed)                                                    | pag. 54 |
| ,   | 10.7 - Display and key back-lighting                                 | pag. 54 |
| -   | 10.8 - Setting the type of battery used                              | pag. 55 |
|     | 10.9 - RESTORE - Restore factory settings                            | pag. 56 |
| 3   | 10.10 - RESET (Restart)                                              | pag. 56 |
| 3   | 10.11 - Entering and managing passwords to access the menus          | pag. 57 |
| 1   | 10.11.1 - Password modification or cancellation                      | pag. 57 |
| 1   | 10.12 - Keyboard lock (menu displayed UNLY with                      |         |
|     | password set)                                                        | pag. 58 |
|     | 11 - FAULT SIGNALLING                                                | pag. 58 |
| 2   | 12 - POSSIBLE PROBLEMS AND SOLUTIONS                                 | pag. 59 |
| ר ר |                                                                      |         |

31

# PRESENTATION

#### Dear Customer, thank you for choosing our product.

The thermostat, suitable for all heating and/or cooling system, is fitted with a large and clear backlit display to keep all its functions under control in real time. The fundamental feature is its easy to use menu navigation, which makes it extremely user-friendly despite its comprehensive range of functions. The thermostat is factory-set to adjust temperature in a modulating Proportional operation may be selected with settable duration cycles (from 7 to 20 minutes): this system ensures the desired temperature is maintained more stable, increasing user confort and is particularly suitable for installations with high thermal inertia such as, for instance, underfloor radiant panels. The set temperature scale is in degrees Centigrade with the option to calibrate room temperature measurement setting a correction value (from -6 to  $+6 \,^\circ$ C).

Special attention was devoted to energy saving: optional Set temperature (MAX/MIN) lock, adjustable anti-freeze/thermal protection temperature value, control through an remote external contact, are conducive to avoiding wasting energy with consequent savings. See the following pages for a description of these as well as of other features.

# 🚹 WARNINGS!

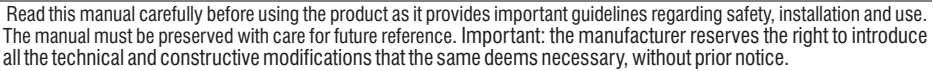

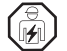

# The installation and electrical connection of the programmable thermostat must be implemented only by a qualified electrician and in conformity with current laws and regulations.

Risk of explosion if the battery is replaced with an unsuitable battery in the appropriate collection centres.

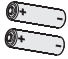

Always use pairs of batteries of the same type. NEVER mix different brands and models! Do not use new and used batteries together. Used and discharged batteries must be disposed of at the appropriate collection centres

TYPE: AA Before use carefully read the instructions for use and safety of the battery manufacturer.

NON Batteries that are depleted and unused for long periods of time may have leaks of liquid or corrosive substances.

Replace depleted batteries immediately. Avoid direct contact with these substances.

Keep them away from the eyes and do not ingest them. If this occurs, consult a doctor immediately.

- If 0.0 °C or 45.0 °C room temperature flashes on the display, the measured temperature is beyond the scale, the device is still operational. In the event of a temperature probe failure, code E1 will be shown on the display (see par. 11).
- The thermostat is not intended for use by persons (including children) with reduced physical, sensory or mental capabilities, or by those with a lack of experience and knowledge of the instructions, unless they are supervised or have received the necessary instructions concerning use of the device by a person responsible for their safety.

Children should be supervised to ensure that they do not play with the device.

 $_{\rm 32}\,$   $\bullet\,$  If necessary, gently clean the thermostat and the display with a soft, dry cloth.

| 1 - TECHNICAL DATA                                             |                                                                                          |  |  |  |
|----------------------------------------------------------------|------------------------------------------------------------------------------------------|--|--|--|
| Power supply n. 2 AA size batteries:                           | •1.5V Alkaline LR6 AA (recommended: Duracell, Energizer and Panasonic) - Default setting |  |  |  |
| Maximum supply voltage: 3.6 V                                  | •1.2V Ni-MH rechargeable HR6 AA (any brand with a capacity of 2300mA/h or more)          |  |  |  |
|                                                                | <ul> <li>1.5V Lithium primary FR6 AA (recommended: Energizer)</li> </ul>                 |  |  |  |
| Autonomy:                                                      | max. approx. 2 years depending on the type of battery used (see par. 10.8)               |  |  |  |
| Display and key back-lighting:                                 | timed 6 secs. / always off                                                               |  |  |  |
| Type of action, disconnection and device:                      | 1B / Electronic                                                                          |  |  |  |
| Type of output:                                                | voltage free relay with COM / NO / NC changeover contact - max 5(3)A/250 V ~             |  |  |  |
| Maintaining settings in case of battery replacement:           | Yes                                                                                      |  |  |  |
| Software:                                                      | class A                                                                                  |  |  |  |
| Rated impulse voltage:                                         | 4 kV                                                                                     |  |  |  |
| Cross-section of wires to terminals:                           | $1.5 \text{ mm}^2 \div 2.5 \text{ mm}^2$                                                 |  |  |  |
| Contact input for remote thermostat start-up:                  | for contact free from potential, minimum insulation 250V~, maximum cable length 15 mt.   |  |  |  |
| Type of insulation:                                            | class II 🔲                                                                               |  |  |  |
| Degree of protection:                                          | IP 30 (Wall mounting)                                                                    |  |  |  |
| Pollution rating:                                              | 2                                                                                        |  |  |  |
| Operating mode:                                                | Winter 📥 Heating (default) / Summer 🗱 cooling                                            |  |  |  |
| Number of temperature levels:                                  | n° 2 « t1 = CONFORT», «t2 = ECONOMY» + OFF antifreeze/thermal protection                 |  |  |  |
| Ambient temperature display range:                             | 0 °C ÷ +45 °C                                                                            |  |  |  |
| Relay ON signal:                                               |                                                                                          |  |  |  |
| Room temperature indicator resolution:                         | 0.1 °C                                                                                   |  |  |  |
| Temperature Set adjustment range:                              | $+4 \degree C \div +37.7 \degree C$ (limitable with Max and Min temperature blocks)      |  |  |  |
| Setting temperature Set:                                       | a step di 0.1 °C                                                                         |  |  |  |
| Temperature correction (Offset) :                              | adjustable from -6.0 °C to +6.0 °C (default 0.0 °C)                                      |  |  |  |
| Antifreeze Tset temperature OFF (Winter):                      | adjustable from $+ 4 ^{\circ}\text{C}$ to t2 (default 5 $^{\circ}\text{C}$ )             |  |  |  |
| Thermal protection Tset temperature OFF (Summer):              | adjustable from t2 included to +37.7 °C (default « disabled»)                            |  |  |  |
| Type of temperature adjustment:                                |                                                                                          |  |  |  |
| <ul> <li>Proportional with control period (default)</li> </ul> | cycles adjustable from 7 to 20 minutes (default 7 minutes)                               |  |  |  |
| - DIFFERENTIAL ON/OFF                                          | adjustable from 0.2 °C to 1.2 °C (default 0.3 °C)                                        |  |  |  |
| Thermal gradient:                                              | max 1°K / 15 min                                                                         |  |  |  |
| Temperature reading tolerance:                                 | ± 1°C                                                                                    |  |  |  |
| Operating temperature limits:                                  | 0 °C ÷ +45 °C                                                                            |  |  |  |
| Storing temperature limits:                                    | -10 °C ÷ +60 °C                                                                          |  |  |  |
| Type of installation:                                          | Wall mounting                                                                            |  |  |  |
| Type of use:                                                   | civil and tertiary sectors                                                               |  |  |  |
| ErP energy classification:                                     | ErP: Class I; 1% Reg. EU 811/2013                                                        |  |  |  |
| Reference regulations for CE markings:                         | LVD - EMC EN60730-1 EN60730-2-9 (33                                                      |  |  |  |

EN

# **2 -FACTORY SETTINGS**

The data entered in the thermostat called **«FACTORY SETTINGS**» refer to operation defined as «Standard». The following chapters describe all customisable functions, in order to satisfy any ambient confort need.

#### FACTORY SETTINGS TABLE (default)

| PARAMETER                             | DEFAULT                   | RESTORE |
|---------------------------------------|---------------------------|---------|
| Active season                         | Winter 🌢                  | Default |
| Tset t1 CONFORT Winter 📥              | 20.0°C                    | Default |
| Tset t2 ECONOMY Winter 🌰              | 17.0°C                    | Default |
| Tset tOFF antifreeze (Winter) 🌢       | 5.0°C                     | Default |
| Tset t1 CONFORT Summer 🕸              | 24.0°C                    | Default |
| Tset t2 ECONOMY Summer*               | 27.0°C                    | Default |
| Tset OFF thermal protection(Summer) 🕸 | Disabled                  | Default |
| Room temp. correction 📥               | 0.0 °C                    | Default |
| Room temp. correction 🕸               | 0.0 °C                    | Default |
| Temp. locks Winter 📥                  | Disabled                  | Default |
| Temp. locks Summer 🕸                  | Disabled                  | Default |
| Temp. adjustment mode                 | Modulating proportional   | Default |
| Modulating period                     | 7 min.                    | Default |
| Thermal differential On:OFF           | On:OFF (not active)       | Default |
| Differential hysteresis               | 0.3°C (not active)        | Default |
| External input                        | not active                | Default |
| Back-lighting                         | Switched off after 6 sec. | Default |
| Battery type setting                  | P1 = Alcaline LR6         | Default |
| Installer password                    | none                      | Default |
| Keyboard lock                         | not active                | Default |

#### RESTORE «Installer RESET» Restore many factory settings (default)

RESTORE brings the thermostat back to factory settings as shown in the table.

The Restore operation is recommended to be carried out by the qualified installer or experienced user, as indicated in paragraph 10.9 of the menu: FREE GrE

#### RESTART

#### It does not cancel the entered settings

Should the thermostat feature malfunctioning, wrong displays or other incorrect conditions, perform a *«User reset»*. Simultaneously press the **Mode** and **OK** keys.

The thermostat resumes normal operation.

It will be possible to perform the same operation by following the instructions in paragraph 10.10 of the menu:  $-ESE_{-}E$ .

**IMPORTANT**: in case of changing the batteries, the thermostat guarantees **retention in memory of all the data entered**. Insert the new batteries, the display switches back on and the device returns to its normal functions active before the change.

(**i**)

### **3 - KEY FUNCTION LEGEND**

#### DISPLAY AND KEY BACK-LIGHTING

Touching any key activates back-lighting (if not disabled from menu), displaying the words selection and navigation, press the desired key within 6 secs. to vary the settings (touching any key reactivates a 6 sec time-out).

Note: more particular button functions are described in the specific paragraphs.

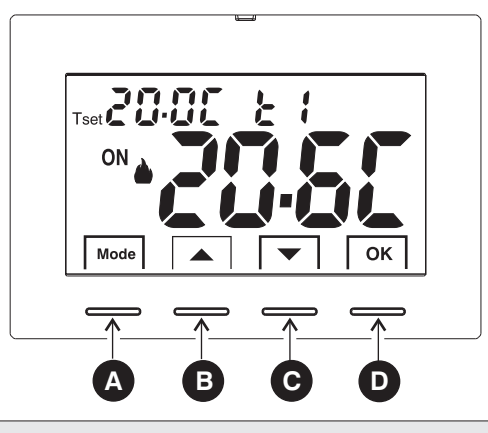

| A | Multifunction Key Mode / back         its use changes depending on function or active menu:         Mode = short pulse pressure switch from Tset t1 temperature (confort) to t2 (economy) to prolonged pressure (6 sec.) access to Prog menus.         short press within menus = return (back) to previous item, exit from Prog menus. | OFF                                                                                                    |  |
|---|----------------------------------------------------------------------------------------------------|----------------------------------------------------------------------------------------------------|--|
| В | ▲ Key increases the desired Set temperature;<br>navigation through the menus: to increase a setting value;                                                                                                    | Press the pulse arrow key to<br>increase/decrease per unit<br>and keep pressed to<br>increase/decrease rapidly. |  |
| С | Key decreases the desired Set temperature;<br>navigation through the menus: to decrease a setting value;                                                                                                    |                                                                                                    |  |
| D | OK Key (confirm setting)<br>Level confirmation and T set selected (t1 or t2 or OFF)<br>access to selected menu / confirm function or set value (within the menus)                                                                                                    |                                                                                                    |  |

### **4 - DISPLAY FEATURES**

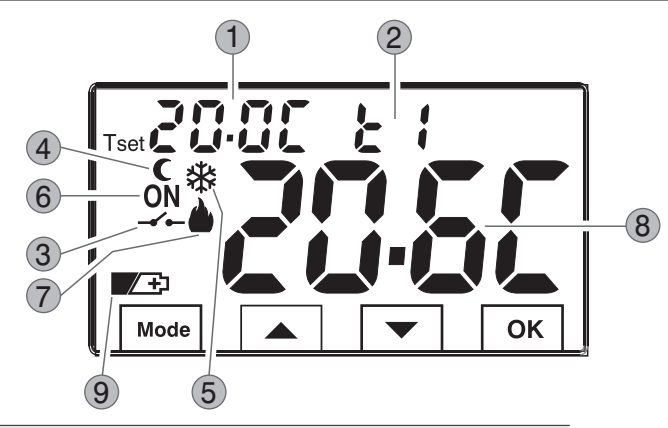

#### ) Display Set temperature

1

- Currently active set temperature depending on the desired setting: t1 Confort or t2 Economy (saving) or OFF (antifreeze/thermal protection)
- 3 Deactivation thermostat from remote control
- 4) Night reduction icon (t2 Economy)
- 5 Cooling mode ( Summer) active
- 6 Signalling operating user = 0N and tixed (e.g. boiler on)
  - Signalling operating user = 3 and **ON** fixed (e.g. conditioner on)
- 7 Heating mode ( Winter) active
- 8 Detected room temperature
- 36 9 Low battery signal

**Note:** further displays are described in the specific operation paragraphs
## 5.1 - DIMENSIONS

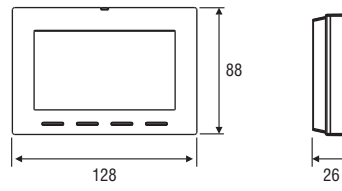

# 5.2 - INSTALLATION EXAMPLE

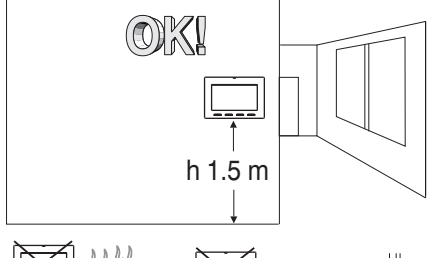

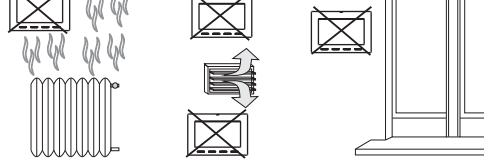

Install the thermostat preferably at a height of 1.50 to 1.60 m from the floor, far from sources of heat, air inlets, doors or windows and anything that may alter its operation.

## 5.3 - FASTENING THE WALL BASE

- Switch off mains power 230V ~ to device.
- Fasten the base of the thermostat with the screws supplied; to the wall, to the rounded or rectangular recessed box via the relative paired holes A.

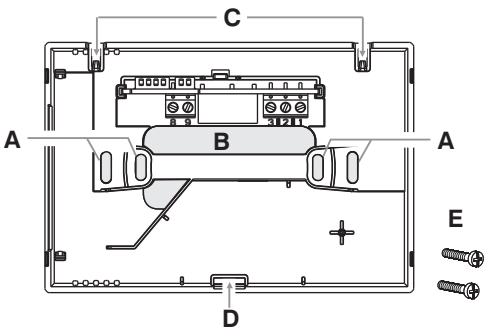

- A fastening holes of the base: mounted to the wall, rounded or rectangular recessed box.
- B corrugated cable duct, rounded or rectangular recessed box.
- C thermostat hooking teeth.
- D thermostat fastening slot.
- E screws to fasten the wall-mounted base to the rounded or rectangular recessed box.

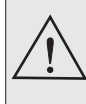

To ensure the programmable thermostat is fitted correctly to the wall-mounted base, the latter must not be bent due to the screws being tightened too much to the rounded or rectangular recessed box.

# 5.4 - ELECTRICAL CONNECTIONS

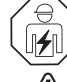

**Important:** The installation and electrical connection of the programmable thermostat must be implemented only by a qualified electrician and in conformity with current laws and regulations. The manufacturer declines all liability in connection with the use of products subject to special environmental and/or installation standards.

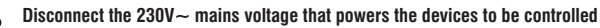

AUX Terminals (remote contact)

(see paragraph 10.6 for external contact setting).

#### **Relay terminals**

- connect the device to be controlled to
- the terminals: 1 - common (C)
- 2 normally closed contact (NC)
- **3** normally open contact (NO)

#### Examples of electrical connections

Connection to a boiler

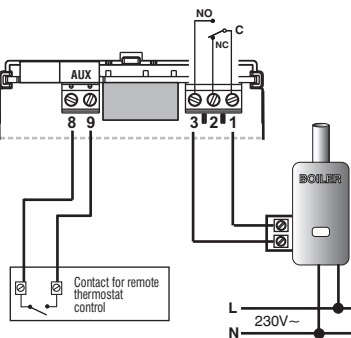

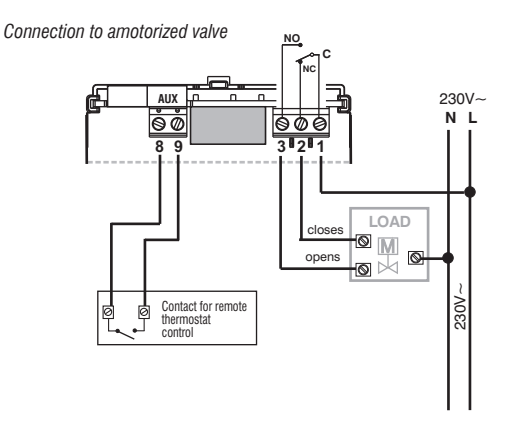

EN

ions

MULTIPLE INSTALLATIONS - It is FORBIDDEN to connect the remote contact on more than one thermostat; each thermostat must have its AUX input operated independently of the others.

• terminals 8 and 9 may be connected to a external contact for thermostat remote deactivation

# 5 - INSTALLATION 5.5 - PROCEDURE TO FASTEN OR REMOVE THE THERMOSTAT FROM THE WALL BASE

After having made the electrical connections:

- Apply the terminal cover to the base, securing it to hook **E**.
- To remove the cover, use a small screwdriver on hook **E** for leverage.

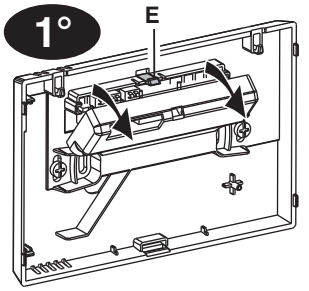

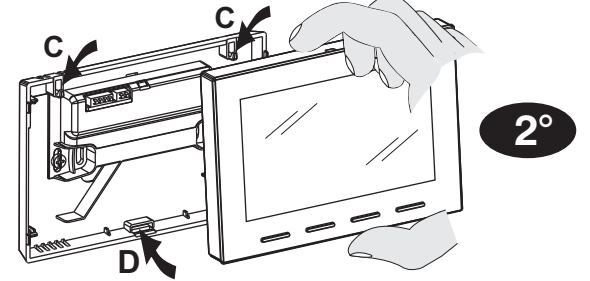

Hook the thermostat to the wall base in teeth C. Then turn the body of the thermostat downwards until it is secured in slot D (CLICK indicating the correct fixing).

Important: after having hooked and fixed the thermostat body to the wall base, if the display shows the word **«PLUG In**» it indicates that it has not been hooked up correctly, make sure you carry out the procedure correctly.

#### Convenient programming

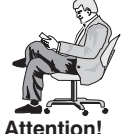

All the setting and configuration operations, according to the type of thermoregulation system, can be carried out before fixing the thermostat to the wall base; this allows programming to be carried out while sitting comfortably.

If the thermostat settings are made before fixing it to the wall base, once installation is complete the **ON indication** (off or fixed) on the display may not correspond to the actual state of the relay.

Within a maximum of 1 minute from fixing the thermostat to the wall base, the relay will activate according to the **ON indication** (off or fixed) present on the display.

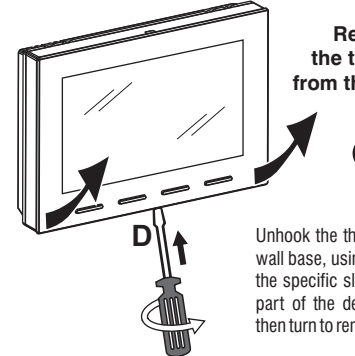

#### Removing the thermostat from the wall base

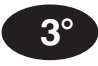

Unhook the thermostat from the wall base, using a screwdriver in the specific slot  $(\mathbf{D})$  in the lower part of the device for leverage, then turn to remove it.

### 5.6 - INSERTING OR REPLACING BATTERIES

Unhook the thermostat from the wall base (see previous paragraph).

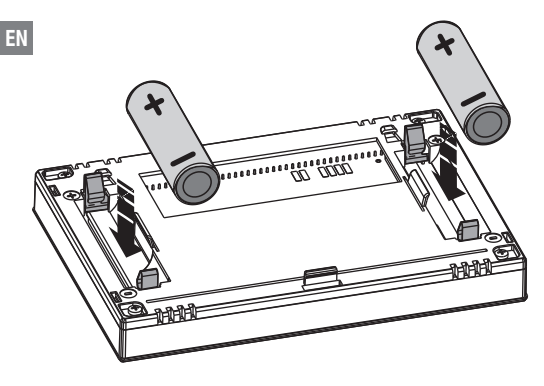

Insert or replace with n. 2 AA batteries paying attention to polarity USE GOOD QUALITY ALKALINE BATTERIES

# <u>^</u>

# IMPORTANT: see par. 10.8 - Setting the type of battery you want to use and its autonomy

Default setting:  $P1 = N^{\circ}2$  - alkaline batteries - AA LR6 - 1.5V.

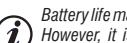

#### Battery life may be more than 2 years.

However, it is recommended to replace them at least every 24 months to avoid them running out when you are away (e.g. Christmas holidays, etc.)

Hook and secure the thermostat to the wall base (see previous paragraph).

Important: after having hooked and fixed the thermostat body to the wall base, if the display shows the word «PLUG In» it indicates that it has not been hooked up correctly, make sure you carry out the procedure correctly.

# **6 - START THE THERMOSTAT**

**On 1st battery insertion**, the thermostat performs a lamp-test by switching on all display segments, displaying the installed software version for a few seconds.

When this phase is over, the thermostat displays the normal operation screen.

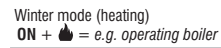

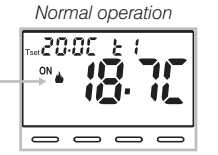

**The thermostat is operational**, it shows on the display: the **Winter** "heating" mode, the Temperature Set t1 (Confort) at 20°C. the detected room temperature.

## 7 - USE OF THE THERMOSTAT

From normal thermostat operation in stand-by, pressing a key, the backlight activates (if not excluded) and the words selection and navigation appear. Within 6 secs., a variation is made the second time the desired key is pressed.

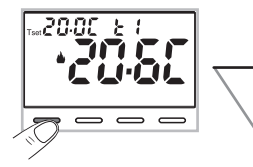

Note: if the keyboard lock is engaged (see par. 10.12) or deactivated the thermostat by remote contact as described in par. 10.6.3 and 10.6.4, when any key is pressed, the word "bLOC" will appear flashing for a few seconds; it will not be possible to make any changes directly from the normal operation screen.

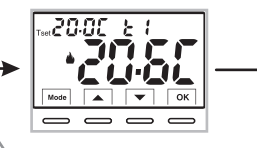

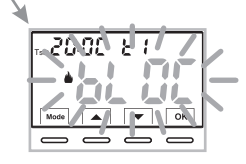

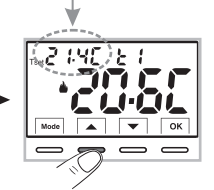

(i)Each press of  $\blacktriangle$  or  $\blacktriangledown$ 

results in a change of 0.1 degrees. pressing and holding enables you to scroll through the values rapidly.

Example: changed Set t1 (Confort) from 20.0°C to 21.4°C.

#### 7.1 - Setting the "T set" temperature of the <u>current</u> Level

in the absence of temperature locks, it will be possible to change directly by pressing the keys **T** the new **current T** set value will be saved automatically.

To select the **<u>desired temperature level</u>** and change the T set, see the next paragraph.

## 7 - USE OF THE THERMOSTAT

42

7.2 - SELECTING AND SETTING THE DESIRED TEMPERATURE LEVEL: t1 (Confort), t2 (Economy), OFF (Antifreeze or Thermal protection) From normal operation of the device, pulse the Mode button, display the <u>desired temperature level t1 or t2 or OFF</u>, confirm this by pressing the OK button.

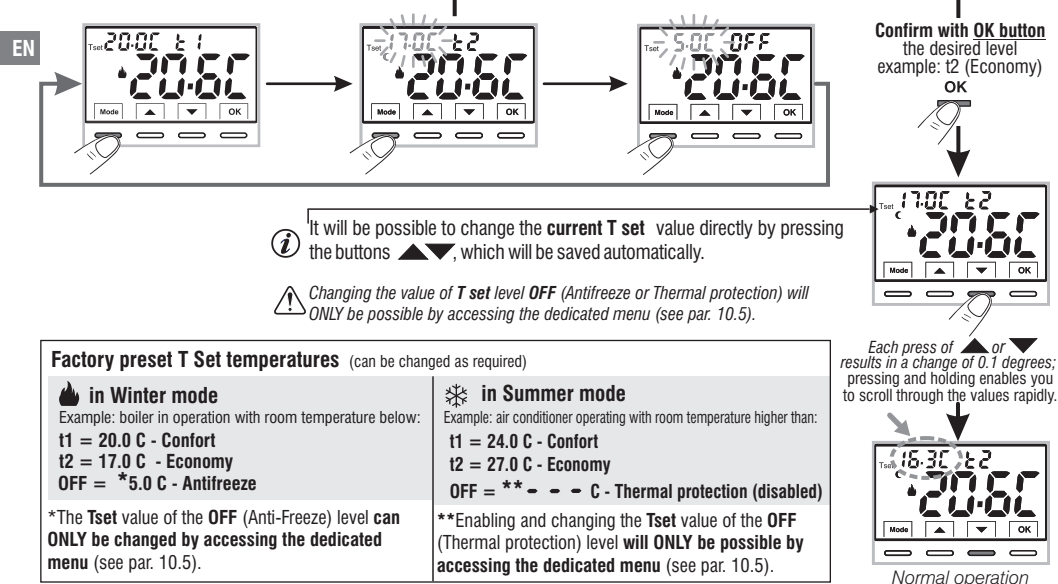

It will be possible to change the preset Set temperatures according to the level chosen, bearing in mind that: in WINTER operation **a** T set **t1** must be greater than or equal to **t2**; **t2** must be greater than or equal to OFF. in SUMMER operation **\*** T set **t1** must be less than or equal to **t2**; **t2** must be less than or equal to OFF (if enabled).

If a Max. and/or Min. temperature lock has been set, it will also be possible to change the temperature T set within these locks (see par. 10.3).

# 7 - USE OF THE THERMOSTAT

#### 7.3 - SETTING THE CURRENT WINTER/SUMMER SEASON (Quick Command)

With the device in normal operation, press and hold the **OK** button for at least 6 seconds

The product will present the proposed season change so if for example the current season is Winter 🍐 (heating), it will show the icon 🏤 flashing and the corresponding level and Tset.

#### Confirm with OK button.

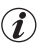

If no confirmation is made within 5 seconds by pressing the OK button, the device returns to normal operation without making any changes.

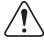

The season change request is prevented in the case of active external contact (see par. 10.6 onwards).

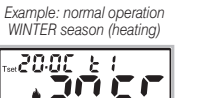

 $\frown$ 

Press and hold for 6 sec.

1-1-11\_

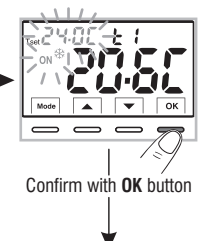

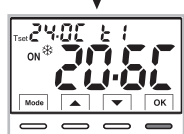

Example:normal operation SUMMER season(cooling)

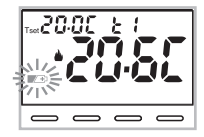

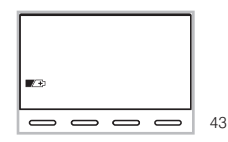

At the change of season, the t1 level (with its corresponding T set value) of the incoming season will be taken over, regardless of the active level in the previous season.

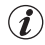

(i)

Changing the season from Winter (heating) to Summer (cooling) or vice versa can also be done from the appropriate menu item "**Prog**", see paragraph 10.1.

#### 7.4 - SIGNALLING BATTERIES LOW OR DOWN

When the vertices are running out (10% remaining charge) and as from this moment there are 30 days to replace them.

If the discharged batteries are not replaced within this time the display will go off and the symbol will remain constantly lit.

The backlight of the display is automatically deactivated.

All thermoregulation is suspended and all settings are saved to be restored when the new batteries are inserted. To replace the batteries see par. 5.6.

# 8 - STRUCTURE OF MENUS AVAILABLE (configuration)

WARNING: access to the Prog menu (configuration) is recommended <u>for the qualified installer or experienced user</u> since the modification of some settings might affect correct system operation. Access to the menu can be password-protected (see par. 10.11).

The following menus are available sequentially:

- 1) SE & SERS = Season WINTER 🍐 (heating) / SUMMER 🕸 (cooling)
- EN 2 SEE Correction of room temperature reading (OFFSET)
  - 3 58 E BL DE = MAX and/or MIN set temperature locks
  - ④ SE ε εξΔ = Type of temperature adjustment mode: Proportional modulating «PrOP» (Default) or Differential ON /OFF «On:OF»
  - **5** 5ξ ε PEr = Setting period duration for modulating Proportional (if Prop has been set in the SEt rEG menu )
  - ⑥ 5ε /5ε = Hysteresis value for Differential ON/OFF (Screen visible if the SEt rEG menu has been set to 0n:0F)
  - ⑦ 58 ≥ OFF = Antifreeze Protection (INV ) Thermal protection (EST ※)
  - (B) 58 E 58 E = Input for external contact (deactivating the thermostat remotely)
  - 9 SEE LED = Display backlighting
  - **10** 588 b888 = Setting the type of battery used
  - (1) FREE Grg = Installer Reset (returns the device to factory settings)
  - (2) κ ξ 5ξ ξ = Restart (It does not cancel the entered settings)
  - 13 SEE COdE = Password setting
  - 4 5ξε LGE = Keyboard lock (menu only visible if a Password has been entered)

# 8.1 - How to navigate within Menus

From normal thermostat operation (with button symbols visible), <u>press and</u> hold the Mode button for at least 6 seconds to access the **PROG** menu. Access to menus can be password-protected (see par. 10.11).

Press **A** to scroll through the various menu items.

When the desired menu item is displayed, press OK, the current setting flashes,

press **t** o change the chosen menu parameter or setting.

NOTE: pressing the Mode button returns to the previous screen.

Confirm with the OK button, the display shows a clockwise rotation of the following segments

) to indicate successful saving.

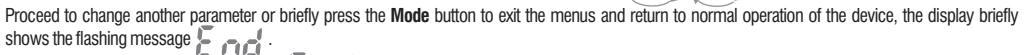

The automatic exit from the menus « to react a so obtained when 60 seconds (Time-out) have elapsed since the last key was pressed, the 44 thermostat returns to normal operation, any unconfirmed last modification will not be retained.

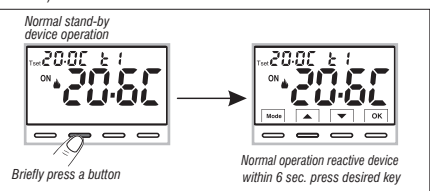

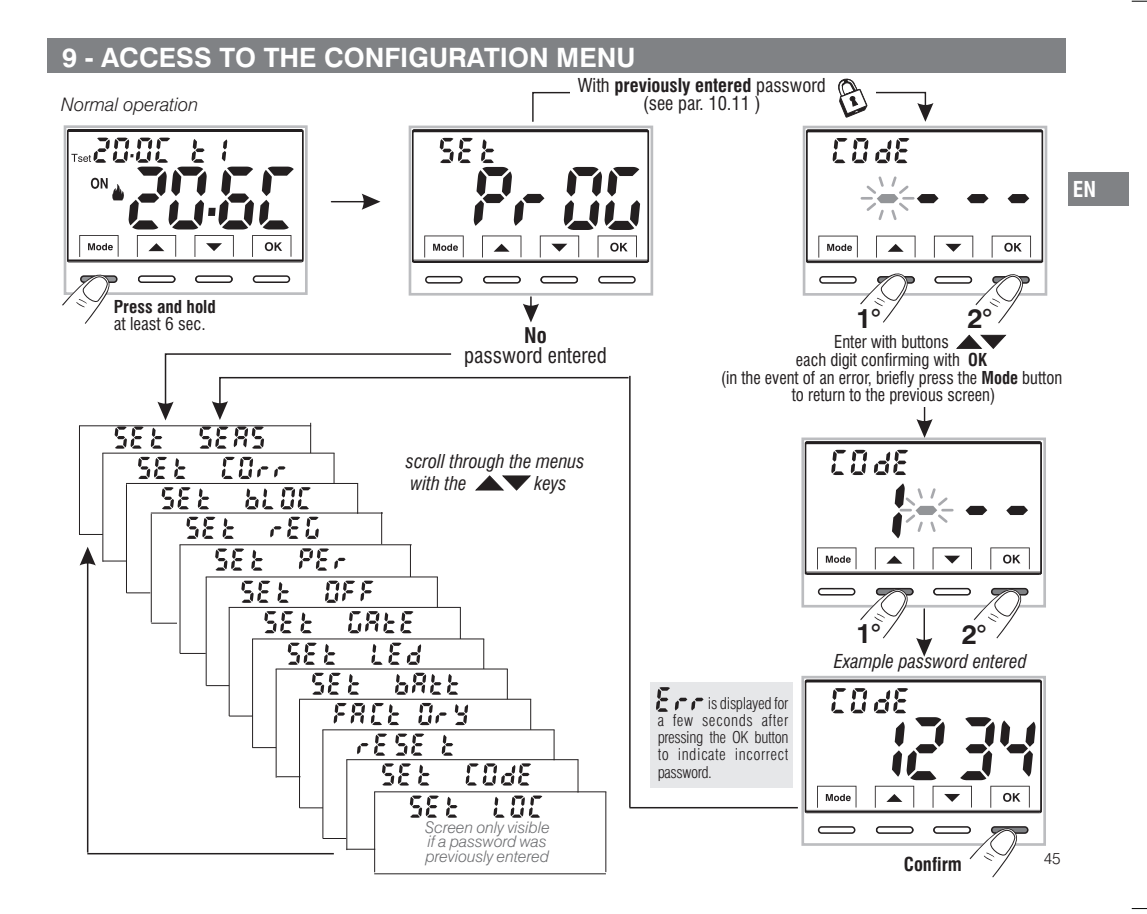

#### 10.1 - SETTING WINTER & or SUMMER \* MODE

From normal thermostat operation, access the menus by pressing and holding the «**Mode**» key as explained in chapter 9.

EN

- Under item SEt SEAS confirm with OK.
   Select with the ▲ ★ keys the WINTER ▲ (heating) or SUMMER ♣ (cooling) mode.
- Confirm with OK key.

• Use the **buttons to select another menu item or press the Mode** button to exit the menus and return to normal operation.

It will be possible to change the season between Winter/Summer and vice versa, without entering the menu (see par. 7.3)

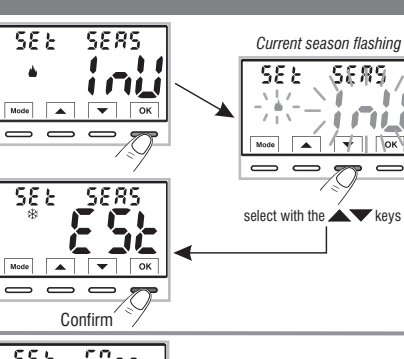

#### **10.2 - CORRECTION OF ROOM TEMPERATURE READING**

If for any reason the thermostat must be installed in a position where the measured room temperature might be affected (e.g. perimeter wall which is on average colder in winter and warmer in summer than the rest of the dwelling) the device has 2 separate parameters to adjust the room temperature measured in the **Winter** and **Summer modes**.

Possible correction: -6.0 °C  $\div$  6.0 °C (default 0.0 °C).

From normal thermostat operation, access the menus by pressing and holding the «**Mode**» key as explained in chapter 9.

- Under item SEt COrr, confirm with OK, the displayed value flashes.
- Use the buttons to select the room temperature correction for the WINTER or SUMMER \* mode.
- Change the required temperature value with the buttons
- · Confirm with OK key.

• Press the **Mode** button briefly and use the **A** buttons to select another menu item, or press the "**Mode**" button twice to exit the menus and return to normal operation.

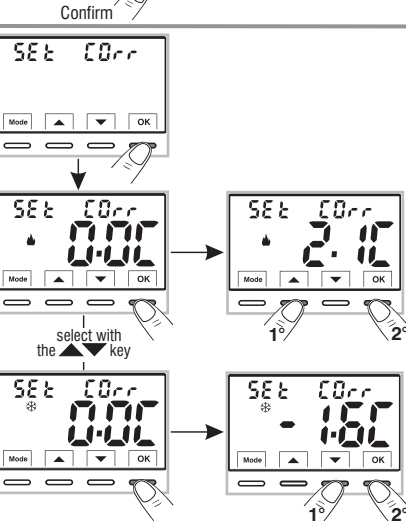

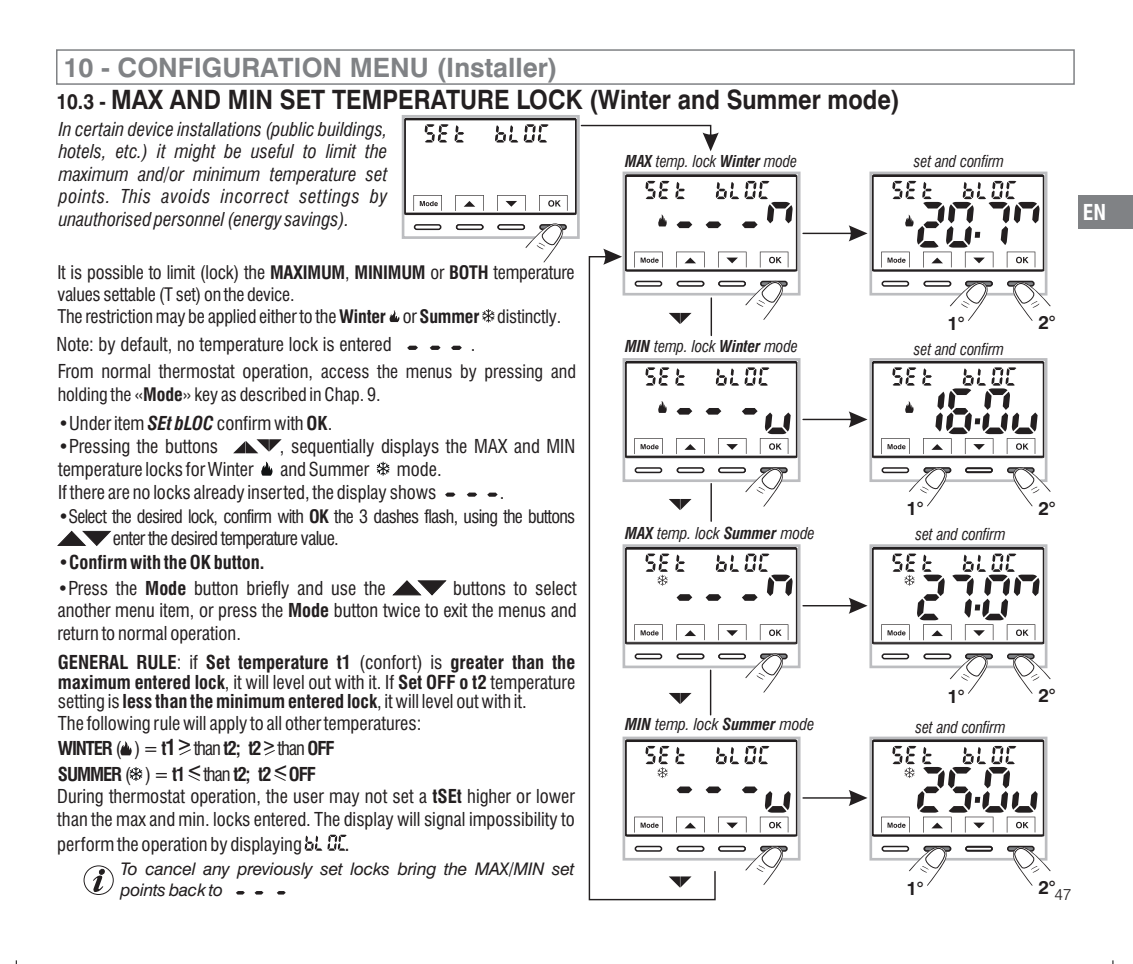

#### **10.4 - TYPE TEMPERATURE ADJUSTMENT METHODS**

The thermostat is factory set to work in **MODULATING PROPORTIONALLY** (**PrOP**) mode; setting cycles from 7 to 20 minutes (default 7 minutes). This system maintains the desired temperature more stable, whilst increasing the user's confort sensation and saving on energy consumption.

A long cycle is recommended for systems with high thermal inertia (cast iron radiators, floor systems) and a short cycle for systems with low thermal inertia (fan coils).

As opposed to the Modulating Proportionally, the temperature can be adjusted THERMAL DIFFERENTIAL mode **ON/OFF** with a preset thermal differential value (Hysteresis) of 0.3 °C (default).

Note: adjustable from 0.2 °C to 1.2 °C.

EN

The hysteresis value must be set according to the system's thermal inertia; a low value is recommended for systems with radiators made of e.g. cast iron and a high value for systems with fan coils.

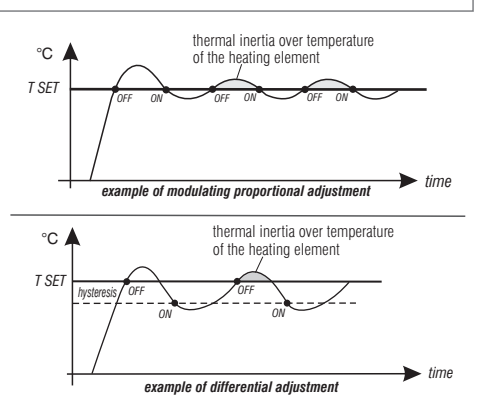

### 10.4.1 - SELECTION OF THE TEMPERATURE ADJUSTMENT MODE (PROPORTIONAL OR DIFFERENTIAL ON/OFF)

58.8

From normal thermostat operation access the menus by pressing and holding the «**Mode**» key as described in Chap. 9, select **SEt rEG**, confirm with **OK** (the current setting flashes).

It will be possible to select temperature adjustment mode between **Modulating proportional (PrOP)** factory setting, or **Thermal differential (On:OFF)**.

Use the **keys**, to select the desired temperature adjustment mode.

#### Press OK to confirm.

Depending on the chosen mode, the next menu displays the setting of the **PERIOD** if you have opted for **PrOP** (see paragraph 10.4.2) or to set **HYSTERESIS** if you have opted for **On:OFF** (see paragraph 10.4.3).

If you wish to exit the menus, press the Mode button to return to normal operation.  $^{48}$ 

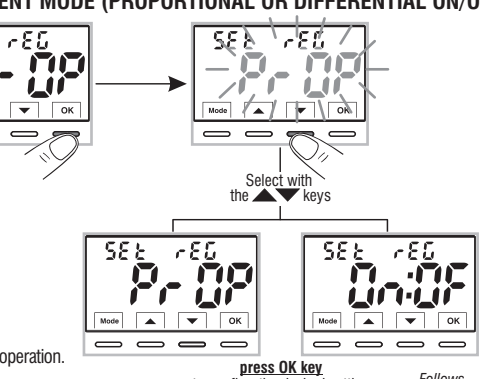

to confirm the desired setting

Follows-----

#### 10.4.2 - SETTING PERIOD DURATION FOR MODULATING PROPORTIONAL IN TIME

- Select the SEt rEG PrOP, menu screen, as described in paragraph 10.4.1.
- Press the v button to display the next menu **SEt PEr** (period duration).
- Confirm with OK if you want to change the period duration, the current value flashes.
- With the buttons, enter the duration of the desired period (settable from 7 to 20 minutes, default 7 minutes).
- Press OK to confirm.

 Press to select another menu item or press the Mode button to exit the menus and return to normal operation.

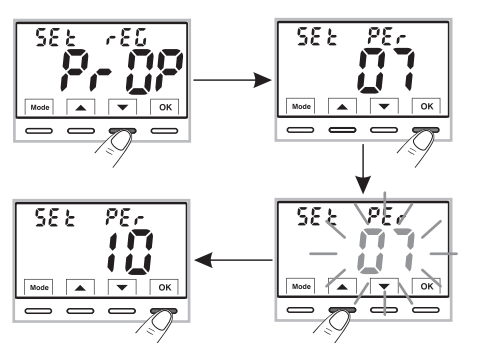

#### 10.4.3 - SETTING HYSTERESIS FOR THERMAL DIFFERENTIAL ON-OFF

- Select the SEt rEG On: OF menu screen, as described in paragraph 10.4.1.
- Press the 🔍 button to display the next menu *SEt ISt* (*Hysteresis*).
- Confirm with OK if you want to change the hysteresis, the current value flashes.
- Press OK to confirm.
- •Press 🖝 to select another menu item or press the **Mode** button to exit the menus and return to normal operation.

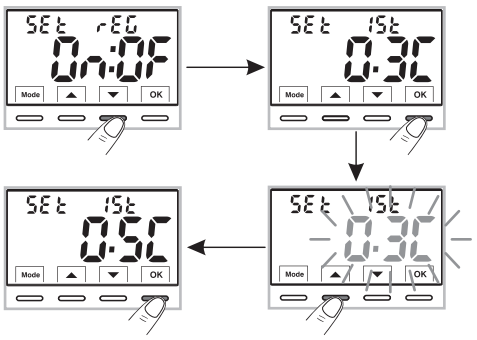

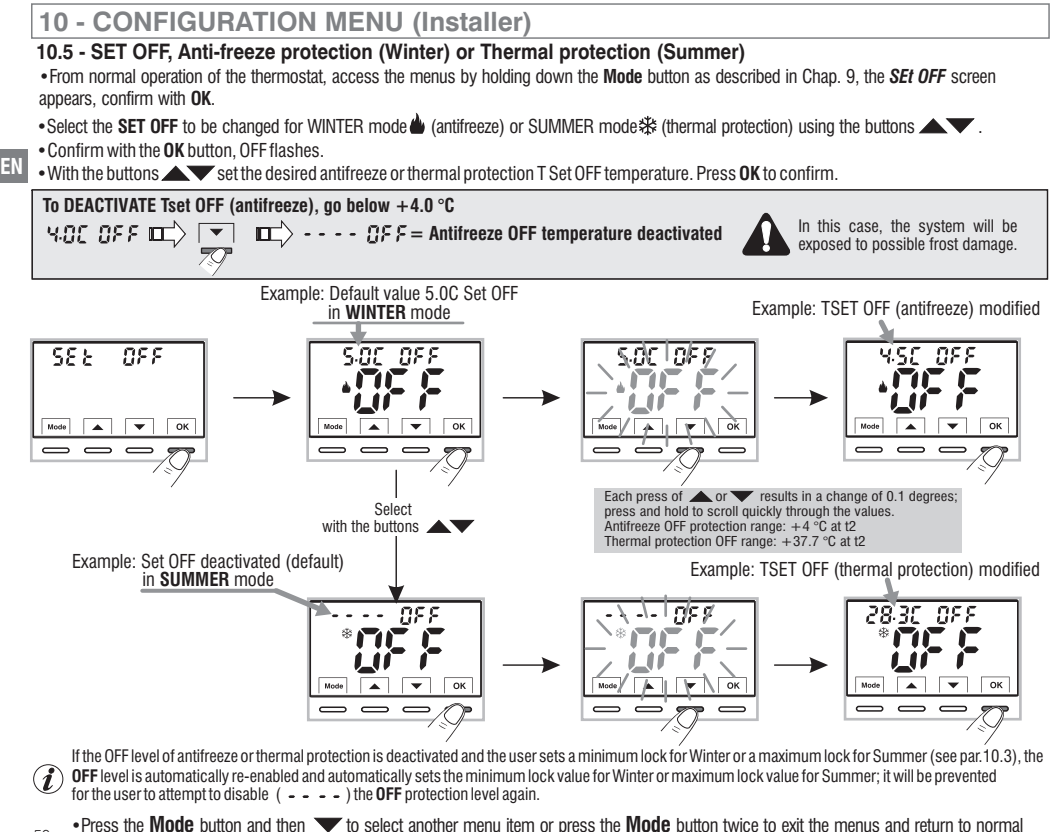

<sup>50</sup> operation.

### 10.6 - MANAGEMENT OF EXTERNAL CONTACT for remote thermostat switching on/off

Mode

 $\overline{}$  $\overline{}$ 

.

The thermostat is equipped with an input (AUX) for an external contact, it will be possible to connect accessory equipment (e.g. time switch, switch, window contact, etc.) that can deactivate the thermostat remotely. whose control must necessarily be potential-free.

A typical use is the window contact that can be connected to this input e.g. to switch off the temperature control in Winter (or Summer) when a window is opened.

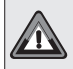

Before enabling any item of the «Set GAtE» menu listed below ensure you have connected an external contact potential-free to the terminals 8 and 9 (AUX) see par. 5.4.

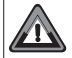

MULTIPLE INSTALLATIONS: It is NOT permitted to connect the remote contact on more than one thermostat: each thermostat must have its AUX input operated independently of the others.

• From normal operation of the thermostat, access the menus by holding down the "Mode" button as described in Chap. 9.

The SEt GAtE screen is displayed.

• Confirm by pressing **OK**, the dashes **• • •** flash.

• Using the buttons mode screen (see table below).

• press OK to confirm.

press the Mode button to exit the menus and return to normal thermostat operation.

| SEE GREE        | <ul> <li>No external contact enable (default);</li> </ul>           |
|-----------------|---------------------------------------------------------------------|
|                 | = RESETTABLE command on N.O. external contact "Normally Open"       |
|                 | = RESETTABLE command on N.C. external contact "Normally Closed"     |
| 582 <b> 7/7</b> | = Command NOT RESETTABLE on N.O. external contact "Normally Open"   |
| 588 <b>AC</b>   | = Command NOT RESETTABLE on N.C. external contact "Normally Closed" |

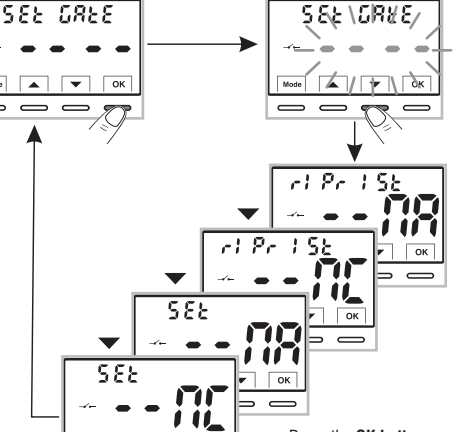

Press the OK button to confirm the desired management of the external contact

Follows -----> 51

### 10.6.1 - RESETTABLE COMMAND on N.O. external contact "Normally Open"

Confirmed screen 🗻 r (Pr. 15) - - NB for the management of the resettable N.O. external contact with a command on the thermostat as per the procedure in paragraph 10.6, the following operation is obtained:

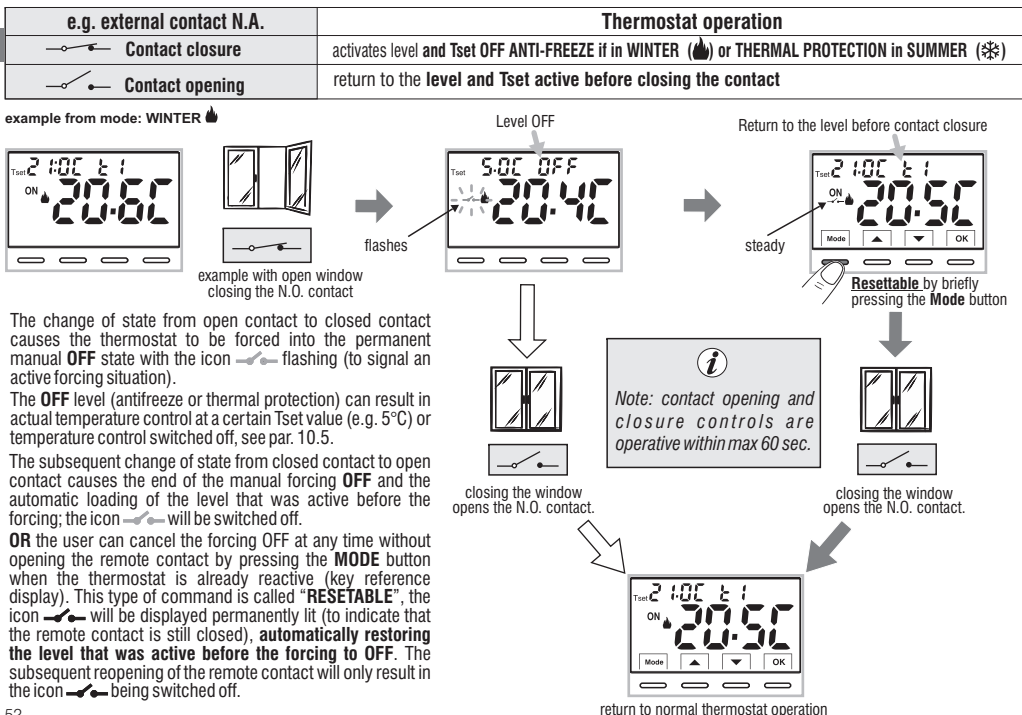

52

EN

## 10.6.2 - RESETTABLE COMMAND on N.C. external contact "Normally Closed"

| <u> </u> |  |
|----------|--|

Do not enable the  $\rightarrow r$  is r = R item prior to connecting a switch or other device that allows change of state from **OFF** mode to current operating mode and vice versa to terminals **8** and **9** (AUX).

| e.g. external contact N.C. | Thermostat operation                                                                          |  |
|----------------------------|-----------------------------------------------------------------------------------------------|--|
| Contact opening            | activates level and Tset OFF ANTI-FREEZE if in WINTER (🍐) or THERMAL PROTECTION in SUMMER (🛠) |  |
| Contact closure            | return to the level and Tset active before closing the contact                                |  |

For the operating principle procedure and the displays on the display when the state of the external contact changes and/or reset with control directly on the thermostat, see images shown in the previous paragraph 10.6.1 taking into account that the contact is normally closed N.C. and not N.O.

### 10.6.3 - NOT-RESETABLE COMMAND on external N.O. contact. «Normally Open»

Confirmed screen 🔔 55 5 - - 🙀 of external contact management N.O. as per the procedure in paragraph 10.6 the following operation is obtained:

| 200 100                                         |                                                                                               |  |
|-------------------------------------------------|-----------------------------------------------------------------------------------------------|--|
| e.g. external contact N.A. Thermostat operation |                                                                                               |  |
| Contact closure                                 | activates level and Tset OFF ANTI-FREEZE if in WINTER (🌰) or THERMAL PROTECTION in SUMMER (🕸) |  |
| Contact opening                                 | return to the level and Tset active before closing the contact                                |  |

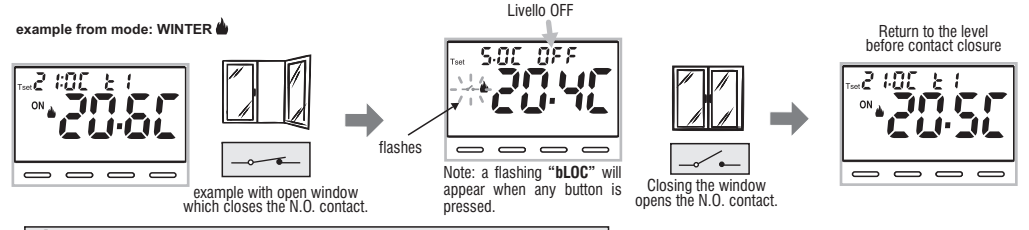

(i) contact opening and closure controls are operative within max 60 sec.

EN

### 10.6.4 - COMMAND NOT RESETTABLE on N.C. external contact "Normally Closed"

Confirmed screen 🗻 52 E - 🙃 🎢 for the management of the N.C. external contact as per the procedure in paragraph 10.6, the following operation is obtained:

| e.g. external contact N.C. Thermostat operation |  |
|-------------------------------------------------|--|
|                                                 |  |
|                                                 |  |

For the operating principle procedure and the displays when the external contact changes state, see the images in the previous paragraph 10.6.3, bearing in mind that the contact is normally closed N.C. and not N.O.

### **10.7 - DISPLAY BACK-LIGHTING**

The menu  $5\mathcal{E}\mathcal{E}$   $\mathcal{L}\mathcal{E}\mathcal{A}$ , allows you to manage the backlighting of the display.

 From normal operation of the thermostat, access the menus by holding down the Mode button as described in Chap. 9, the Set Led screen appears, confirm with OK.

The currently active setting flashes on the display, example in the figure: **6 SEC**=timing at 6 seconds (default).

• With the Keys select the desired item

6SEC = Backlight off after 6 sec. (default).

 $\mathbf{OFF} = \mathbf{Disabled backlighting}.$ 

• Press OK key to confirm the desired setting.

• Press to select another menu item or press the **Mode** button to exit the menus and return to normal operation.

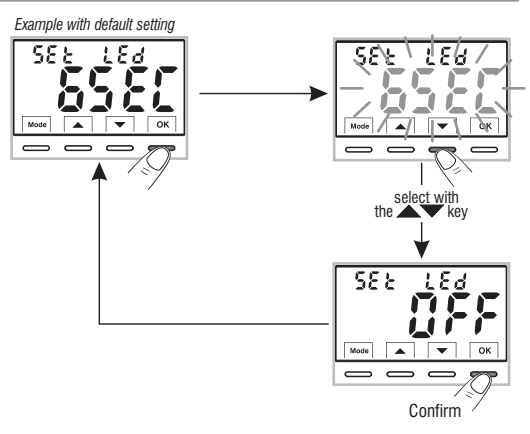

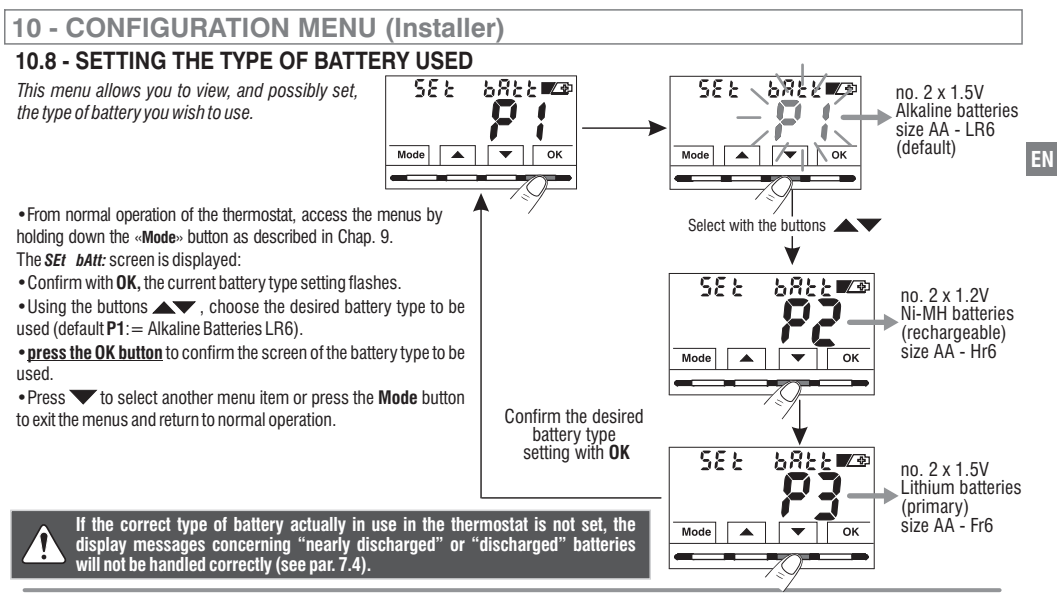

Maximum supply voltage of the device: 3.6 V ----

#### Main technical specifications of the batteries that can be used for this device:

- •1.5V Alkaline LR6 AA (recommended: Duracell, Energizer and Panasonic) default setting.
- 1.2V Ni-MH rechargeable HR6 AA (any brand with a capacity of 2300mA/h or more).
- •1.5V Lithium primary FR6 AA (recommended: Energizer).

#### BATTERY AUTONOMY is also dependent on the number of daily consultations

- and settings made on the thermostat with backlit display; on average:
- With Alkaline batteries: over 1 thermal season.
- With rechargeable NiMH batteries: 1 thermal season if correctly recharged.
- With lithium batteries: 2 thermal seasons.

Device operating with No. 2 AA size batteries

(NOT included in the package)

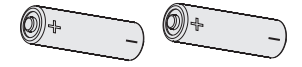

10.9 - RESTORE (FREE Or Y) factory reset

IMPORTANT! The RESTORE (Reset) operation is recommended for the installer or expert user. In fact, this operation deletes many previous settings and programs carried out also according to the type of system.

• From normal operation of the thermostat, access the menus by holding down the **Mode** button as described in Chap. 9.

•Using the buttons 🔺 🕶 choose "YES" to perform the Restore or "NO".

• Confirming **YES** by pressing the **OK** button, the display shows all lit segments for a few seconds, then the thermostat restores the factory settings (see summary table in par. 2), positioning yourself on the normal operation screen.

The RESTORE operation deletes any password entered.

- Confirming with OK "NO" cancels the Restore operation.
- Press the **w** button to move to the next menu or press the **Mode** button to exit the menus and return to normal operation.

# 10.10 - RESET (Restart)

#### Does not cancel ANY previously entered or modified settings

Should the thermostat feature malfunctioning, wrong displays or other incorrect conditions, perform a "**rESEt**".

- From normal operation of the thermostat, access the menus by holding down the **Mode** button as described in Chap. 9.
- When the *rESET* screen is displayed, confirm with **OK**, the word **NO** flashes.
- •Using the buttons  $\blacktriangle$  v choose "YES" to perform the Reset or "NO".
- Confirming **YES** by pressing the **OK** button, the display shows all lit segments for a few seconds, then the thermostat returns to normal operation without changing any previous settings.
  - If you opt for NO the display exits the function and goes back to the initial rESEt screen.

<sup>56</sup> • Press **v** to select another menu item or press the **Mode** button to exit the menus and return to normal operation.

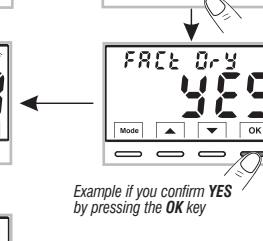

1183

 $\Omega_{c}$   $\otimes$ 

The thermostat is operating, in Winter mode "heating", Temperature Set t1 (Confort) at 20°C.

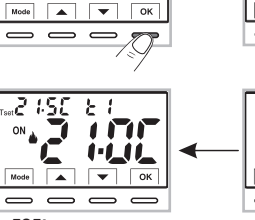

**FIL** 

FREE Ory

111

.8888

**A V** 

🔻 ОК

 $\overline{}$ 

20.00 2 1

r858 b

Normal operation

Mode

 $\overline{}$ 

OK

OK

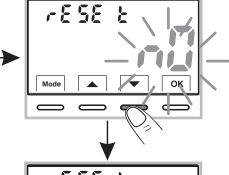

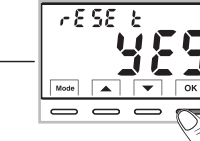

<sup>•</sup> When the *FACtOrY* screen is displayed, confirm with **OK**, the word *nO* flashes.

## 10.11 - ENTERING AND MANAGING PASSWORDS TO ACCESS THE MENUS

• From normal thermostat operation, access the menus by holding down the "Mode" key as described in Chap. 9.

• When the SEt COdE screen is displayed, confirm with OK, the first dash - flashes,

• Using the keys, enter 4 digits (dashes not included) between 0000 and 9999, individually confirm them with «OK».

Note: press the Mode key to return to the previous screen in the event of an error or to exit the SEt COdE menu.

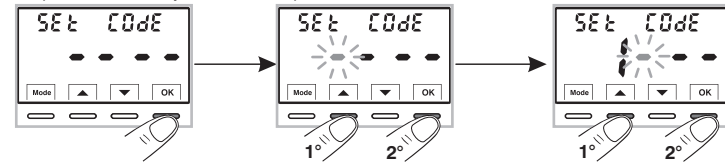

- . Confirming the last digit with the **OK** button, the desired password is saved.
- Press 🔽 to select another menu item or press the **Mode** button to exit the menus and return to normal operation.

The «Installer» password allows access to all menu PROG (configuration functions).

From normal operation of the thermostat, pressing and holding the "Mode" button will request the previously entered password before accessing the PROG menus (see par. 9).

## 10.11.1 - PASSWORD MODIFICATION OR CANCELLATION

 To CHANGE the password already entered, from normal operation of the thermostat, access the menus by holding down the "Mode" button as described in Chap. 9.

 Using the buttons A center the 4 digits of the NEW password (excluding dashes) between 0000 and 9999, confirming them individually with the "OK" button or if you wish to CANCEL IT, enter the 4 dashes instead of the numbers: • • • • (note: if a dash is entered as the first digit in this situation, the other 3 digits can only be set as dashes).

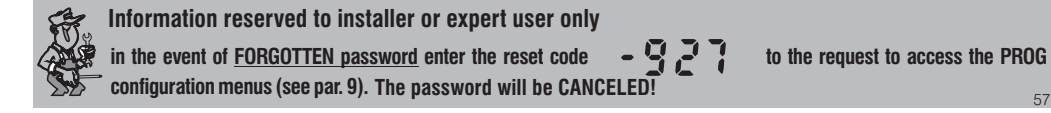

25.03

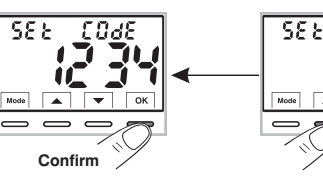

### 10.12 - KEYBOARD LOCK (menu displayed ONLY with password set)

**IMPORTANT:** this *SEt LOC* menu will only be **VISIBLE** if a *Password* has previously been set (see par. 10.11).

This function serves to prevent unauthorised persons from modifying any thermostat settings.

• From normal operation of the thermostat, access the menus by holding down the **Mode** button as described in Chap. 9.

- Enter the Password previously set.
- On the SEt LOC menu screen, confirm with OK, nO flashes.
- With the buttons  $\checkmark$  choose "YES" to enable the lock or "NO" to disable it.
- Press OK to confirm.
- Press the Mode button to exit.

**Consequently, when the keyboard lock is engaged**, from the Normal thermostat operation screen, pressing any key will show "**bLOC**" flashing on the display for a few seconds.

To temporarily disable the keyboard lock, it is necessary to access the *PROG* menus by holding down the "Mode" button, enter the *Password* and return to Normal thermostat operation by briefly pressing the Mode button. Any user setting of the thermostat, will be possible <u>within 120</u> <u>seconds</u> of the last pressing of any key and will then be reset to "Keyboard lock" again.

To permanently disable the "Keyboard lock", in the SEt LOC menu screen confirm with OK, the word NO as described above.

# **11 - FAULT SIGNALLING**

In the event of a malfunction of the room temperature probe (shortcircuited or open probe), it is identified on the display by the fixed text **"E1"**, instead of the room temperature (TA) reading.

A qualified installer will be required to replace or repair the device. The thermostat deactivates the temperature control and the relay.

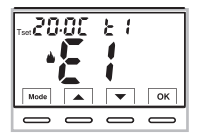

Thermostat in "Normal operation" with fault indication on display **E1** 

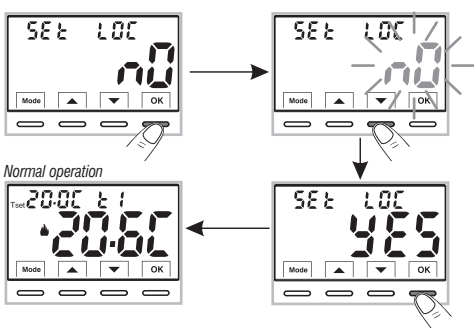

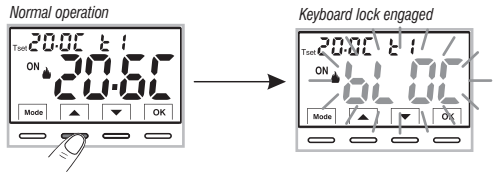

# **12 - POSSIBLE PROBLEMS AND SOLUTIONS**

| PROBLEM                                                                                     | CAUSE                                                                        | SOLUTION                                                                                                 |
|---------------------------------------------------------------------------------------------|------------------------------------------------------------------------------|----------------------------------------------------------------------------------------------------|
| The thermostat display is OFF                                                               | Batteries not installed<br>Incorrect battery polarity<br>Batteries exhausted | Check that the batteries have been entered<br>Verify the polarity of the batteries                       |
| The display flashes the $\mathbb{Z}^{\pm 1}$ symbol                                         | The batteries are running low                                                | Replace the batteries within 30 days                                                                     |
| The display only shows a steady <b>2</b> 3                                                  | The batteries are dead                                                       | Replace the batteries                                                                                    |
| The thermostat works but the system does not start                                          | No power to the system<br>The thermostat is not connected<br>properly        | Make sure the switch or differential protection device is not set to <b>OFF</b><br>Contact the installer |
| The temperature fluctuates too much between hot and cold                                    | The thermostat is not set correctly for the type of system                   | Contact the installer                                                                                    |
| In <b>OFF</b> operation (Winter <b>b</b> ), the Set antifreeze temperature is not displayed | The antifreeze temperature has<br>been excluded                              | Set the antifreeze temperature by following the instructions in paragraph 10.5                           |

#### DISPOSAL OF OLD ELECTRICAL AND ELECTRONIC EQUIPMENT

When this symbol is found on the product or on its packaging, it indicates that this product cannot be disposed of as household waste.

It must be delivered to a specific collection point where electrical and electronic equipment is recycled, such as:

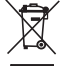

- retail outlets, if a new product is bought, similar to that being disposed of

- local collection points (waste collection centres, local recycling centres, etc).

By ensuring that the product is disposed of correctly, you will help prevent potential negative consequences for the environment and health, which can be caused by this product being disposed of inappropriately.

Recycling the materials will help conserve natural resources.

For more detailed information about recycling this product, please contact your Local Council, household waste disposal service or the shop where you purchased the product.

Recycling: PAPER. Check the regulations of your municipality

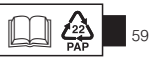

EN

# INDEX

| F | RA | N | CA | 1 |
|---|----|---|----|---|
|   |    |   |    |   |

|    | PRÉSENTATION                                                                                                  | pag. | 61 |
|----|----------------------------------------------------------------------------------------------------|------|----|
|    | AVERTISSEMENTS                                                                                                | pag. | 61 |
|    | 1 - DONNÉES TECHNIQUES                                                                                        | pag. | 62 |
|    | 2 - CONFIGURATIONS EN USINE                                                                                   | pag. | 63 |
|    | 3 - LÉGENDE DES TOUCHES                                                                                       | pag. | 64 |
|    | 4 - LÉGENDE ÉCRAN                                                                                             | pag. | 65 |
|    | 5 - INSTALLATION                                                                                              | pag. | 66 |
|    | 5.1 - Dimensions d'encombrement                                                                               | pag. | 66 |
| i. | 5.2 - Exemple d'installation                                                                                  | pag. | 66 |
| l  | 5.3 - Fixation de la base murale                                                                              | pag. | 66 |
| 1  | 5.4 - Branchements électriques                                                                                | pag. | 67 |
|    | 5.5 - Fixation ou retrait du thermostat de la base murale                                                     | pag. | 68 |
|    | 5.6 - Insertion ou remplacement des batteries                                                                 | pag. | 69 |
|    | 6 - ALLUMAGE DU THERMOSTAT                                                                                    | pag. | 70 |
|    | 7 - UTILISATION DU THERMOSTAT                                                                                 | pag. | 70 |
|    | 7.1 - Réglage de la température du T set du niveau courant                                                    | pag. | 70 |
|    | 7.2 - Choix et réglage du niveau de température (T set) souhaité<br>entre t1, t2, OFF                         | paq. | 71 |
|    | 7.3 - Réglage de la saison actuelle Hiver/Été                                                                 |      |    |
|    | (Commande rapide)                                                                                             | pag. | 72 |
|    | 7.4 - Signalisation des batteries presque déchargées ou déchargées                                            | pag. | 72 |
|    | 8 - STRUCTURE DES MENUS disponibles (configuration)                                                           | pag. | 73 |
|    | 8.1 - Mode de navigation dans les menus                                                                       | pag. | 73 |
|    | 9 - ACCÈS AUX MENUS DE CONFIGURATION                                                                          | pag. | 74 |
|    | 10 - MENU DE CONFIGURATION (Installateur)                                                                     | pag. | 75 |
|    | 10.1 - Configuration de la modalité HIVER ou ÉTÉ                                                              | pag. | 75 |
|    | 10.2 - Correction de la lecture de la température ambiante<br>10.3 - Blocage du Set de température max et min | pag. | 75 |
|    | (Mode Hiver et Été)                                                                                           | pag. | 76 |

|   | 10.4 - Modes de régulation de la température                       | _ pag. 77  |
|---|--------------------------------------------------------------------|------------|
|   | 10.4.1 - Sélection de la modalité de réglage de la température     |            |
| 2 | (proportionnelle ou différentielle ON/OFF)                         | _ pag. 77  |
| 3 | 10.4.2 - Configuration de la durée de la période                   |            |
|   | pour le proportionnel modulant                                     | _ pag. 78  |
|   | 10.4.3 - Configuration de l'hystérésis pour le différentiel        |            |
| ) | thermique ON-OFF                                                   | nag 78     |
| ì | 10.5 - SET OFE - Protection antigel (Hiver) ou protection          | _ pug. 10  |
| 5 | anti-chalour (Étá)                                                 | pag 70     |
| 5 | 10.6 - Gestion du contact externe pour allumer/éteindre à          | _ pay. 19  |
| 5 | distance le thermostet                                             | nog 00     |
| , | 10 C 1 Commando séinitializable sur contact externe N A            | _ pag. ou  |
|   | 10.0.1 - Commande reminansable sur contact externe N.A.            |            |
| 5 | (Normalement ouvert)                                               | _ pag. 8 i |
| ) | 10.6.2 - Commande reinitialisable sur contact externe N.C.         |            |
|   | (Normalement ferme)                                                | _ pag. 82  |
|   | 10.6.3 – Commande NUN reinitialisable sur contact externe N.A.     |            |
|   | (Normalement ouvert)                                               | _ pag. 82  |
|   | 10.6.4 - Commande NON réinitialisable sur contact externe N.C.     |            |
|   | (Normalement fermé)                                                | - pag. 83  |
|   | 10.7 - Rétroéclairage de l'écran                                   | – pag. 83  |
|   | 10.8 - Réglage du type de batterie utilisé                         | _ pag. 84  |
|   | 10.9 - RESTORE - Reinitialisation des parametres d'usine           | – pag. 85  |
|   | 10.10 - RESET (Restart)                                            | – pag. 85  |
|   | 10.11 - Saisie et gestion des mots de passe pour acceder aux menus | – pag. 86  |
|   | 10.11.1 - Modification ou annulation du mot de passe               | _ pag. 86  |
|   | 10.12 - verrouillage du clavier (menu affiche UNIQUEMENT           |            |
|   | avec le mot de passe défini)                                       | _ pag. 87  |
|   | 11 - SIGNALISATION DE PANNE                                        | _ pag. 87  |
|   | 12 - PROBLÈMES ÉVENTUELS ET SOLUTIONS                              | - pag. 88  |
|   | 1                                                                  | 1. 3       |

# PRÉSENTATION

#### Cher Client, nous yous remercions d'avoir choisi notre produit.

Le thermostat adapté à toutes les installations de chauffage et/ou de refroidissement, est équipé d'un ÉCRAN large et clair rétro-éclairé qui permet de contrôler toutes ses fonctions en temps réel. Sa facilité d'utilisation grâce àlanavigation dans lemenu est une caractéristique essentielle : eneffet, en plus de l'intégralité de ses fonctions il est très facile à utiliser. Le thermostat configuré enusine, régule latempérature enmode proportionnel modulant avec des cycles de durée configurables (de 7 à 20 minutes) : ce système permet de maintenir la température désirée plus stable, enaugmentant la sensation deconfortpour l'utilisateur etest particulièrement adapté pour les installations avec une inertie thermique élevée, comme par exemple. pour les panneaux radiants de sous-plancher; inon, il est possible de sélectionner le mode de fonctionnement différentiel ON/OFF etl'hystérésis est configurable de 0.2°C à 1.2°C a fin de s'adapter à l'inertie thermique de votre installation spécifique. L'échelle des températures configurées est exprimée en degrés Centigrades et il est possible de calibrer la mesure de la température ambiante en configurant une valeur de correction (de -6 à + 6 °C). Ne attention particulière a été accordée à l'économie d'énergie: eblocage optionnel de la température de Set configurée (MAX/MIN) la valeur de la témpérature antigel /anti-chaleur réglable, la commande réglable via un contact externe à distance, ermettent d'éviter de gaspiller de l'énergie FR avec des conséquences sur vos économies : voir la description de ces fonctions et d'autres fonctions dans les pages suivantes.

# **AVERTISSEMENTS!**

Lire attentivement le présent manuel avant d'utiliser le produit dans la mesure où il fournit d'importantes indications concernant la sécurité. l'installation et l'utilisation. Conserver soigneusement le manuel pour d'ulténeures consultations. Le fabricant se réserve la faculté d'apporter toutes les modifications techniques et de construction qu'il jugera nécessaires sans obligation de préavis.

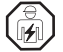

L'installation et le raccordement électrique du thermostat doivent être exécutés par un personnel qualifié et conformément aux normes et aux lois en vigueur.

Risque d'explosion si la batterie est remplacée par une batterie inadaptée.

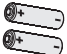

Toujours utiliser des paires de batteries du même type, ne JAMAIS mélanger des marques et des modèles différents Ne pas utiliser ensemble des batteries neuves et usagées.

Les batteries usagées et déchargées doivent être éliminées dans les centres de collecte appropriés.

TYPE: AA

Avant utilisation. lire attentivement les instructions d'utilisation et de sécurité du fabricant de la batterie. NON Les batteries déchargées et inutilisées pendant de longues périodes peuvent présenter des fuites de liguide ou de substances corrosives.

- incluse Remplacer immédiatement les batteries déchargées. Éviter le contact direct avec ces substances, ne pas les approcher des yeux et ne pas les ingérer. Si cela se produit, consultez immédiatement votre médecin.
- Si l'écran affiche une valeur de la température ambiante de 0.0 °C ou +45.0 °C en clignotant, cela signifie que la température relevée dépasse les limites d'échelle. l'appareil est toujours opérationnel. En cas de panne de la sonde de température, le code E1 sera affiché sur l'écran 11).
- Le thermostat ne doit pas être utilisé par des personnes (y compris par des enfants) dotées de capacités physiques, sensorielles et mentales réduites ou sans expérience ni connaissance des instructions à moin's que ces personnes ne soient surveillées ou qu'elles n'aient recu les instructions nécessaires concernant l'utilisation de l'appareil de la part de personne responsable de leur sécurité. Les enfants doivent être surveillés afin de s'assurer qu'ils ne iouent pas avec l'appareil. 61

• En cas de besoin, nettover délicatement le thermostat et l'écran en utilisant un chiffon souple et sec.

| 1 - DONNÉES TECHNIQUES                                          |                                                                                                    |  |
|-----------------------------------------------------------------|----------------------------------------------------------------------------------------------------|--|
| Alimentation N° 2 batteries style taille AA :                   | • 1,5 V Alcalines LR6 AA (recommandées : Duracell, Energizer et Panasonic) - Réglage par défaut                |  |
| Tension d'alimentation maximale : 3,6 V                         | <ul> <li>1,2V Ni-MH rechargeables HR6 AA (toute marque de capacité égale ou supérieure à 2300 mA/h)</li> </ul> |  |
|                                                                 | <ul> <li>1,5 V Lithium primaire FR6 AA (recommandé : Energizer)</li> </ul>                                     |  |
| Autonomie :                                                     | max 2 ans environ selon le type de batterie utilisé (voir par. 10.8)                                           |  |
| Rétroéclairage de l'écran et des touches :                      | temporisé 6 s. / toujours éteint                                                                               |  |
| Type d'action, déconnexion et appareil :                        | 1B / Electronique                                                                                              |  |
| Type de sortie:                                                 | relais avec contact inverseur COM / NO / NF , libre de potentiel - max 5(3)A/250 V $\sim$                      |  |
| Maintenance des réglages en cas de remplacement des batteries : | Oui                                                                                                    |  |
| Logiciel:                                                       | classe A                                                                                                    |  |
| Tension impulsive nominale :                                    | 4 kV                                                                                                    |  |
| Section des fils aux bornes relais :                            | 1,5 mm <sup>2</sup> ÷ 2,5 mm <sup>2</sup>                                                                      |  |
| Entrée contact pour allumage à distance :                       | pour contact sans potentiel, isolation minimum 250V~, longueur maximale du câble 15 m.                         |  |
| Classe d'isolation :                                            | classe II 🔲                                                                                                    |  |
| Degré de protection :                                           | IP 30 (Montage en saillie)                                                                                     |  |
| Degré de pollution :                                            | 2                                                                                                    |  |
| Mode de fonctionnement :                                        | Hiver 📥 chauffage (default) / Été 🗱 refroidissement                                                            |  |
| Nombre de niveaux de températures:                              | n° 2 « t1 = COMFORT», «t2 = ECONOMY» + OFF antigel/anti-chaleur                                                |  |
| Echelle visualisation de la température ambiante :              | $0 \circ C \div +45 \circ C$                                                                                   |  |
| Signalisation relais ON :                                       | ▲ + UN (hiver) ou 揪 + UN (ete)                                                                                 |  |
| Résolution de l'indicateur de la température ambiante :         | nte : 0.1 °C                                                                                                   |  |
| Champ de réglage du set de température :                        | +4 °C ÷ +37.7 °C (peut être limité avec des blocs de température Max et Min)                                   |  |
| Réglage Set de température :                                    | par pas de 0.1 °C                                                                                              |  |
| Correction température (Offset) :                               | réglable de -6.0 °C à +6.0 °C (default 0.0 °C)                                                                 |  |
| Température Tset antigel OFF (Hiver) :                          | réglable de + 4 °C à t2 (default 5 °C)                                                                         |  |
| Température Tset anti-chaleur OFF (Eté) :                       | réglable de t2 inclus à +37.7 °C (default « inactif»)                                                          |  |
| Modes de réglage de la température :                            |                                                                                                    |  |
| - PROPORTIONNEL PAR MODULATION (default)                        | cycles de durée configurables de 7 à 20 minutes (default 7 minutes)                                            |  |
| - DIFFERENTIEL ON/OFF                                           | regiable de 0.2 °C a 1.2 °C (default 0.3 °C)                                                                   |  |
| Gradient thermique :                                            | max 1°K / 15 min                                                                                               |  |
| Iolerance sur la lecture de temperature :                       | ± 1°C                                                                                                    |  |
| Limites de la température de fonctionnement :                   | $0 \degree C \div +45 \degree C$                                                                               |  |
| Limites de la temperature de stockage :                         | $-10^{\circ}\text{C} \div +60^{\circ}\text{C}$                                                                 |  |
| lype d'installation :                                           | Montage en saillie                                                                                             |  |
| Iype d'utilisation :                                            | domaine civil et tertiaire                                                                                     |  |
| Classement energetique ErP :                                    | ErP: Class I; 1% Reg. EU 811/2013                                                                              |  |
| (62) Normes de référence pour marquage CE :                     | LVD - EMC EN60730-1 EN60730-2-9                                                                                |  |

# **2 - CONFIGURATION EN USINE**

Les données saisies dans le thermostat appelées «PARAMÈTRES D'USINE »se réfèrent àun fonctionnement défini comme « Standard ». Les chapitres suivants décrivent toutes les fonctions personnalisables, afin de satisfaire tous les besoins de comfort environnementaux

|                                   |                          | •       |
|-----------------------------------|--------------------------|---------|
| Paramétre                         | Default                  | RESTORE |
| Saison active                     | Hiver 📥                  | Default |
| Tset t1 COMFORT Hiver 📥           | 20.0°C                   | Default |
| Tset t2 ECONOMY Hiver 📥           | 17.0°C                   | Default |
| Tset OFF antigel (Hiver) 📥        | 5.0°C                    | Default |
| Tset t1 COMFORT Été 🚸             | 24.0°C                   | Default |
| Tset t2 ECONOMY Été 🏶             | 27.0°C                   | Default |
| Tset OFF anti-chaleur (Été) 🚸     | Désactivé                | Default |
| Correction de la temp. ambiante 📥 | 0,0 °C                   | Default |
| Correction de la temp. ambiante 🕸 | 0,0 °C                   | Default |
| Blocages temp. Hiver 📥            | Désactivé                | Default |
| Blocages temp. Été 🏶              | Désactivé                | Default |
| Mode de réglage de la temp.       | Prop. modulant           | Default |
| Période modulante                 | 7 min.                   | Default |
| Différentiel thermique On:OFF     | On:OFF (Désactivé)       | Default |
| Hystérésis différentielle         | 0.3°C (Désactivé)        | Default |
| Entrée pour contact externe       | Désactivé                | Default |
| Rétro-éclairage                   | Éteint au bout de 6 sec. | Default |
| Réglage du type de batterie       | P1 = Alcalines LR6       | Default |
| Mot de passe de l'installateur    | Aucun                    | Default |
| Verrouillage du clavier           | Désactivé                | Default |

### TABLEAU DES CONFIGURATIONS EN USINE (Default)

#### RESTORE

#### Reset de configurations en usine (Default)

Le **RESTORE** ramène le thermostat aux réglages d'usine comme cela est indiqué dans le tableau.

Il est recommandé d'effectuer l'opération de restauration par un installateur qualifié ou un utilisateur expert, comme indiqué au paragraphe 10.9 du menu : FREE Dr Y.

### RESET

#### N'annule aucun des réglages ou configurations saisis

Dans le cas où le thermostat présente des dysfonctionnements, des affichages erronés ou d'autres problèmes, effectuer une «Reset de l'utilisateur» en appuyant simultanément les touches Mode et OK. Le thermostat reprend son fonctionnement normal.

Fonctionnement normal

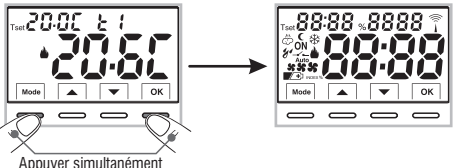

Sarà possibile eseguire la stessa operazione seguendo le indicazioni al paragrafo 10.10 del menu:

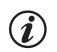

le thermostat garantit en cas de changement des batteries le maintien en mémoire de tous les réglages programmés.. Une fois les nouvelles batteries insérées, l'écran s'allume et l'appareil revient au mode de fonctionnement actif avant le changement,

# **3 - LÉGENDE DES TOUCHES**

#### ÉCRAN ET TOUCHES RÉTRO-ÉCLAIRÉ

En appuyant sur une touche quelconque, le rétroéclairage s'active (si elle n'est pas désactivée par le menu) en affichant les indications concernant le choix et la navigation, dans les 6 s. suivantes, appuyer sur la touche souhaitée pour modifier les paramètres (à chaque toucher, un timeout de 6s. est réactivé).

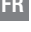

D'autres fonctions particulières des touches sont décrites dans les paragraphes d'utilisation spécifiques.

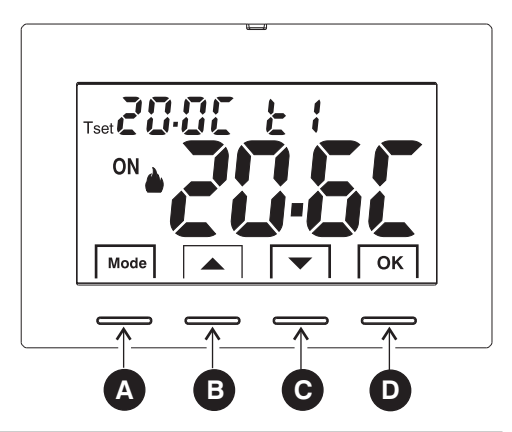

| A | <ul> <li>Touche multifonction Mode / back</li> <li>son utilisation varie selon la fonction ou le menu activé:</li> <li>Mode = pression courte à impulsions passage de la température de Tset t1 (Comfort) à t2 (Économie) à OFF pression prolongée (6 sec.) accès aux menus Prog.</li> <li>pression courte à l'intérieur des menus = retour (back) à l'entrée précédente, sortie des menus Prog.</li> </ul> |
|---|----------------------------------------------------------------------------------------------------|
| B | <b>Touche</b> Augmente le Set de température désirée;<br>navigation dans les menus : permet d'augmenter la valeur d'une configuration<br>pour augmente/diminuer d'une unité, la                                                                                                    |
| C | Touche ▼ diminue le Set de température désirée;<br>navigation dans les menus : permet de diminuer la valeur d'une configuration                                                                                                    |
| D | Touche OK (Confirmation de la configuration)<br>Confirmer le niveau et le T set sélectionné (t1 ou t2 ou OFF)<br>accès au menu sélectionné / confirmation de la fonction ou de la valeur configurée (dans le menu)                                                                                                    |

# 4 - LÉGENDE DE L'ÉCRAN

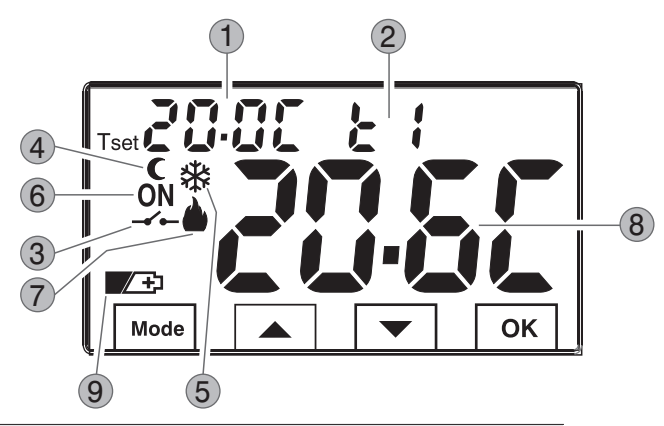

- Affichage de la température du set configuré
- Set de températures au moment actif selon la configuration désirée: 2
  - t1 Comfort o t2 Economy o OFF (antigel/anti-chaleur)
- 3 Désactivation du thermostat depuis la commande à distance
- 4 Icône réduction nocturne (t2 - Economy)
- Modalité refroidissement (XÉÉté) activée 5
- Signalisation d'utilisation en cours = **ON** et **b** fixé (es. chaudière allumée) 6
  - Signalisation d'utilisation en cours = **ON** et **X** fixé (es. climatiseur allumée)
- Modalité chauffage ( hiver) activée
- (8) Température ambiante relevée
- 9 Signalisation batteries déchargées

Remarque: des affichages supplémentaires de lécran sont décrits dans les paragraphes spécifiques d'utilisation.

FR

# 5.1 - DIMENSIONS D'ENCOMBREMENT

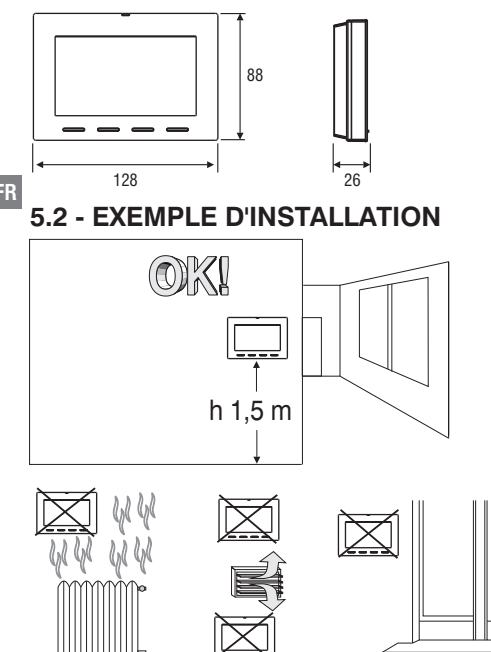

Installer de préférence le thermostat à une hauteur de 1,50  $\div$  1,60 m du sol ; loin de sources de chaleur, de prises d'air, de portes ou de fenêtres et de tout ce qui est susceptible d'influencer son fonctionnement.

# 5.3 - FIXATION DE LA BASE MURALE

- $\bullet$  Couper la tension de réseau 230V  $\sim$
- Fixer à l'aide des vis fournies la base du thermostat: au mur, au boîtier à encastrement rond ou rectangulaire en utilisant les paires de trous **A**.

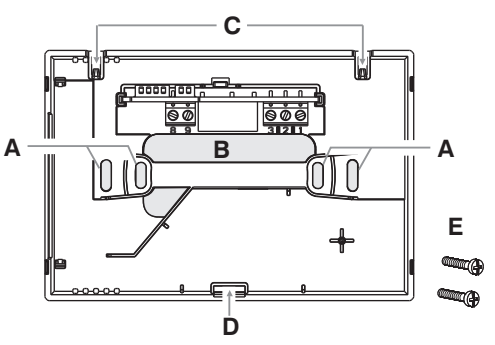

- A trous de fixation de la base : muraux, boîtier encastrable rond ou rectangulaire
- B passage fils par tuyau ondulé, boîtier encastrable rond ou rectangulaire
- C ergots pour l'accrochage du thermostat
- D encoche de fixation du thermostat
- E vis de fixation de la base murale au boîtier encastrable rond ou rectangulaire

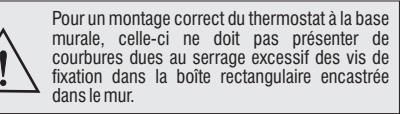

# 5.4 - BRANCHEMENTS ELECTRIQUES

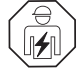

Important: l'installation et le branchement électrique des dispositifs et appareils doivent être réalisés par un personnel qualifié et conformément aux normes et lois en vigueur.Le fabricant n'assume aucune responsabilité en ce qui concerne l'utilisation des produits qui doivent respecter des normes particulières relatives àl'environnement et/ou àl'installation.

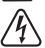

#### Couper la tension de réseau 230V~ qui alimente les dispositifs à commander

#### Bornes relais

Bornes AUX (contact à distance)

 connecter le dispositif à commander aux bornes:

- 1 communes (C)
- 2 contact normalement fermé (NF)
- 3 contact normalement ouvert (NO)

 aux bornes 8 et 9 il est possible de connecter un contact externe pur la désactivation du thermostat à distance (voir paragraphe 10.6 pour la configuration du contact externe)

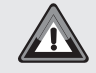

INSTALLATIONS MULTIPLES - la connexion du contact à distance sur plusieurs thermostats N'EST PAS autorisée ; chaque thermostat doit avoir une entrée AUX gérée indépendamment des autres.

#### Exemples de branchements électriques

Branchement à une chaudière

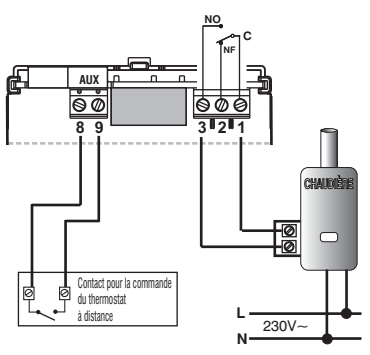

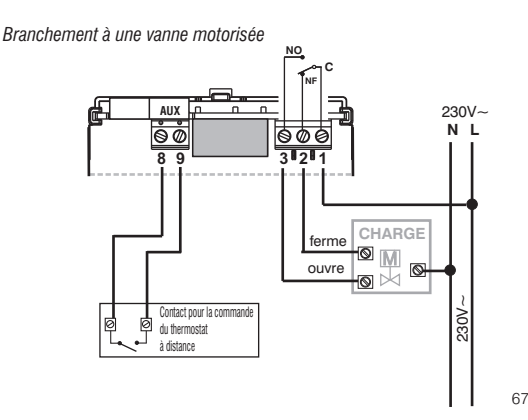

FR

# 5.5 - FIXATION OU RETRAIT DU THERMOSTAT DE LA BASE MURALE

Après avoir effectué les branchements électriques :

- Appliquer le petit couvercle cache-bornes à la base en le fixant dans le crochet **E**.
- Pour retirer le petit couvercle, utiliser un petit tournevis en faisant levier sur le crochet **E**.

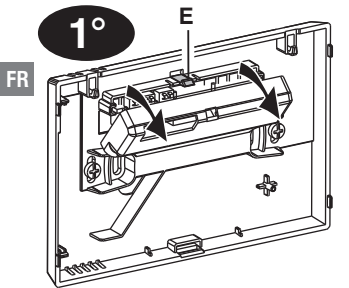

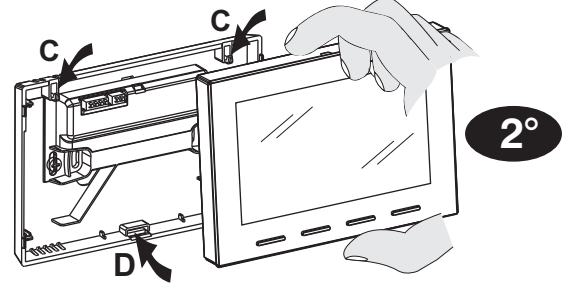

Accrocher le thermostat sur la base murale dans les ergots  ${\bf C}.$  Puis tourner le corps du thermostat vers le bas jusqu'à ce qu'il soit fixé dans l'encoche  ${\bf D}$  (CLIC indiquant la bonne fixation).

Important : si l'écran affiche l'inscription « PLUG IN », cela indique que le corps du thermostat n'a pas été correctement fixé à la base du mur.

#### Confort de programmation

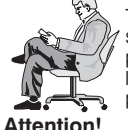

Toutes les opérations de réglage et de configuration, selon le type d'installation de thermorégulation, peuvent être effectuées avant de fixer le thermostat à la base du mur ; cela permet d'effectuer la programmation en étant confortablement assis.

Si les réglages du thermostat ont lieu avant de le fixer à la base du mur, une fois l'installation terminée, l'indication **ON** (éteinte ou fixe) présente sur l'écran peut ne pas correspondre à l'état réel du relais.Dans un délai **maximum de 1 minute** à compter de la fixation du thermostat à la base du mur, le relais s'activera selon l'indication **ON** (éteinte ou fixe) présente sur l'écran.

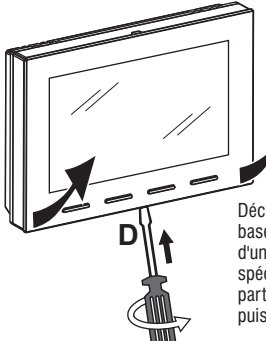

#### Retrait du thermostat de la base murale

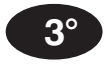

Décrocher le thermostat de la base murale en appuyant à l'aide d'un tournevis dans la fente spécifique (D) située dans la partie inférieure du dispositif, puis tourner pour le retirer.

#### 69

ER

**5 - INSTALLATION** 

### 5.6 - INSERTION OU REMPLACEMENT DES PILES

Décrocher le thermostat de la base murale (voir le paragraphe précédent)

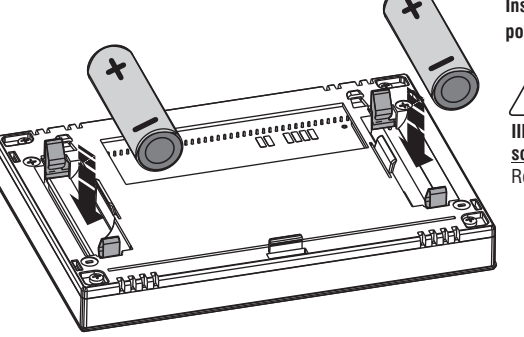

Insérer ou remplacer 2 batteries type AA en faisant attention à la polarité. UTILISER DES BATTERIES DE BONNE QUALITÉ.

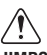

#### IIMPORTANT : <u>voir par. 10.8 - Réglage du type de batterie que vous</u> souhaitez utiliser et de son autonomie.

Réglage par défaut : P1 = N. 2 - batteries alcalines - AA LR6 - 1.5V.

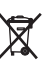

 Jeter les piles usées dans les conteneurs spéciaux et conformément à la réglementation en vigueur en matière de protection de l'environnement.

(i)

Attention: la durée des piles peut être supérieure à 2 années. Il est toutefois conseillé de les remplacer au moins tous les 24 mois pour éviter qu'elles ne s'épuisent pendant les période d'absence (ex. vacances de Noël, etc.)

#### Accrocher et fixer le thermostat à la base du mur (voir paragraphe précédent)

Important : après avoir accroché et fixé le corps du thermostat à la base du mur, si l'écran affiche l'inscription « PLUG IN », cela indique qu'il n'a pas été correctement accroché, assurez-vous d'effectuer la procédure correctement.

# 6 - ALLUMAGE DU THERMOSTAT

Lors de l'insertion des piles pour la 1ère fois, le thermostat effectue un test en allumant tous les segments de l'écran pendant quelques secondes et en affichant laversion du logiciel installé. À la fin de cette phase, le thermostat affiche l'écran de fonctionnement normal.

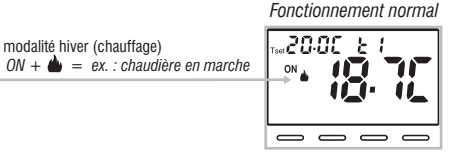

Le thermostat est opérationnel, il affiche sur l'écran :

le mode **Hiver** « chauffage », le Set de températures **t1** (Comfort) à 20°C, la température ambiante détectée.

#### FR

### 7 - UTILISATION DU THERMOSTAT

Avec le fonctionnement normal du thermostat en veille, en appuyant sur une touche, l'écran s'illumine (si le rétroéclairage n'a pas été désactivé) et les indications concernant le choix et la navigation s'affichent, ans les 6 s. suivantes, à la deuxième pression de la touche souhaitée, une variation est apportée.

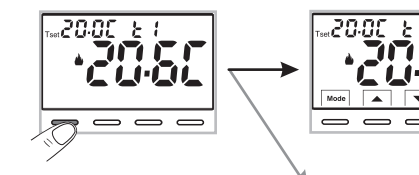

Remarque : si le verrouillage du clavier est inséré (voir par. 10.12) ou désactivé le thermostat de contact à distance comme décrit au par. 10.6.3 et 10.6.4, à la pression d'une touche quelconque, l'inscription « **bLOC** » clignotera pendant quelques secondes, il ne sera pas possible d'apporter des modifications directement à partir de l'écran de fonctionnement normal.

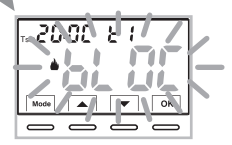

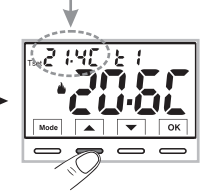

Chaque pression sur les touches ▲ ou ▼ entraine une variation de 0,1 degré ; en maintenant la touche enfoncée, on obtient le défilement rapide des valeurs. Exemple : le Set 11 (Comfort) a été modifié de 20.0°C à 21.4°C.

#### 7.1 - RÉGLAGE DE LA TEMPÉRATURE DU « T SET » DU NIVEAU <u>Courant</u>

i

en l'absence de Blocs de température, il sera possible de modifier directement en appuyant sur les touches valuer de **T set actuel** sera enregistrée automatiquement.

Pour sélectionner le <u>niveau de température souhaité</u> e modifier le **T set** voir le paragraphe suivant.

# 7 - UTILISATION DU THERMOSTAT

#### 7.2 - CHOIX ET RÉGLAGE DU NIVEAU DE TEMPÉRATURE SOUHAITÉ : t1 (Comfort), t2 (Economy), OFF (Antigel ou Anti-chaleur)

Depuis le fonctionnement normal de l'appareil, appuyer sur la touche Mode et confirmer avec la touche OK le niveau de température souhaité.

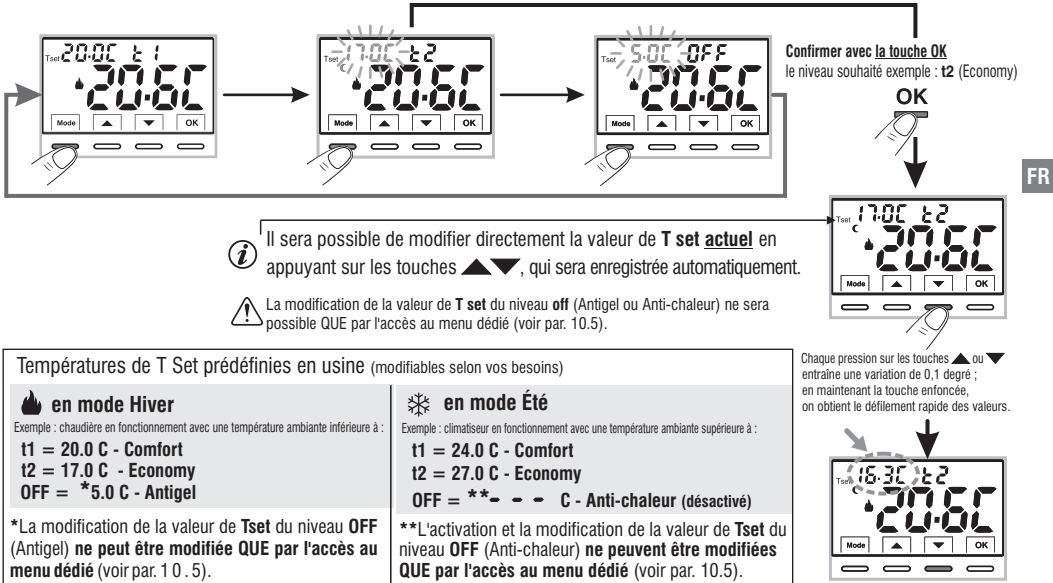

Fonctionnement normal

Il sera possible de modifier les températures de Set préréglées en fonction du niveau choisi, en gardant à l'esprit que : en fonctionnement HIVER, de le Tset t1 doit être supérieur ou égal à t2 ; t2 doit être supérieur ou égal à OFF. en fonctionnement ÉTÉ, 🚓 le Tset t1 doit être inférieur ou égal à t2; t2 doit être inférieur ou égal à OFF (si activé).

Si un bloc de température Max et/ou Min a été configuré, la modification du **Tset** de température sera également possible dans ces blocs (voir par. 10.3).

# 7 - UTILISATION DU THERMOSTAT

### 7.3 - RÉGLAGE DE LA SAISON ACTUELLE HIVER/ÉTÉ (Commande rapide)

Lorsque l'appareil fonctionne normalement, maintenez la touche **OK** enfoncée pendant au moins 6 secondes.

Le produit présentera le changement de saison proposé, donc si la saison en cours est l'hiver (🍐 chauffage), il présentera l'icône 🏶 clignotante et son niveau et son T set.

#### Confirmer en appuyant sur la touche OK.

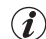

) Si la confirmation n'est pas effectuée dans les 5 secondes, l'appareil retourne au fonctionnement normal sans avoir effectué aucune modification.

 $\Delta$  La demande de changement de saison est empêchée en cas de contact externe actif (voir par. 10.6 et suivants).

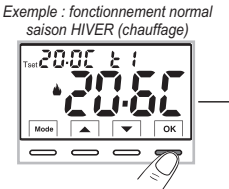

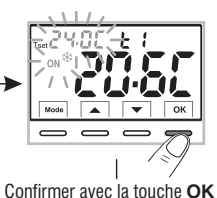

Maintenir enfóncé pendant 6 sec

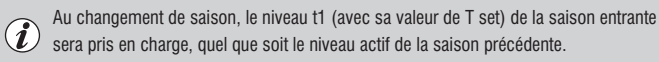

Le changement de saison de l'hiver (chauffage) à l'été (refroidissement) ou vice versa, peut également être effectué par un élément spécial dans le menu Prog., voir paragraphe 10.1.

### 7.4 - SIGNALISATION PILES ÉPUISÉES OU PRESQUE ÉPUISÉES

L'affichage du symbole clignotant indique que les piles sont en train de s'épuiser, (charge restante 10%); à partir de ce moment l'utilisateur a 30 jours de temps environ pour effectuer le remplacement.

Si vous ne remplacez pas les batteries presque déchargées dans les délais indiqués, l'écran s'éteindra en affichant uniquement le symbol **V** internet de la fixe.

Le rétro-éclairage de l'écran est automatiquement désactivé.

Toute activité de thermorégulation est suspendue et toutes les configurations sont enregistrées pour être rétablies dès l'introduction de piles neuves.

72 Pour remplacer les batteries, voir par. 5.6.

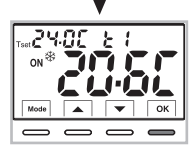

Exemple : fonctionnement normal saison ÉTÉ (refroidissement)

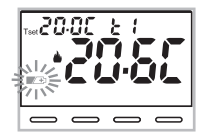

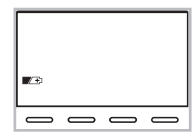

R
# 8 - STRUCTURE DES MENUS DISPONIBLES (configuration)

ATTENTION: l'accès au menu Prog (configuration) est recommandé à <u>l'installateur qualifié ou à l'utilisateur expérimenté</u> la modification de certains paramètres pourrait compromettre le bon fonctionnement du système. L'accès au menu peut être protégé par mot de passe (voir par. 10.11). Les menus suivants sont disponibles de manière séquentielle :

- 1) 58 & 5885 = Saison HIVER 🍐 (chauffage) / ÉTÉ 🏶 (refroidissement)
- 2 58 E Correction de la température ambiante (OFFSET)
- 3 58 E BLOC = Blocages Tset de température MAX et/ou MIN
- ④ 5ξξ cξū = Type de réglage de la température : Proportionnel modulante «PrOP» (Default) ou Différentiel ON /OFF «On:OF»
- **(5) 58** *E* **PEr** = Durée de la période pour le proportionnel modulant
- ⑤ 5ξ ξ (Écran visible si au moins SEt REG a été réglé sur ON:OF)
- 1 58 E OFF = Protection Antigel (HIV 🎃) anti-chaleur (ÉTÉ 🕸 )
- 8 58 E 58 E Entrée pour contact à distance (désactivation du thermostat à distance)
- 9 SEE LES = Rétroéclairage de l'écran
- 10 SEE 68EE = Réglage du type de batterie utilisé
- (1) FREE Or Y = Reset installateur (ramène l'appareil aux paramètres d'usine)
- (12) κ ξ 5ξ ξ = Restart (n'annule pas les configurations effectuées)
- **13** SEE Configuration du mot de passe
- (4) 58 E LOE = Verrouillage du clavier (menu visible uniquement si un mot de passe a été saisi)

### 8.1 - Mode de navigation dans les Menus

Du fonctionnement normal du thermostat (avec des symboles de touches visibles), maintenez la touche Mode enfoncée pendant au moins 6 secondes pour accéder au menu *PROG*. L'accès aux menus peut être protégé par mot de passe (voir par. 10.11). Appuyer sur les touche pour faire défiler les différents éléments du menu.

Une fois l'élément de menu souhaité affiché, appuyez sur **OK**, le réglage actuel clignote

appuyez sur les touche **A** pour modifier le paramètre ou le réglage du menu choisi. **REMARQUE** : en appuyant sur la touche **Mode**, vous revenez à l'écran précédent.

Confirmez avec la touche OK l'écran affiche une rotation dans le sens des aiguilles d'une montre indiquer que la sauvegarde a eu lieu.

Procéder à la modification d'un autre paramètre ou appuyer brièvement sur la touche **Mode** pour quitter les menus et revenir au fonctionnement normal de l'appareil, l'écran affiche brièvement l'inscription clignotante **F** 

La sortie des menus en automatique « 📩 🎢 🗋 » est également obtenue lorsque 60 secondes (Time-out) se sont écoulées depuis la dernière pression d'une touche, le thermostat revient au fonctionnement normal, un éventuel dernier changement non confirmé ne sera pas conservé.

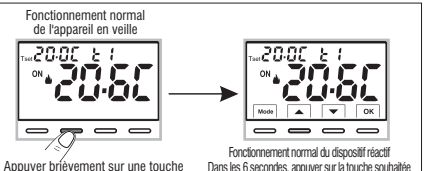

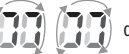

des segments suivants pour

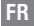

73

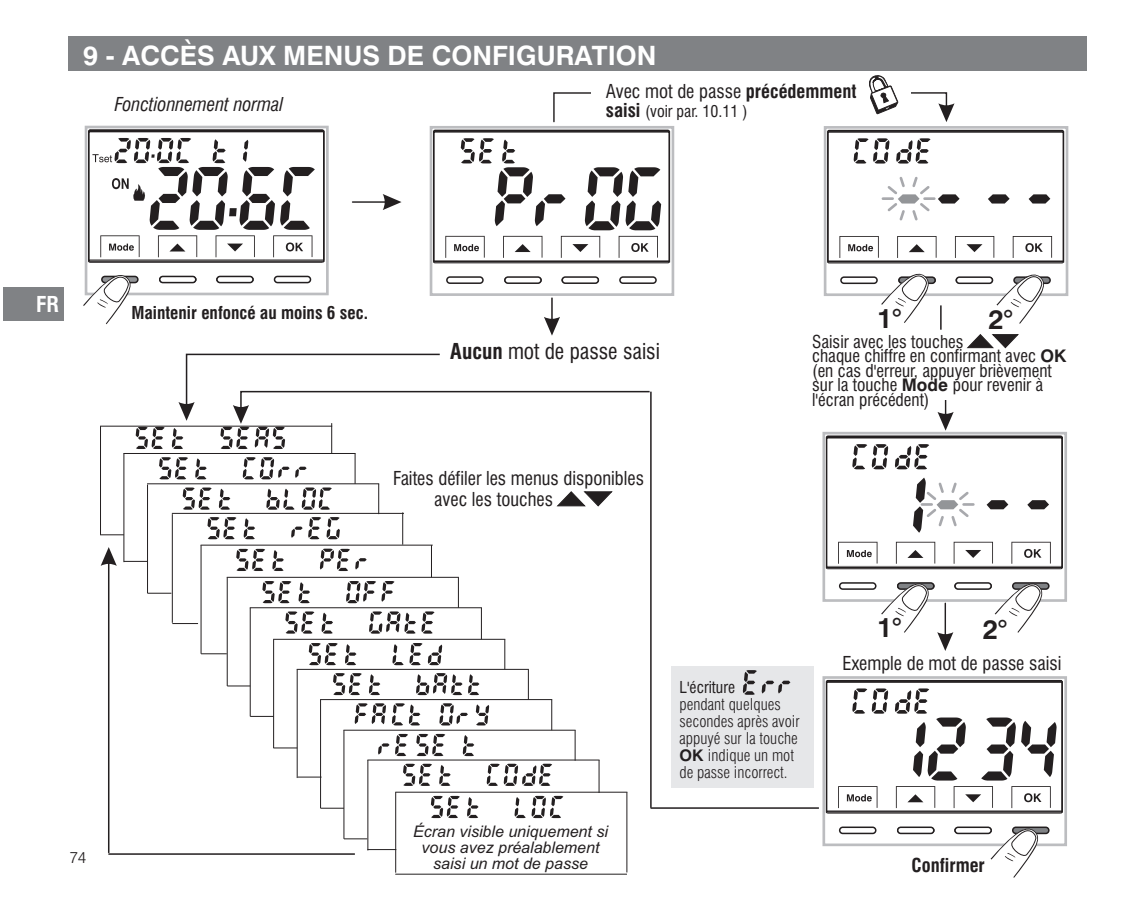

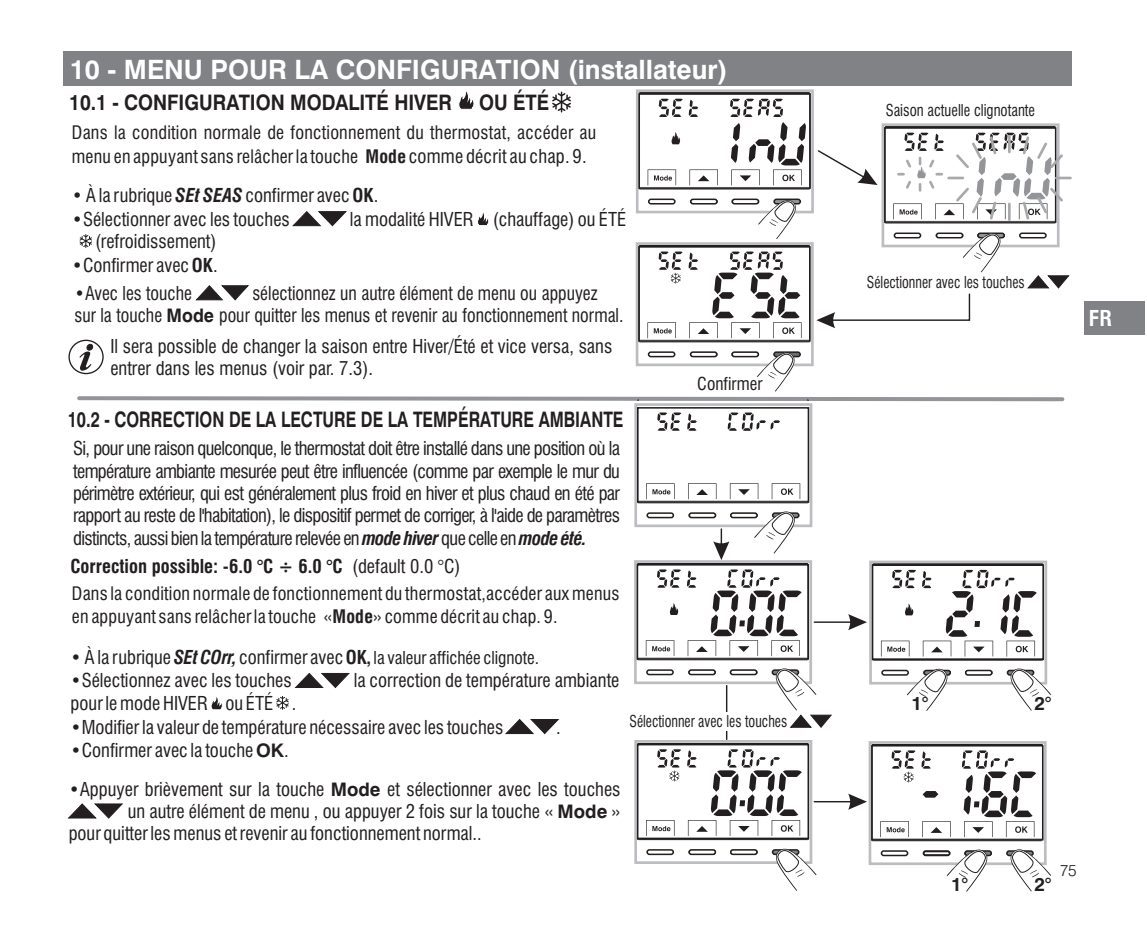

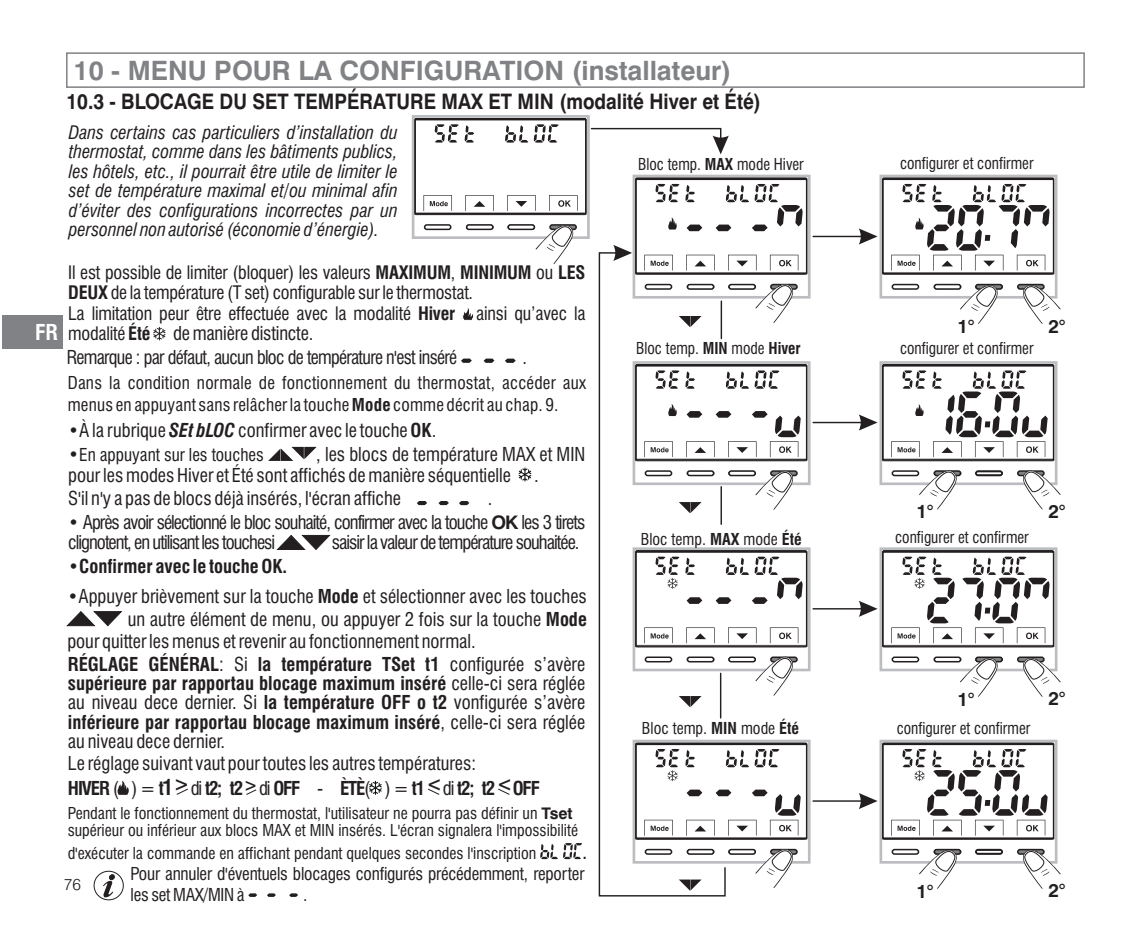

### 10.4 - MODES DE RÉGULATION DE LA TEMPÉRATURE

Le thermostat fonctionne (configuration d'usine) en mode PROPORTIONNEL PAR MODULATION (PrOP): la durée du cycle est réglable de 7 à 20 minutes (default: 7 minutes).

Ce système permet de maintenir la température souhaitée plus stable, en augmentant la sensation de confort pour l'utilisateur et en économisant sur les consommations d'énergie.

Il est conseillé de configurer un cycle long pour les installations à haute inertie thermique (radiateurs en fonte, installations radiantes au sol) et un cycle court pour les installations à basse inertie thermique (ventilo-convecteurs).

En alternative al Proportionnel par modulation il est possible de régler la température de facon DIFFÉRENTIEL THERMIQUE ON/OFF avec la valeur du différentiel thermique (Hystérèse) fixée par default sur 0.3 °C .

Remarque: valeur configurable de 0.2 °C à 1.2 °C.

La valeur de l'hystérèse doit être configurée en fonction de l'inertie thermique de l'installation, il est conseillé de fixer une valeur basse pour les installations avec radiateurs (ex. en fonte) et une valeur élevée pour les installations avec ventilo-convecteurs

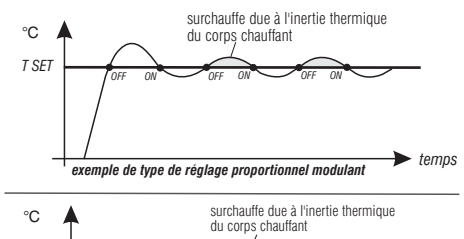

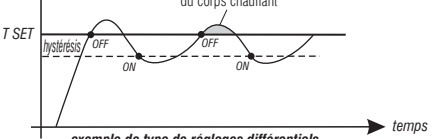

exemple de type de réalages différentiels

### 10.4.1 - SÉLECTION DE LA MODALITÉ DE RÉGLAGE DE LA TEMPÉRATUR (PROPORTIONNELLE o DIFFÉRENTIELLE ON/OFF)

 $\overline{}$ 

Dans la condition normale de fonctionnement du thermostat. accéder au menu en appuyant sans relâcher la touche «Mode» comme décrit au chap. 9. sélectionner SEt rEG. confirmer avec **OK** (le réglage courant cliqnot).

Il sera possible de sélectionner la modalité de réglage de la température setentre le fonctionnement Proportionnel par modulation (PrOP), ou Différentiel thermique (On:OF).

En utilisant les touches réglage de la température souhaitée.

#### Confirmer avec le touche OK.

Selon le mode choisi. le menu suivant affiche le réglage de la PÉRIODE si vous avez choisi PrOP (voir paragraphe 10.4.2) ou le réglage de l'HYSTÉRÉSIS si vous avez choisi **On :OF** (voir paragraphe 10.4.3).

Si vous souhaitez quitter les menus, appuvez sur la touche Mode pour revenir au fonctionnement normal de l'appareil.

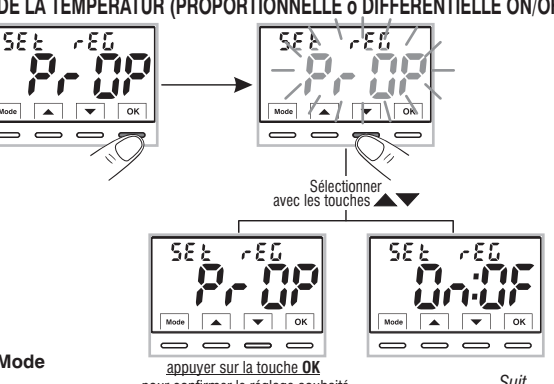

pour confirmer le réglage souhaité

Suit \_\_\_\_ 77

#### 10.4.2 - CONFIGURATION DE LA DURÉE DE LA PÉRIODE POUR LE PROPORTIONNEL MODULANT

- Sélectionner l'écran du menu SEt rEG PrOP, selon la procédure décrite au paragraphe 10.4.1.
- Appuyer sur la touche v pour afficher le menu suivant **SEt PEr** (durée de la période).
- Confirmez avec la touche OK si vous souhaitez modifier la durée de la période, la valeur actuelle clignote.
- Avec les touches entrez la durée de la période souhaitée (réglable de 7 à 20 minutes, par défaut 7 minutes).
- Appuyer sur la touche **OK** pour confirmer.

• Appuyer sur la touche **Wode** pour sélectionner un autre élément de menu ou appuyer sur la touche **Mode** pour quitter les menus et revenir au fonctionnement normal.

#### 10.4.3 - CONFIGURATION DE L'HYSTÉRÉSIS POUR LE DIFFÉRENTIEL THERMIQUE ON-OFF

- Sélectionner l'écran de menu *SEt rEG On:OF* selon la procédure décrite au paragraphe 10.4.1.
- Appuyer sur la touche vour afficher le menu suivant SEt ISt (Hystérésis).
- Confirmez avec la touche OK si vous souhaitez modifier l'hystérésis, la valeur actuelle clignote.
- Avec les touches, entrez la valeur de l'hystérésis souhaitée réglable de 0,2°C à 1,2°C (par défaut 0,3°C).
- Appuyer sur la touche **OK** pour confirmer.

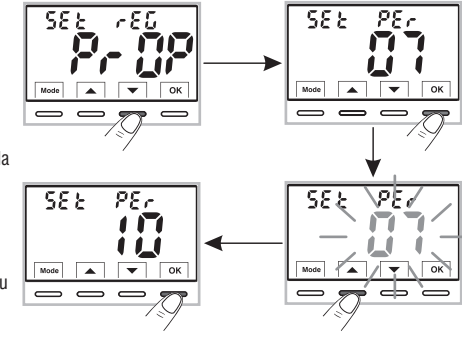

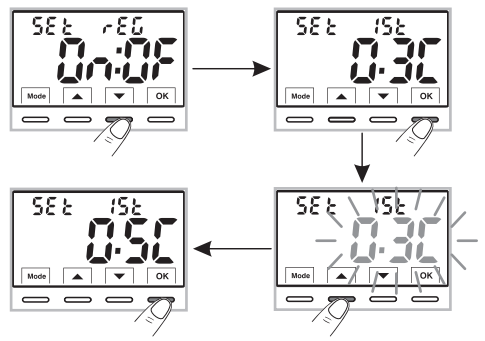

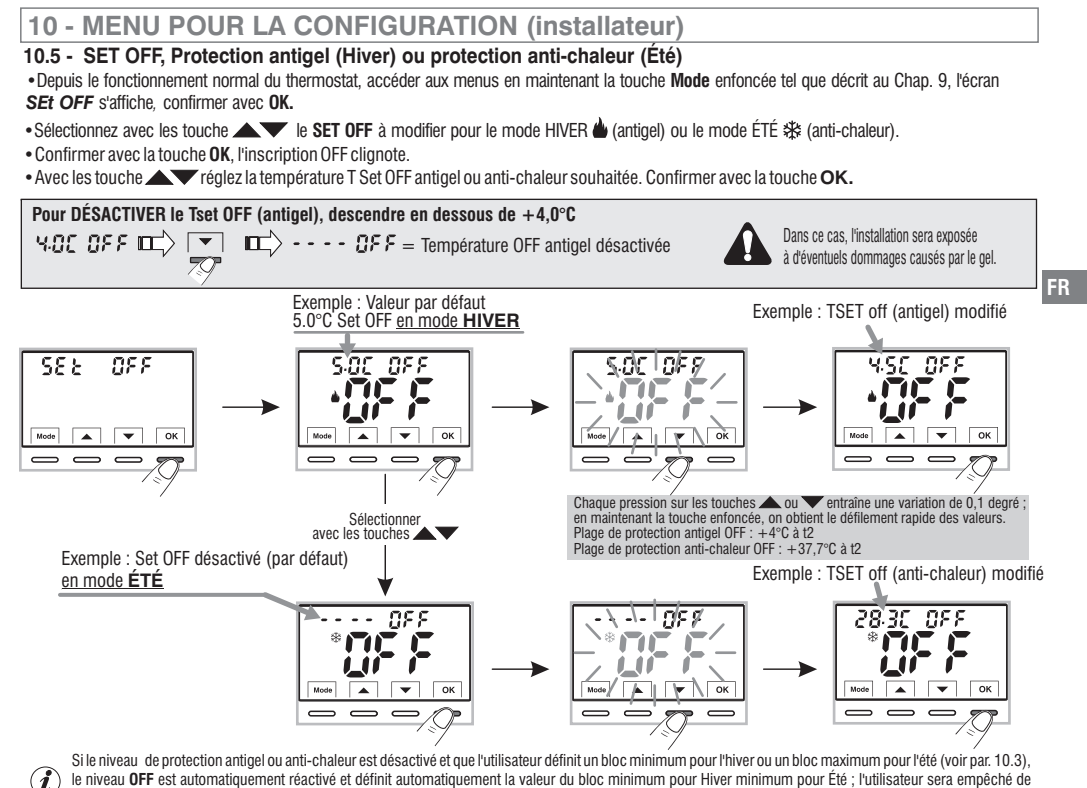

tenter de désactiver (- - - ) à nouveau le niveau de protection OFF.

• Appuyer sur la touche **Mode** puis sur la touche **w** pour passer au menu suivant, ou appuyer 2 fois sur la touche **Mode** pour quitter les menus et revenir au fonctionnement normal.

#### 10.6 - GESTION DU CONTACT EXTERNE pour allumer/éteindre le thermostat à distance

582 6828

Mode 🔺 🔻 OK

Le thermostat est équipé d'une entrée (AUX) pour contact externe, il sera possible de connecter des équipements accessoires (par exemple : interrupteur horaire, interrupteur, contact fenêtre, etc.) capables de désactiver le thermostat <u>à distance.</u>

Une utilisation typique est le contact de la fenêtre qui peut être connecté à cette entrée, par exemple pour éteindre la thermorégulation en hiver (ou en été) lorsqu'une fenêtre est ouverte.

FR

Avant d'activer l'un des éléments du menu « **SEt GAtE** » énumérés ci-dessous, assurez-vous d'avoir connecté un contact externe sans potentiel **aux bornes 8 et 9** (AUX) voir par. 5.4.

INSTALLATIONS MULTIPLES - <u>N'EST PAS autorisée</u> la connexion du contact à distance sur plusieurs thermostats ; chaque thermostat doit avoir une entrée AUX gérée indépendamment des autres.

Depuis le fonctionnement normal du thermostat, accéder aux menus en maintenant enfoncée la touche « Mode » comme décrit au chap. 9. L'écran SEt GAIE s'affiche.

Confirmer en appuyant sur la touche **OK**, les tirets • • • • clignotent. •À l'aide des touches • • sélectionner l'écran du mode de gestion du contact externe souhaité (voir tableau ci-dessous).

• appuyer sur la touche OK pour confirmer.

• appuyer sur la touche Mode pour quitter les menus et revenir au fonctionnement normal du thermostat.

| →ー 5毛 と 『近光とと ● ● ● ● Pas d'activation de contact externe (par défaut) ;                     |
|----------------------------------------------------------------------------------------------|
| 🛹 🕝 (Pr. 15) 🗧 🗧 🎧 🖛 Commande RÉINITIALISABLE sur contact externe N.A « Normalement ouvert » |
| 🛹 🕝 (Pr. 15) 🗢 🖬 🕻 = Commande RÉINITIALISABLE sur contact externe N.C. « Normalement fermé » |
| 🗻 58 と 🗢 🖓 = Commande NON RÉINITIALISABLE sur contact externe N.A. « Normalement ouvert »    |
| 58 と •• • 🕅 = Commande NON RÉINITIALISABLE sur contact externe N.C. « Normalement fermé »    |
| Suit —                                                                                       |

SEL Appuyez sur le bouton OK pour confirmer le gestion Subaltée de contact externe

5.88 \ GB#8

ci 8c 15b

#### 10.6.1 - COMMANDE BÉINITIAL ISABLE sur contact externe N.A. « Normalement ouvert »

Confirmation écran de 🟒 🕝 🖓 🖓 🖕 🖕 🖪 🔐 gestion des contacts externes N.A. réarmable avec commande sur le thermostat

selon la procédure du paragraphe 10.6, on obtient le fonctionnement suivant.

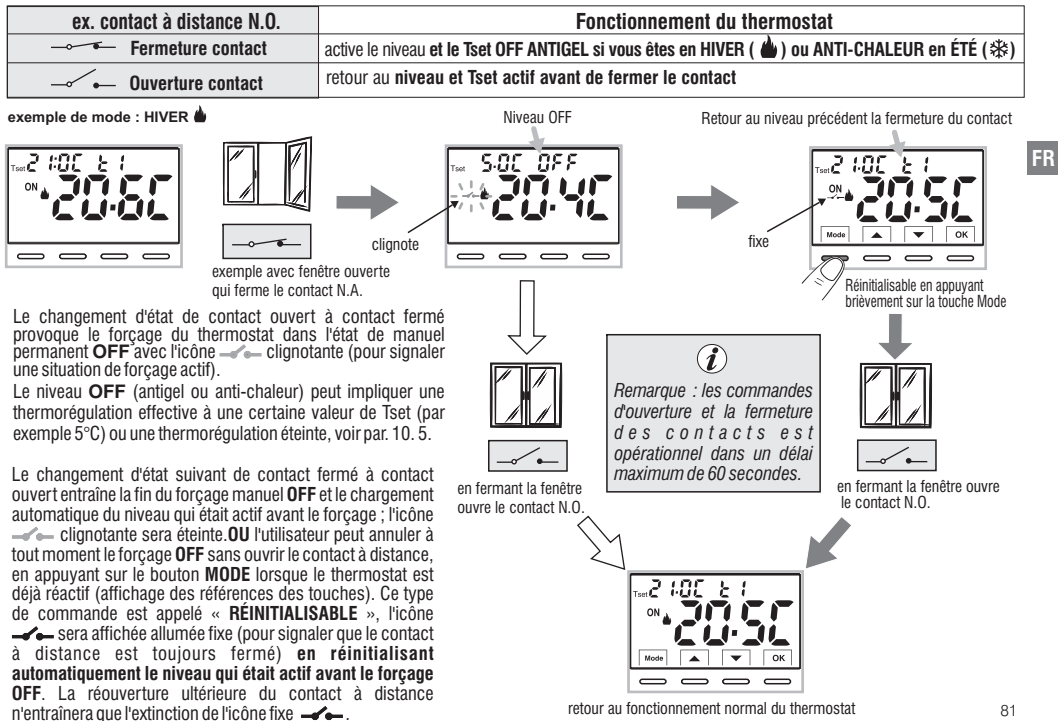

retour au fonctionnement normal du thermostat

| <b>10 - MENU POUR LA CONFIGURATION (i</b> | installateur) |
|-------------------------------------------|---------------|
|-------------------------------------------|---------------|

#### 10.6.2 - COMMANDE REINITIALISABLE sur contact externe N.C. « Normalement fermé »

Confirmation écran de la 🗻 👝 ; Pr. ; St. = = 🎀 gestion du contact externe N.F. réinitialisable avec commande sur le

thermostat selon la procédure du paragraphe 10.6, on obtient le fonctionnement suivant :

Ne pas activer 🚕 👝 📪 🥵 = = 🎜 l'entrée sans avoir préalablement connecté aux bornes 8 et 9 (AUX) un

interrupteur ou un autre dispositif permettant le passage d'état du mode OFF au mode de fonctionnement en cours et vice versa.

| ex. contact à distance N.F. | Fonctionnement du thermostat                                                             |  |
|-----------------------------|------------------------------------------------------------------------------------------|--|
| Ouverture contact           | active le niveau et le Tset OFF ANTIGEL si vous êtes en HIVER 🎃 ou ANTI-CHALEUR en ÉTÉ 🕸 |  |
| Fermeture contact           | retour au niveau et Tset actif avant de fermer le contact                                |  |

FR

Pour la procédure de principe de fonctionnement et les affichages sur l'écran au changement d'état du contact externe et/ou la réinitialisation avec commande directement sur le thermostat, voir les images reportées au paragraphe précédent 10.6.1. en tenant compte du fait que le contact est normalement fermé N.F. et non N.O. (normalement ouvert).

#### 10.6.3 - COMMANDE NON RÉINITIALISABLE sur contact externe N.A. « Normalement ouvert »

Confirmation écran de la 🗻 🧏 🗧 – 🎵 gestion du contact externe N.O. selon la procédure du paragraphe 10.6 on obtient le fonctionnement suivant :

| ex. contact à distance N.O | Fonctionnement du thermostat                                                             |  |
|----------------------------|------------------------------------------------------------------------------------------|--|
| Fermeture contact          | active le niveau et le Tset OFF ANTIGEL si vous êtes en HIVER 🍐 ou ANTI-CHALEUR en ÉTÉ 🕸 |  |
| Ouverture contact          | retour au niveau et Tset actif avant de fermer le contact                                |  |

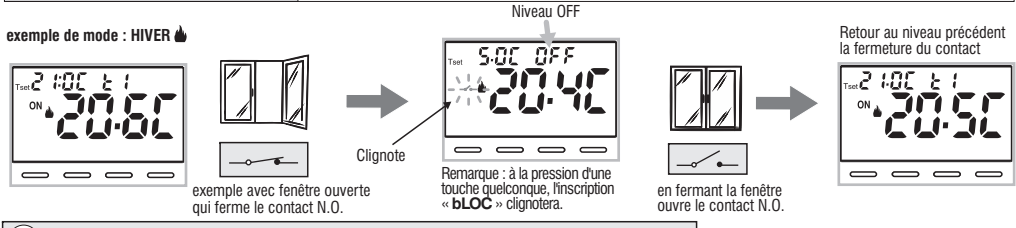

() les commandes d'ouverture et de fermeture du contact sont opérationnelles dans un délai maximum de 60 sec.

Le changement d'état de contact à distance ouvert à contact fermé provoque le forçage dans l'état manuel permanent **OFF** (antigel ou anti-chaleur) avec l'affichage de l'icône « — » clignotante (pour signaler une situation de forçage actif). Le niveau **OFF** peut impliquer une thermorégulation effective à une certaine valeur de Tset (par exemple 5°C) ou une thermorégulation éteinte, voir par. 10.5.

le prochain changement d'état de contact fermé à contact ouvert entraîne la fin du forçage manuel **OFF** et le chargement automatique du <sup>82</sup> niveau qui était actif avant le forçage; l'icône — clignotante sera éteinte.

#### 10.6.4 - COMMANDE NON RÉINITIALISABLE sur contact externe N.C. « Normalement fermé »

Confirmation de l'écran 🗻 55 b 🔹 🗖 🎢 de la gestion du contact externe N.C. selon la procédure du paragraphe 10.6, le fonctionnement suivant est obtenu : Ne pas activer l'entré 🗻 58 Ł 🔹 🖬 👔 sans avoir préalablement connecté aux bornes 8 et 9 (AUX) un interrupteur ou un autre Â dispositif permettant le passage d'état du mode OFF au mode de fonctionnement en cours et vice versa.

| ex. contact à distance N.F. | Fonctionnement du thermostat                                                             |  |
|-----------------------------|------------------------------------------------------------------------------------------|--|
| Ouverture contact           | active le niveau et le Tset OFF ANTIGEL si vous êtes en HIVER 📥 ou ANTI-CHALEUR en ÉTÉ 🕸 |  |
| Fermeture contact           | retour au niveau et Tset actif avant de fermer le contact                                |  |

Pour la procédure de principe de fonctionnement et les affichages sur l'écran au changement d'état du contact externe, voir les images reportées FR au paragraphe précédent 10.6.3, en tenant compte du fait que le contact est normalement fermé N.F. et non N.O. (normalement quvert).

### 10.7 - RÉTROÉCLAIRAGE DE L'ÉCRAN

Le menu SE & LE d , permet de gérer le rétroéclairage de l'écran.

 Depuis le fonctionnement normal du thermostat, accéder aux menus en maintenant la touche « Mode » enfoncée comme décrit au chap. 9. l'écran SEt LEd s'affiche. confirmez avec la touche OK.

Sur l'écran clignote le réglage actuellement actif. l'exemple sur la figure : 6 SEC = temporisation à 6 secondes (par défaut).

• À l'aide des touche 🔺 🕶 choisir le réglage du menu souhaité :

**6 SEC** = Rétroéclairage éteint après 6 sec. (par défaut)

**OFF** = Rétroéclairage toujours éteint

• Appuyer sur la touche **OK** pour confirmer le réglage souhaité.

• Appuvez sur la touche 🔍 pour passer au menu suivant ou appuvez sur la touche **Mode** pour quitter les menus et revenir au fonctionnement normal.

Exemple avec valeur par défaut

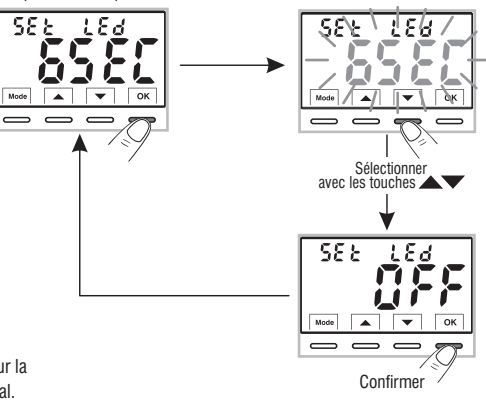

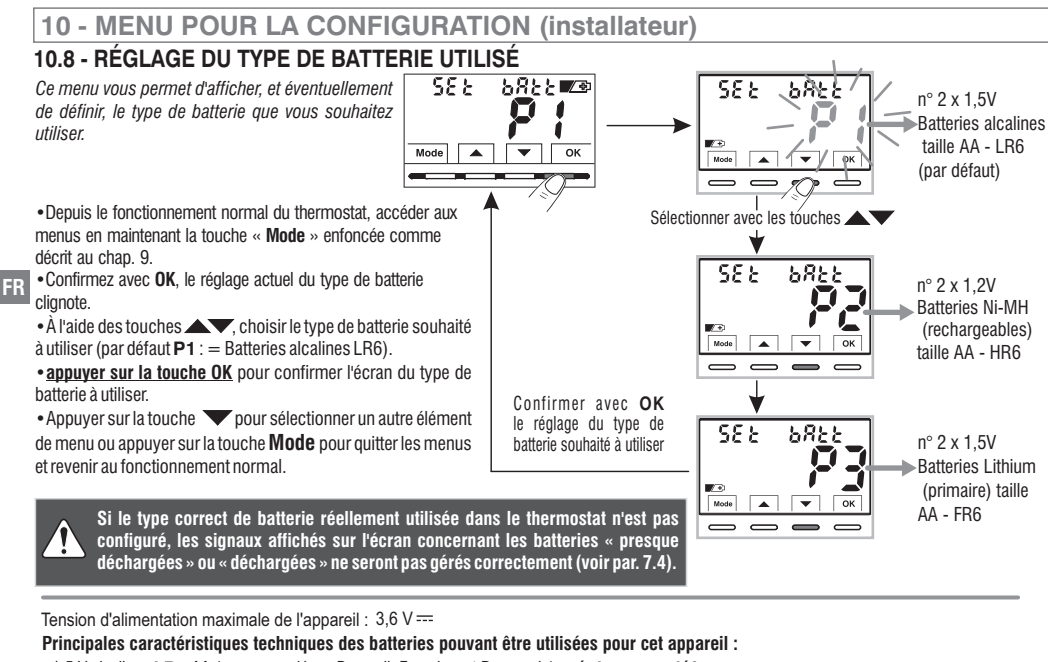

- 1,5 V alcalines LR6 AA (recommandées : Duracell, Energizer et Panasonic) réglage par défaut.
- 1,2V Ni-MH rechargeables HR6 AA (toute marque d'une capacité égale ou supérieure à 2300 mA/h).
- 1,5 V Lithium primaire **FR6** AA (recommandé : Energizer).

L'AUTONOMIE DES BATTERIES dépend également du nombre de consultations

et de réglages quotidiens effectués sur le thermostat avec écran rétroéclairé ; en moyenne :

- Avec batteries alcalines : plus de 1 saison thermique.
- Avec batteries NiMH rechargeables : 1 saison thermique si elles sont rechargées correctement.
- Avec des batteries au lithium : 2 saisons thermiques.

Appareil fonctionnant avec N ° 2 piles de taille AA

(NON inclus dans le emballer)

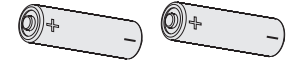

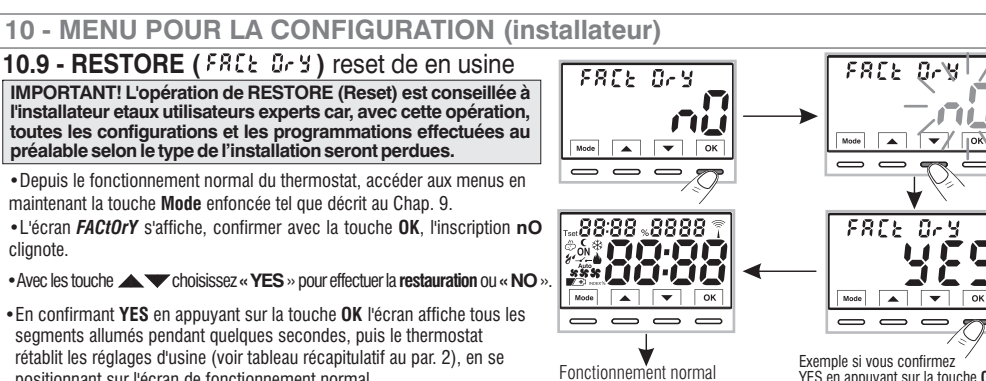

20.0E E I

. ОК

Mode

 $\overline{}$ 

1\_1-1\_11\_

positionnant sur l'écran de fonctionnement normal.

L'opération de RESTORE supprime l'éventuel mot de passe inséré.

- En confirmant avec la touche OK « NO », l'opération de restauration est annulée.
- Appuyez sur la touche 🔍 pour passer au menu suivant ou appuyez sur la touche **Mode** pour quitter les menus et revenir au fonctionnement normal.

# 10.10 - RESET (Restart)

#### N'annule AUCUN paramètre précédemment inséré ou modifié

Dans le cas où le thermostat présenterait des dysfonctionnements, des affichages incorrects ou d'autres situations incorrectes, effectuer un « rESEt ».

- Depuis le fonctionnement normal du thermostat, accéder aux menus en maintenant la touche Mode enfoncée tel que décrit au Chap. 9.
- L'écran rESEt s'affiche, confirmer avec la touche OK. l'inscription NO cliquote.
- Avec les touches AV, choisissez « YES » pour effectuer la réinitialisation ou « NO ».
- •En confirmant YES en appuyant sur la touche OK, l'écran affiche pendant quelques secondes tous les segments allumés, puis le thermostat revient au fonctionnement normal sans modifier aucun réglage précédent.
- En confirmant NO. l'écran guittera la fonction en revenant à l'écran rESEt initial.

Appuyez sur la touche 🔽 pour passer au menu suivant ou appuyez sur la touche **Mode** pour guitter les menus et revenir au fonctionnement normal.

YES en appuyant sur la touche OK

Le thermostat est opérationnel, en mode Hiver « chauffage ». le Set de température t1 (Comfort) à 20°C.

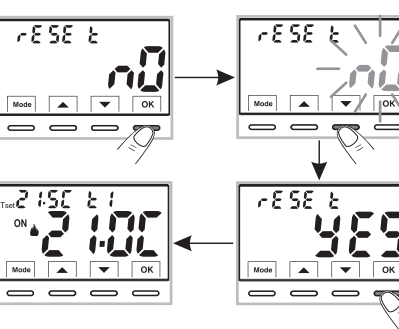

#### FR

85

### 10.11 - SAISIE ET GESTION DES MOTS DE PASSE POUR ACCÉDER AU MENU

- Depuis le fonctionnement normal du thermostat, accéder aux menus en maintenant enfoncée la touche « Mode » comme décrit au chap. 9.
- L'écran SEt COdE s'affiche, confirmer avec la touche OK, le premier tiret clignote.

Remarque : appuyez sur la touche Mode pour revenir à l'écran précédent en cas d'erreur ou pour quitter le menu SEt COdE

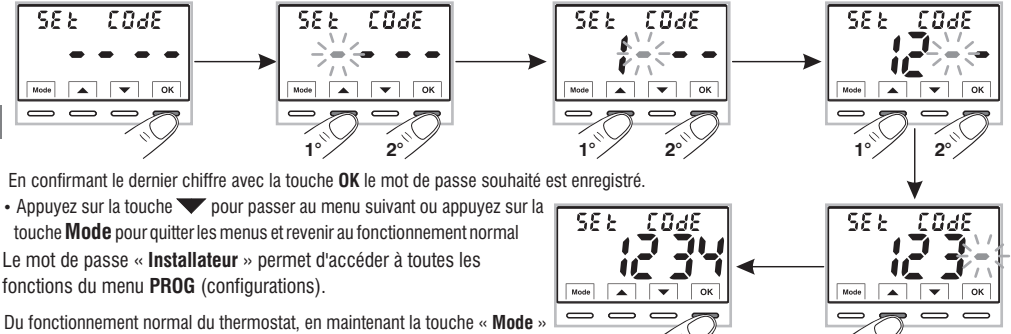

Du fonctionnement normal du thermostat, en maintenant la touche « **Mode** » enfoncée, le mot de passe saisi précédemment sera demandé avant d'avoir accès aux menus **PROG** (voir par. 9).

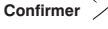

# 10.11.1 - MODIFICATION OU ANNULATION DU MOT DE PASSE

• our MODIFIER le mot de passe déjà saisi, depuis le fonctionnement normal du thermostat, accédez aux menus en maintenant enfoncé le bouton « Mode » comme décrit au chapitre 9.

• Une fois l'écran SEt COdE affiché, validez avec le bouton OK, ils s'afficheront – e avec le premier tiret clignotant.

• A l'aide des touches X, saisissez les 4 chiffres du NOUVEAU mot de passe (hors tirets) entre 0000 et 9999 en les confirmant individuellement avec la touche « OK » ou si vous souhaitez l'ANNULER, saisissez les 4 tirets à la place des chiffres: • • • • • (*Remarque : si dans cette situation un trait d'union est saisi comme premier chiffre, les 3 autres chiffres ne peuvent être définis que comme traits d'union*).

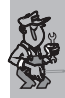

86

### Information réservée uniquement à l'installateur et à l'utilisateur expert En cas <u>d'oubli du mot de passe</u>, insérer le code de réinitialisation - **9 2 7** à la demande d'accès aux

menus de configuration PROG (voir par. 9). Le mot de passe sera ANNULÉ !

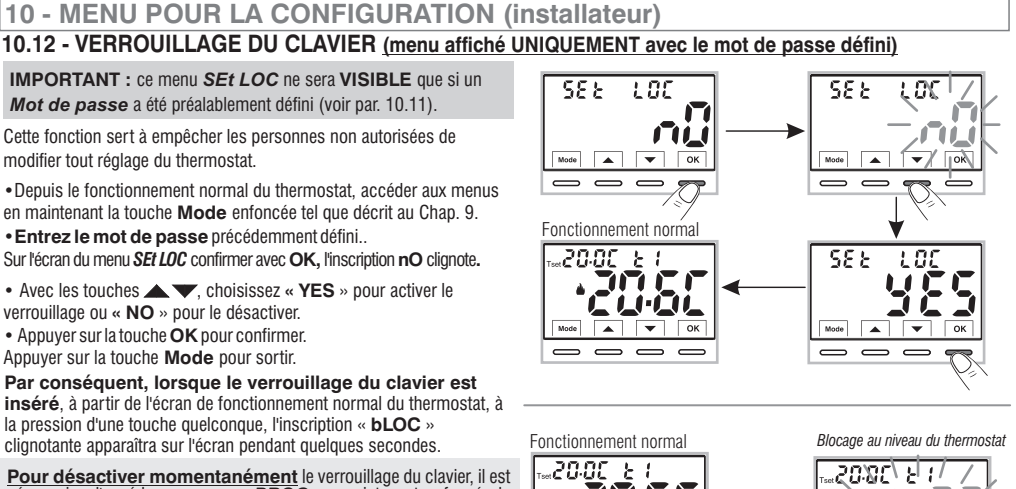

Pour désactiver définitivement le « Verrouillage du clavier », dans l'écran du menu SEt LOC confirmer par OK, l'inscription NO selon la

Pour désactiver momentanément le verrouillage du clavier, il est nécessaire d'accéder aux menus *PROG* en maintenant enfoncée la touche « Mode », entre le *Mot de passe* et revenir au fonctionnement normal du thermostat en appuyant brièvement sur la touche **Mode**. Tout réglage utilisateur du thermostat sera possible <u>dans les 120</u> <u>secondes suivant</u> la dernière pression d'une touche quelconque, puis réinitialisera à nouveau le « verrouillage du clavier ».

# 11 - SIGNALISATION DE PANNE

procédure décrite ci-dessus.

En cas de dysfonctionnement de la sonde de température ambiante (sonde en court-circuit ou ouverte), elle est identifiée sur l'écran par l'inscription fixe « **E1** », au lieu de la lecture de la température ambiante (TA).

L'intervention de l'installateur qualifié sera nécessaire pour le remplacement ou la réparation de l'appareil.

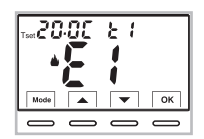

Thermostat en « fonctionnement normal » avec signalisation de défaut E1

# 12 - PROBLÈMES ÉVENTUELS ET SOLUTIONS

|   | PROBLÈME                                                                                     | CAUSE                                                                           | SOLUTION                                                                                         |
|---|----------------------------------------------------------------------------------------------|---------------------------------------------------------------------------------|--------------------------------------------------------------------------------------------------|
| _ | L'écran du thermostat est éteint                                                             | Piles non installées<br>Erreur de polarité des piles<br>Piles usées             | Contrôler que les piles sont installées<br>Contrôler la polarité des piles                       |
|   | Le symbole clignotant 🏹 🕂 est apparu<br>sur l'écran.                                         | Les piles sont en fin de vie                                                    | Remplacer les piles dans les 30 jours                                                            |
|   | Seul le symbole fixe 🌌 apparaît sur l'écran                                                  | Les piles sont usées                                                            | Remplacer les piles                                                                              |
|   | Le thermostat fonctionne mais                                                                | L'installation n'est pas alimentée<br>électriquement                            | Contrôler que l'interrupteur ou la protection<br>différentielle ne sont pas en <b>OFF</b>        |
|   | l'installation n'est pas activee                                                             | Le thermostat n'est pas<br>correctement connecté                                | Contacter l'installateur                                                                         |
|   | La température oscille entre trop<br>chaud et trop froid                                     | Le thermostat n'est pas<br>correctement configuré pour le<br>typed'installation | Contacter l'installateur                                                                         |
|   | En mode de fonctionnement OFF<br>( Hiver), le Set de température antigel<br>ne s'affiche pas | La température antigel a été<br>exclue                                          | Configurer la température antigel en<br>suivant les indications reportées au<br>paragraphe 10.5. |

#### TRAITEMENT DES APPAREILS ÉLECTRIQUES ET EN FIN DE VIE

Ce symbole, apposé sur le produit ou sur son emballage, indique que ce produit ne doit pas être traité avec les déchets ménagers. Il doit être remis àun point de collecte approprié pour le recyclage des équipements électriques et électroniques:

- dans les points de distribution en cas d'achat d'un équipement équivalent.

- dans le points de collecte mis à votre disposition localement (déchetterie, collecte sélective, etc...). En s'assurant que ce produit est bien mis au rebut de manière appropriée, vous aiderez à prévenir les conséquences négatives potentielles pour l'environnement et la santé humaine. Le recyclage des matériaux aidera à conserver les ressources naturelles. Pour toute information supplémentaire au sujet du recyclage de ce produit, vous pouvez contacter votre municipalité, votre déchetterie ou le magasin où vous avez acheté le produit.

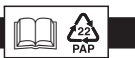

# ÍNDICE

# ESPAÑOL

| PRESENTACIÓN                                                   | pag. 90  | 10.3 - Bloqueo set de temperatura MÁX y MÍN                                |            |
|----------------------------------------------------------------|----------|----------------------------------------------------------------------------|------------|
| ADVERTENCIAS                                                   | pag. 90  | (Modo Invierno y Verano)                                                   | pag. 105   |
| 1 - DATOS TÉCNICOS                                             | pag. 91  | 10.4 - Tipo de modalidad de regulación de la temperatura                   | pag. 106   |
| 2 - CONFIGURACIONES DE FÁBRICA                                 | pag. 92  | 10.4.1 - Selección de la modalidad de regulación de la temperatura         | 1.5        |
| 3 - LEYENDA DE LAS TECLAS                                      | pag. 93  | (proporcional o diferencial on/off)                                        | . pag. 106 |
| 4 - LEYENDA DISPLAY                                            | pag. 94  | 10.4.2 - Configuración de la duración del período para                     |            |
| 5 - INSTALACIÓN                                                | pag. 95  | el proporcional modulador                                                  | pag. 107   |
| 5.1 - Dimensiones totales                                      | pag. 95  | 10.4.3 - Configuración de la histéresis para el diferencial térmico ON-OFF | pag. 107   |
| 5.2 - Ejemplo de instalación                                   | pag. 95  | 10.5 - SET OFF - Protección anticongelante (invierno) o protección         |            |
| 5.3 - Fijación de la base en la pared                          | pag. 95  | anticalor (verano)                                                         | pag. 108   |
| 5.4 - Conexiones eléctricas                                    | pag. 96  | 10.6 - Gestión del contacto externo para el encendido/apagado              |            |
| 5.5 - Fijación o extracción del termostato de la base de pared | pag. 97  | remoto del termostato                                                      | pag. 109   |
| 5.6 - Introducción o sustitución de pilas                      | pag. 98  | 10.6.1 - Mando que se puede restablecer en contacto externo N.A.           |            |
|                                                                |          | (Normalmente abierto)                                                      | pag. 110   |
| 6 - ENCENDIDU DEL TERMUSTATU                                   | pag. 99  | 10.6.2 - Mando que se puede restablecer en contacto externo N.C.           | nog 111    |
|                                                                | pag. 99  | (NOTHAIHER CERADO)                                                         | pag. III   |
| 7.1 - Ajuste de la temperatura del 1 set del nivel actual      | pag. 99  | (Normalmente abierto)                                                      | nan 111    |
| 7.2 - Elección y ajuste del nivel de temperatura (T set)       |          | 10.6.4 - Mando NO restaurable en contacto externo N.C.                     | pag. 111   |
| deseado entre t1, t2, UFF                                      | pag. 100 | (Normalmente Cerrado)                                                      | pag. 112   |
| 7.3 - Ajuste de la temporada actual invierno/verano            | 101      | 10.7 - Retroiluminación pantallas y teclas                                 | pag. 112   |
|                                                                | pag. 101 | 10.8 - Restablecimiento de los ajustes de fábrica                          | pag. 113   |
| 7.4 - Senalización de Daterias casi descargadas o descargadas  | pag. 101 | 10.9 - Restablecer - Restablecimiento de los ajustes de fábrica            | pag. 114   |
| 8 - ESTRUCTURA DE LOS MENUS disponibles (configuración)        | pag. 102 | 10.10 - RESET RESIDIE                                                      | pag. 114   |
| 8.1 - Modo de navegación dentro de los menús                   | pag. 102 | 10.11 - Cambio o anulación de la clave                                     | nag 115    |
| 9 - ACCESO A LOS MENUS DE CONFIGURACIÓN                        | pag. 103 | 10.12 - Bloqueo del teclado (menú que se muestra SOLO con la               | pag. 110   |
| 10 - MENÜ PARA LA CONFIGURACIÓN (Instalador)                   | pag. 104 | contraseña introducida)                                                    | pag. 116   |
| 10.1 - Configuracón de la modalidad INVIERNO o VERANO          | pag. 104 | 11 - INFORME DE AVERÍA                                                     | pag. 116   |
| 10.2 - Corrección de la lectura de la temperatura ambiente     | pag. 104 | 12 - PROBLEMAS Y SOLUCIONES                                                | pag. 117   |

ES

# PRESENTACIÓN

#### Estimado Cliente, le agradecemos por haber escogido nuestro producto

El termostato ideal para todas las instalaciones de calefacción v/o enfriamiento, tiene un amplio y claro display retroiluminado, que permite tener bajo control todas las funciones en tiempo real. La facilidad de uso mediante la navegación por menús es la característica fundamental de éste producto que, a pesar de ser muy completo en cuanto a funciones, es muy fácil de usar. El termostato, de fábrica, regula la temperatura de manera modo proporcional modulador con ciclos de duración regulables (de 7a 20 minutos). Este sistema permite mantener más estable la temperatura deseada, aumentando la sensación de confort para el usuario ves ideal para las instalaciones con alta inercia térmica, como, por ejemplo, para los paneles radiantes de suelo; también es posible seleccionar la regulación de la temperatura de una manera Diferencial ON/OFF y la histéresis se puede fijar desde 0.2 °C hasta 1.2 °C para adaptarse a la inercia térmica de su instalación específica. La escala de la temperatura es en grados centígrados (Celsius), ves posible calibrar la medición de la temperatura ambiente fijando un valor de corrección (de -6 a + 6 °C). Jugalmente, se ha prestado especial atención al ahorro energético: el bloqueo opcional de las temperaturas de regulación fijadas (MÁX/MÍN), el valor de la temperatura antihielo/anticalor regulable, el mando mediante un contacto externo remoto, permiten evitar derroches de energía con el consiguiente ahorro económico. Consulte la descripción de estas y otras funciones en las páginas siguientes.

# **ADVERTENCIAS!**

Leer atentamente el manual de instrucciones antes de utilizar el producto, describe indicaciones relacionadas con la seguridad. la instalación y el uso. Consérvelo para futuras consultas. El fabricante se reserva el derecho de introducir todas las modificaciones técnicas y constructivas que considere necesarias sin previo aviso...

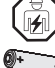

ES

La instalación y la conexión eléctrica del termostato deben ser realizadas únicamente por electricistas especializados, de conformidad con las normas y leves vigentes.

Riesgo de explosión si la batería se sustituye por una batería inadecuada

Utilice siempre pares de baterías del mismo tipo, iNUNCA mezcle marcas y modelos diferentes! No utilice baterías nuevas y usadas juntas. Las baterías usadas y descargadas deben desecharse en los correspondientes

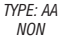

centros de recogida. Antes de su uso, lea atentamente las instrucciones de uso y seguridad del fabricante de la batería. Las baterías descargadas y sin usar durante largos períodos pueden tener fugas de líquido o sustancias corrosivas.

- incluse Sustituya inmediatamente las baterías descargadas. Evite el contacto directo con estas sustancias, no las acergue a los ojos y no las ingiera. Si esto ocurre, consulte inmediatamente a su médico.
- Si en el display aparece el valor de la temperatura ambiente 0.0 °C o +45.0 °C intermitente, significa que la temperatura detectada supera el límite de la escala el dispositivo todavía está operativo. En caso de falla de la sonda de temperatura, se mostrará en visualizar el código E1 (ver par. 11).
- El termostato no deberá ser utilizado por personas con capacidades físicas, sensoriales y mentales limitadas (incluido niños), así como sin experiencia y/o conocimiento de las correspondientes instrucciones de uso, excepto si están vigilados o si han recibido la adecuada formación acerca del uso del aparato por parte de una persona responsable de su seguridad. Los niños deberán ser vigilados para asegurarse que no juegan con el aparato. Los niños deberán ser supervisados para asegurarse de que no jueguen con el aparato...

90 • Si es necesario, limpiar delicadamente el termostato y la pantalla utilizando un paño suave y seco.

| 1 - DATOS TÉCNICOS                                                                                                |                                                                                                    |    |
|----------------------------------------------------------------------------------------------------|----------------------------------------------------------------------------------------------------|----|
| Tensión de alimentación 2 pilas de estilo tamaño AA:<br>Tensión máxima de alimentación: 3,6 V                     | <ul> <li>1,5V Alcalinas LR6 AA (recomendadas: Duracell, Energizer y Panasonic) - Configuración predeterminada</li> <li>1,2V NI-MH recargables HR6 AA (cualquier marca de capacidad igual o superior a 2300mA/h)</li> <li>1,5V Litio primario FR6 AA (recomendado: Energizer)</li> </ul> |    |
| Autonomía:                                                                                                    | máx. 2 años aproximadamente dependiendo del tipo de batería utilizada (ver párr. 10.8)                                                                                                    |    |
| Retroiluminación de la pantalla y de las teclas:                                                                  | temporizada 6 s / siempre apagada                                                                                                    |    |
| Tipo de desconexión y aparato:                                                                                    | 1B / Electrónico                                                                                                    |    |
| Tipo de salida:                                                                                                   | relè con contacto conmutado COM / NA / NC, libre de tensión - max 5(3)A/250 V ~                                                                                                    |    |
| Modo de funcionamiento:                                                                                           | Sí                                                                                                    | 1  |
| Software:                                                                                                    | de Clase A                                                                                                    |    |
| Tensión impulsiva nominal:                                                                                        | 4 kV                                                                                                    |    |
| Sección de los cables a los terminales:                                                                           | 1,5 mm <sup>2</sup> ÷ 2,5 mm <sup>2</sup>                                                                                                    |    |
| Ingreso para contacto para encendido remoto:                                                                      | para contacto libre de potencial, aislamiento mínimo 250V~, longitud máxima del cable 15 m.                                                                                                    |    |
| Tipo de aislamiento:                                                                                              | Clase II 🔲                                                                                                    |    |
| Grado de protección:                                                                                              | IP 30 (Instalación de superficie)                                                                                                    |    |
| Grado de contaminación:                                                                                           | 2                                                                                                    |    |
| Modo de funcionamiento:                                                                                           | Invierno 📥 calefacción (predeterminado) / Verano 🗱 refrigeración                                                                                                    | ES |
| :Número de niveles de Temperatura:                                                                                | n° 2 « t1 = COMFORT», «t2 = ECONOMY» + OFF antihielo/anticalor                                                                                                    |    |
| Campo de visualización de la temperatura ambiente:                                                                | $0 \degree C \div +45 \degree C$                                                                                                    |    |
| Indicación relé ON:                                                                                               | 📥 + ON (invierno) o 🔆 + ON (verano)                                                                                                    |    |
| Resolución del indicador de la temperatura ambiente:                                                              | 0.1 °C                                                                                                    |    |
| Campo de regulación Set de temperatura:                                                                           | +4 °C ÷ +37.7 °C (limitable con bloques de temperatura Máx. y Mín.)                                                                                                    |    |
| Ajuste Set de temperatura:                                                                                        | en pasos de 0,1 °C                                                                                                    |    |
| Corrección temperatura (Offset):                                                                                  | regulable de -6.0 °C a +6.0 °C (default 0.0 °C)                                                                                                    |    |
| Temperatura anticongelante tOFF (Invierno):                                                                       | regulable de + 4 °C a t2 (default 5 °C)                                                                                                    |    |
| Temperatura anticalor tOFF (Verano):                                                                              | regulable de t2 Incluido a +37.7 °C (default "deshabilitado")                                                                                                    |    |
| Modos de regulación de la temperatura:<br>- PROPORCIONAL MODULADOR EN EL TIEMPO (default)<br>- DIFERENCIAL ON/OFF | ciclos de duración configurables de 7 a 20 minutos (default 7 minutos)<br>regulable de 0.2 °C a 1.2 °C (default 0.3 °C)                                                                                                    |    |
| Gradiente térmico:                                                                                                | max 1°K / 15 min                                                                                                    |    |
| Tolerancia sobre la lectura de temperatura:                                                                       | ± 1°C                                                                                                    |    |
| Límites de la temperatura de funcionamiento:                                                                      | 0 °C ÷ +45 °C                                                                                                    |    |
| Límites de la temperatura de almacenaje:                                                                          | -10 °C ÷ +60 °C                                                                                                    |    |
| Tipo de instalación:                                                                                              | Instalación de superficie                                                                                                    |    |
| Tipo de uso:                                                                                                    | ámbito civil y terciario                                                                                                    |    |
| Clasificación energética ErP:                                                                                     | ErP: Class I; 1% Reg. EU 811/2013                                                                                                    |    |
| Normativas de referencia para marca CE:                                                                           | LVD - EMC EN60730-1 EN60730-2-9 9                                                                                                    | )  |

# 2 - CONFIGURACIONES DE FÁBRICA

Los datos introducidos en el termostato denominados «**CONFIGURACIONES DE FÁBRICA**» se refieren a un funcionamiento definido «Estándar». En los capítulos siguientes se describen todas las funciones personalizables, para satisfacer todo tipo de exigencia de confort ambiental.

|                                   | 1                         |             |
|-----------------------------------|---------------------------|-------------|
| Parámetro                         | Default                   | RESTABLECER |
| Estación activada                 | Invierno 📥                | Default     |
| Tset t1 COMFORT Invierno 🌢        | 20.0°C                    | Default     |
| Tset t2 ECONOMY Invierno 🌢        | 17.0°C                    | Default     |
| Tset OFF antihielo (Invierno) 🍐   | 5.0°C                     | Default     |
| Tset t1 COMFORT Verano 🎄          | 24.0°C                    | Default     |
| Tset t2 ECONOMY Verano 🏶          | 27.0°C                    | Default     |
| Tset OFF anticalor (Verano) 🕸     | Desactivado               | Default     |
| Corrección temp. ambiente 📥       | 0.0 °C                    | Default     |
| Corrección temp. ambiente 🏶       | 0.0 °C                    | Default     |
| Bloqueo temp. Invierno 📥          | Desactivado               | Default     |
| Bloqueo temp. Verano 🏶            | Desactivado               | Default     |
| Modo di regolazione temp.         | Prop. modulador           | Default     |
| Periodo modulante                 | 7 min.                    | Default     |
| Diferencial térmico On:OFF        | On:OFF (no activado)      | Default     |
| Histéresis diferencial            | 0.3°C (no activado)       | Default     |
| Entrada para contacto externo     | no activado               | Default     |
| Retroiluminación                  | Apagada después de 6 seg. | Default     |
| Configuración del tipo de batería | P1 = Alcaline LR6         | Default     |
| Clave del instalador              | ninguna                   | Default     |
| Bloqueo de teclado                | no activado               | Default     |

#### TABLA DE LAS CONFIGURACIONES DE FÁBRICA (Default)

#### RESTORE

#### Restablecimiento de los ajustes de fábrica (predeterminado)

El **RESTOR** vuelve a activar en el termostato las configuraciones de fábrica, como se muestra en la tabla.

La operación de restauración se recomienda que sea realizada por el instalador cualificado o usuario experto, como se indica en el apartado 10.9 del menú:

#### RESET

#### No cancela ningún ajuste o configuración introducidos

Si el termostato tiene problemas de funcionamiento, visualizaciones erróneas u otras situaciones incorrectas, realice un «*Reset usuario*» pulsando simultáneamente las teclas **Mode** y **OK.** El termostato reanuda su funcionamiento normal.

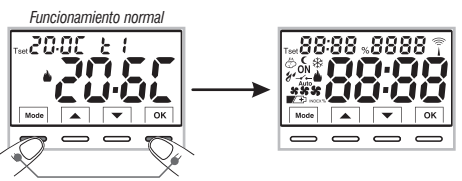

Presione simultáneamente

Será posible realizar la misma operación siguiendo las indicaciones del apartado 10.10 del menú: - E SE E

el termostato garantiza en caso de cambio de las baterías el **mantenimiento en la memoria de todos los ajustes** programados. Una vez introducidas las nuevas baterías, la pantalla se enciende y el dispositivo vuelve al modo de funcionamiento activo antes del cambio.

92

### **3 - LEYENDA DE LAS TECLAS**

#### PANTALLA Y TECLAS RETROILUMINADAS

Al pulsar cualquier tecla, la retroiluminación está activa (si no está desactivada en el menú) visualizando los mensajes de selección y navegación, en un plazo de 6 s, hay que presionar la tecla deseada para cambiar las configuraciones (cada vez que se toca una tecla, se reactiva un timeout de 6 s).

(i)

Las otras funciones especiales de las teclas están descritas en los respectivos apartados.

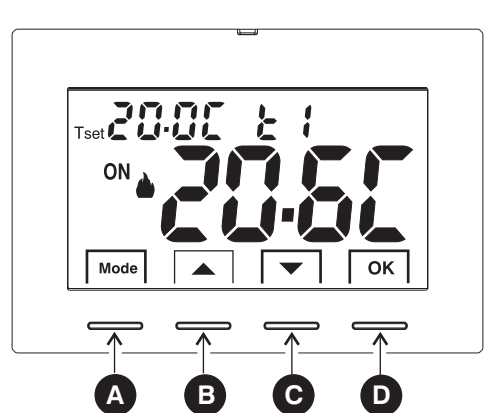

| A | <ul> <li>Tecla multifunción: Mode / back</li> <li>en base a la función o al menú activo, cambia su uso</li> <li>Mode = presión corta de impulsos paso de temperatura de Tset t1 (confort) a t2 (economía) a OFF presión prolongada (6 seg.) acceso a los menús Prog.</li> <li>pulsación corta dentro de los menús = retorno (back) al elemento anterior, salida de los menús Prog.</li> </ul> |                                                                                              |                    |  |  |
|---|----------------------------------------------------------------------------------------------------|----------------------------------------------------------------------------------------------|--------------------|--|--|
| В | Tecla ▲ aumenta el Punto de Consigna de temperatura deseada;<br>navegación entre los menús: permite aumentar el valor de una co                                                                                                    | Presione la tecla flecha por ir<br>para aumentar/disminuir de<br>individual en algunos airst | mpulsos<br>: forma |  |  |
| C | Tecla ▼ disminuye el Punto de Consigna de temperatura deseada;<br>navegación entre los menús: permite disminuir el valor de una co                                                                                                    | posible mantenga presionad<br>aumentar/disminuir de forma ráp                                | lo para<br>ida.    |  |  |
| D | Tecla OK (confirme configuración)<br>Confirme nivel y T set seleccionado (t1 o t2 o OFF)<br>acceso al menú seleccionado / confirmación de la función o valor configura                                                                                                    | ado (dentro de los menús)                                                                    |                    |  |  |

### 4 - LEYENDA DISPLAY

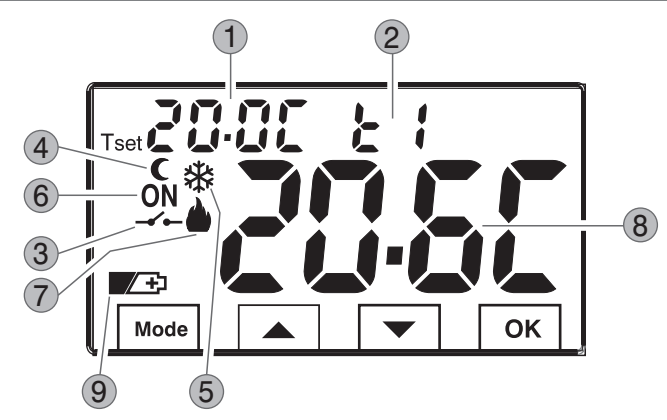

- Visualización de la temperatura de set configurada
- 2 Set de temperatura activo en ese momento en función de la configuración deseada t1 Comfort o t2 Economy (ahorro) o OFF (antihielo/anticalor)
- 3 Desactivación del termostato por control remoto
- 4) Icono de reducción nocturna (t2 Economy)
- 5 Modalidad de enfriamiento (\* Verano) activada
- 6 Indicación de equipo en funcionamiento = 0N e 🌢 fijos (ej. caldera encendida)
  - Indicación de equipo en funcionamiento = **ON** e 🔆 fijos (ej. acondicionador encendido)
- 7) Modalidad de calefacción ( 🌰 Invierno) activada
- 8) Temperatura ambiente detectada
- 94 9 Indicación de pilas descargadas

**Nota:** en los a partados correspondientes aparecen otras visualizaciones del display.

### 5.1 - DIMENSIONES

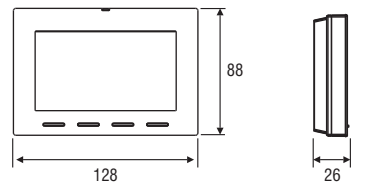

# 5.2 - EJEMPLO DE INSTALACIÓN

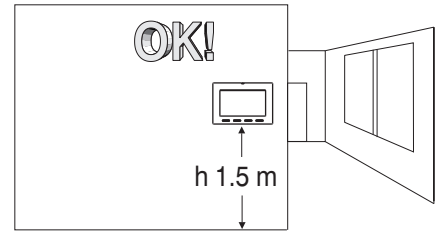

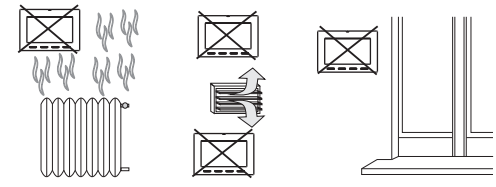

Se recomienda instalar el termostato a una altura de 1.50 a 1.60 mts del suelo, lejos de fuentes de calor, tomas de aire, puertas, ventanas o cualquier otro medio que influya en su funcionamiento.

# 5.3 - FIJACIÓN DE LA BASE EN PARED

- Desactivar la tensión de red 230V $\sim$
- Sujetar con los tornillos de equipamiento la base del termostato: de pared a la caja empotrada redonda o rectangular utilizando el par de orificios A.

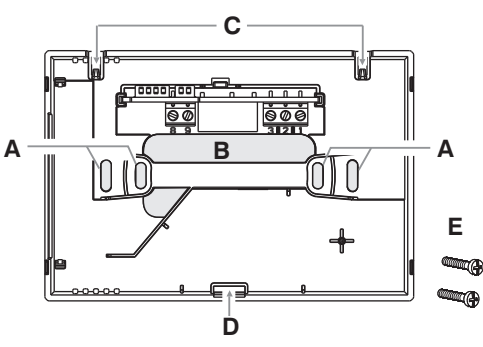

- A orificios de fijación de la base: de pared, caja para empotrar redonda o rectangular
- B paso de los cables por tubo corrugado, caja para empotrar redonda o rectangular
- C dientes de enganche del termostato
- D hueco de fijación del termostato
- E tornillos para la fijación de la base en una pared, en la caja para empotrar redonda o rectangular.

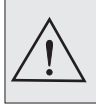

Para poder montar correctamente el termostato, la base de pared no debe estar curvada. Esto significa que no se deben apretar demasiado los tornillos que fijan la caja rectangular empotrada en la pared.

# 5.4 - CONEXIONES ELÉCTRICAS

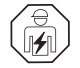

**Importante:** la instalación yla conexión eléctrica de los dispositivos y equipos deben ser realizadas por personal calificado, en conformidad con las normas y leyes vigentes. El fabricante no asume ninguna responsabilidad en lo concerniente al empleo de productos que deban seguir particulares normas ambientales y/o de instalación.

forma independiente de los demás...

• a los bornes 8 y 9 se puede conectar un contacto externo para la activación del termostato a

MÚLTIPLES INSTALACIONES: NO se permite la conexión del contacto remoto a

varios termostatos; cada termostato debe tener la entrada AUX gestionada de

distancia (véase el apartado 10.6 para la configuración del contacto externo).

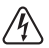

#### Desactivar la tensión de red 230V $\sim$ del dispositivo que se desee controlar

Terminales AUX (contacto remoto)

#### Terminales del relé

- Conecte el dispositivo que se quiere controlar a los terminales:
- 1 común (C)
- 2 contacto normalmente cerrado (NC)
- 3 contacto normalmente abierto (NA)

#### Ejemplo de conexiones eléctricas

Conexión a una caldera

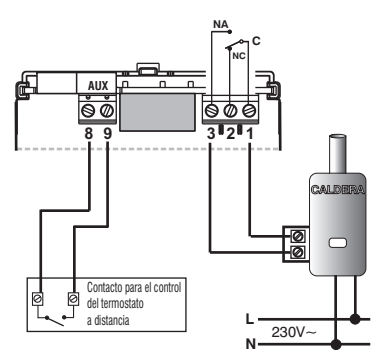

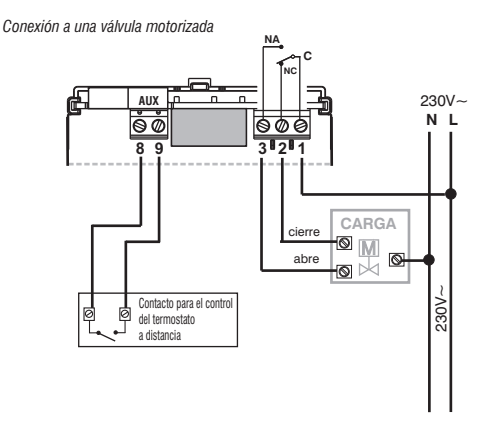

96

ES

### 5.5 - FIJACIÓN O EXTRACCIÓN DEL TERMOSTATO DE LA BASE DE PARED

Tras haber realizado las conexiones eléctricas:

- Monte la tapa de cubierta de los bornes en la base fiiándola en el gancho E.
- Para guitar la tapa, utilice un destornillador pequeño haciendo palanca en el gancho E.

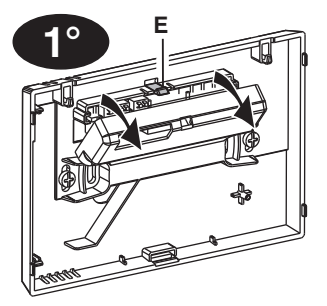

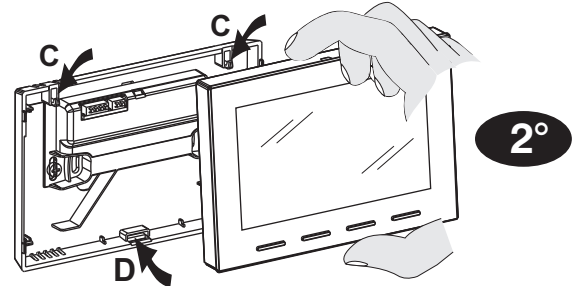

Enganche el termostato en la base de pared, concretamente en los dientes C. Después, presione el termostato inferior hasta completar la fijación en la ranura D.

Importante: si la pantalla muestra el mensaie «PLUG IN» indica que el cuerpo del termostato no se ha enganchado correctamente a la base de pared.

### ES

#### Comodidad de programación

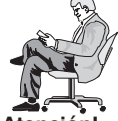

Todas las operaciones de configuración y configuración, según el tipo de sistema de termorregulación, se pueden realizar antes de fijar el termostato a la base de la pared: esto permite realizar la programación cómodamente sentados.

#### Atención!

Si los aiustes del termostato se realizan antes de fijarlo a la base de la pared, una vez finalizada la instalación, la indicación ON (apagada o fija) presente en la pantalla puede no corresponder al estado real del relé.

Dentro de máx 1 minuto desde la fijación del termostato a la base de la pared, el relé se activará según la indicación **ON** (apagada o fija) presente en la pantalla.

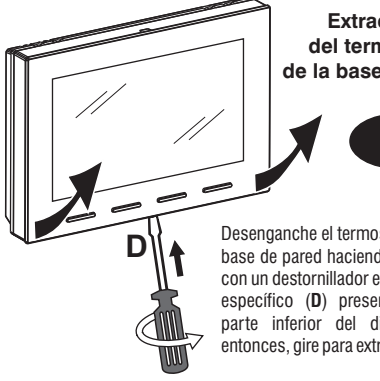

#### Extracción del termostato de la base de pared

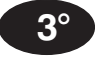

Desenganche el termostato de la base de pared haciendo palanca con un destornillador en el hueco específico (D) presente en la parte inferior del dispositivo, entonces, gire para extraerlo. 97

### 5.6 - INTRODUCCIÓN O SUSTITUCIÓN DE LAS PILAS

Desenganche el termostato de la base de pared (véase el apartado anterior)

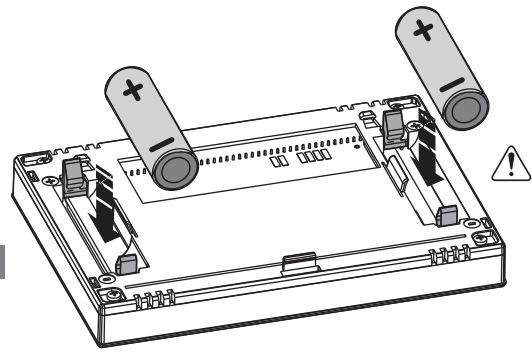

Inserte o sustituya 2 pilas tipo AA prestando atención a la polaridad. UTILICE BATERÍAS DE BUENA CALIDAD.

#### IMPORTANTE: ver párr. 10.8 - Ajuste de tipo batería que se desea utilizar y relativa autonomía.

Configuración predeterminada: P1=N. 2 - pilas alcalinas - AA LR6 - 1,5V.

La duración de las pilas puede ser superior a2 años. De todas maneras se recomienda sustituirlas cada 24 meses para evitar que se agoten en periodos de inactividad (ej. vacaciones navideñas, etc.)

#### Enganche y fijar el termostato en la base de pared (véase el apartado anterior)

Importante: después de haber enganchado y fijado el cuerpo del termostato a la base de pared, si la pantalla muestra el mensaje «PLUG IN» indica que no se ha enganchado correctamente, asegúrese de realizar el procedimiento correctamente.

## 6 - ENCENDIDO DEL TERMOSTATO

Al insertar las pilas por primera vez, el termostato realiza una prueba de lámparas y enciende todos los segmentos presentes en el display y visualiza durante algunos segundos la versión software instalada.

Cuando finaliza esta fase, el termostato muestra la pantalla de funcionamiento normal.

Funcionamiento normal

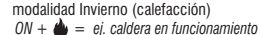

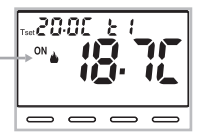

**El termostato está operativo**, y visualiza en el display: modalidad **Invierno** «calefacción», el punto de Consigna de temperatura **t1** (confort) a 20°C, la temperatura ambiente detectada.

### 7 - USO DEL TERMOSTATO

Mientras el termostato esté funcionando normalmente en stand-by, presionando la tecla, la pantalla se ilumina (si no ha sido excluida la iluminación posterior) y aparecen los mensajes de selección y navegación, en 6 segundos; presionando otra vez la tecla deseada, se obtiene una variación.

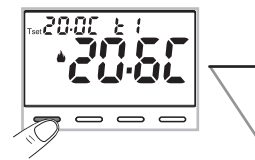

Nota: si se ha introducido el bloqueo del teclado (ver párr. 10.12) o desactivado el termostato de contacto remoto como se describe en el párr. 10.6.3 y 10.6.4, al pulsar cualquier tecla aparecerá el mensaje «bLOC» parpadeando durante unos segundos, no será posible realizar ningún cambio directamente desde la pantalla de funcionamiento normal.

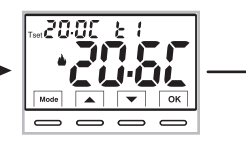

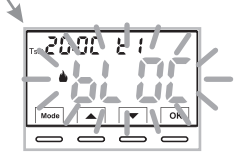

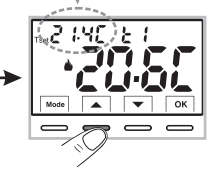

(i) Cada presión de las teclas ▲ o ▼ comporta la variación de 0.1 grados; manteniendo la presión, se obtiene el desplazamiento rápido de los valores.

Ejemplo: modificado el Set t1 (Confort) de 20.0°C a 21.4°C.

#### 7.1 - AJUSTE DE LA TEMPERATURA DEL «T SET» DEL NIVEL <u>ACTUAL</u>

en ausencia de Bloques de temperatura, será posible modificar directamente pulsando las teclas **v** el nuevo valor de **T set** <u>actual</u> se guardará automáticamente.

Para seleccionar el <u>nivel de temperatura deseado</u> y modificar el **T set** véase el párrafo siguiente.

ES

# 7 - USO DEL TERMOSTATO

7.2- ELECCIÓN Y AJUSTE DEL NIVEL DE TEMPERATURA DESEADO: 11 (Confort), 12 (Economy), OFF (Anticongelante o Anticalor) Desde el funcionamiento normal del dispositivo, pulse la tecla Mode, se muestra el <u>nivel de temperatura deseado 11 o t2 o OFF</u>, confirme pulsando la tecla OK.

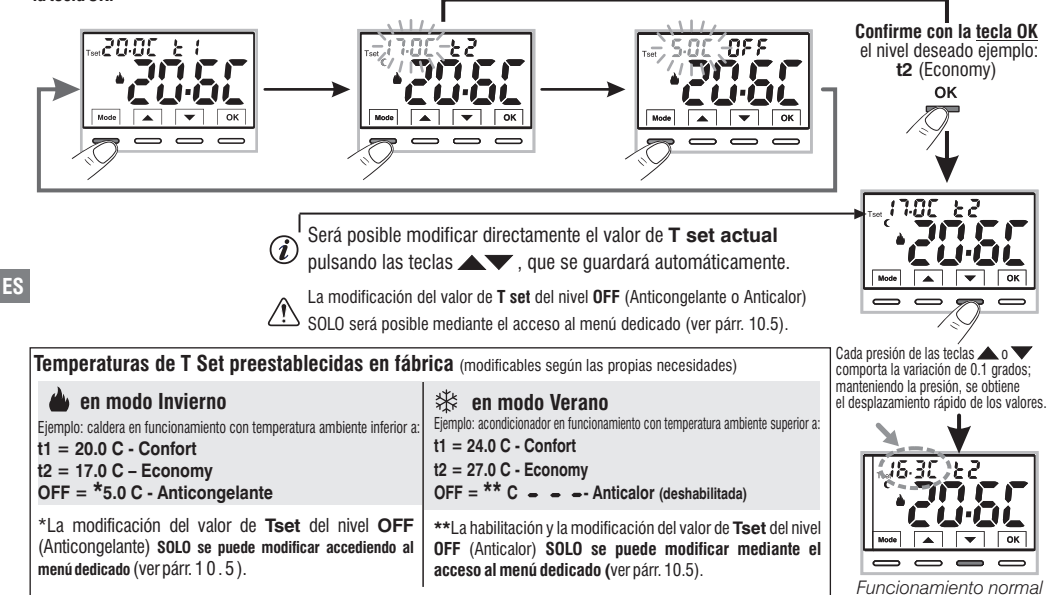

Será posible modificar las temperaturas de Set preestablecidas en función del nivel elegido, teniendo en cuenta que:

En funcionamiento INVIERNO de el T set t1 debe ser mayor o igual t2; t2 debe ser mayor o igual a OFF. En funcionamiento VERANO 🕸 el T set t1 debe ser inferior o igual a t2; t2 debe ser inferior o igual a OFF (si está habilitado).:

Si se ha configurado un bloque de temperatura máx. y/o mín., la modificación del T set de temperatura también será posible

dentro de estos bloques (ver párr. 10. 3).

100

# 7 - USO DEL TERMOSTATO

#### 7.3 - AJUSTE DE LA TEMPORADA ACTUAL DE INVIERNO/VERANO (Mando rápido)

Con el dispositivo en funcionamiento normal, mantenga pulsada la tecla OK durante al menos 6 segundos.

El producto presentará el cambio de temporada propuesto, por lo que si la temporada actual es 🎍 invierno (calefacción) presentará el icono 🛠 intermitente v el nivel correspondiente v T set.

#### Confirme pulsando la tecla OK.

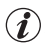

Si en 5 segundos no se realiza la confirmación, el dispositivo vuelve al funcionamiento normal sin haber realizado ningún cambio

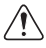

La solicitud del cambio de estación se impide en caso de contacto externo activo (ver párr. 10.6 v posteriores).

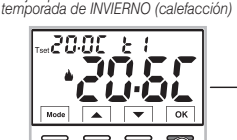

Eiemplo: Funcionamiento normal

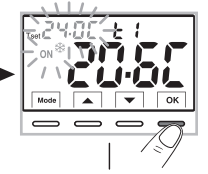

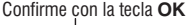

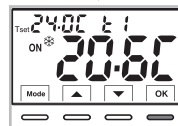

temporada de VERANO (refrigeración)

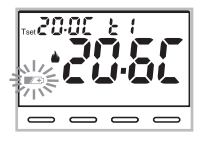

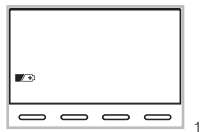

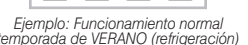

Mantener pulsado durante 6 seg.

i

Al cambiar de temporada, se asumirá el nivel t1 (con el correspondiente valor de T set) de la temporada entrante, independientemente del nivel activo en la temporada anterior.

I cambio de temporada de invierno (calefacción) a verano (refrigeración) o viceversa, **i**) también se puede realizar mediante el elemento correspondiente en el menú Prog. consulte el apartado 10.1.

### 7.4 - INDICACIÓN DE PILAS DESCARGADAS O CASI DESCARGADAS

El simbolo parpadeante indica que las pilas se están agotando; (carga restante 10%)); desde este momento se dispone de 30 días para efectuar la sustitución.

De no cambiar las pilas casi descargadas en los tiempos especificados, se apagará la pantalla mostrando solo el símbolo 🗾 🛨 fiio.

La retroiluminación de la pantalla se desactiva automáticamente.

Cada actividad de termorregulación se suspende y todas las configuraciones son grabadas para ser restablecidas con la instalación de las nuevas pilas. Para sustituir las baterías ver párr. 5.6.

101

ES

# 8 - ESTRUCTURA DE LOS MENÚS DISPONIBLES (configuración)

ATENCIÓN: el acceso al menú Prog (configuración) se recomienda al instalador cualificado o usuario experto va que la modificación de algunas configuraciones podría comprometer el correcto funcionamiento del sistema. El acceso al menú podrá estar protegido por contraseña (ver pár. 10.11). Los siguientes menús están disponibles de forma secuencial:

- 5885 = Estación INV 🌢 (calefacción) / VER 🕸 (refrigeración) SE &
- 2) 58 & Corrección de la lectura de la temperatura ambiente (OFFSET)
- $bL \Omega \zeta$  = Bloques set de temperatura MÁX v/o MÍN 3) SE E
- Φ 55 ε κεύ = Tipo de regulación de la temperatura: Proporcional modulador «ProP» (Default) o Diferencial ON /OFF «On:OF»
- (5) 55 ξ PEr = Duración del periodo por proporcional de modulación en el tiempo (si en el menú Set rEG se ha configurado Prop)
- = Valor de histéresis para Diferencial ON/OFF (Pantalla visible si en el menú SEt rEG se ha configurado On:OF) 6 58 8 158
- 7 SE E = Protección Antihielo (INV ) v anticalor (EST ) 05.5
- $58\xi =$  Entrada para contacto externo (desactivación del termostato a distancia) (B) 55 E
- **9** 58 b  $\xi \delta = \text{Retroiluminación de la pantalla}$
- 10 SEE 68EE = Configurar el tipo de batería utilizada
- (f)  $\mathcal{E}\mathcal{SL} = \mathbf{Reset} \, \mathbf{del} \, \mathbf{instalador}$  (devuelve el dispositivo a la configuración de fábrica) FS
  - (12) + E SE E = Restart (no borra la configuración introducida)
  - $\mathbf{\widehat{13}}$  SEE SUME = Configuración de contraseña
  - **Φ ΣΕΕ LOE = Bloqueo de teclado** (menú visible solo si se ha introducido una contraseña)

### 8.1 - Modo de navegación dentro de los Menús

Desde el funcionamiento normal del termostato (con símbolos de teclas visibles), mantenga pulsada la tecla Mode durante al menos 6 segundos para acceder al menú **PROG.** El acceso a los menús podrá estar protegido por contraseña (ver párr. 10.11). Presione las teclas **v** para desplazarse por los distintos elementos del menú

Una vez visualizado el elemento del menú deseado, pulse OK. la configuración actual parpadea, presione las teclas Typara variar el parámetro o la configuración del menú elegido. NOTA: pulsando la tecla Mode se vuelve a la pantalla anterior.

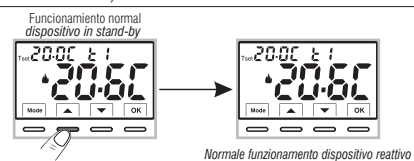

En 6 seg, presione la tecla deseada

para indicar el

Πì

Presione brevemente una tecla

Confirme con la tecla OK la pantalla muestra una rotación en sentido horario de los siguientes segmentos quardado realizado.

Proceda a modificar otro parámetro o pulse brevemente la tecla **Mode** para salir de los menús y volver al funcionamiento normal del dispositivo, la pantalla muestra brevemente el mensaje intermitente 🚪 📷

La salida de los menús en automático « 🚪 🍙 🛋 » se obtiene también cuando transcurren 60 segundos (Time-out) desde la última pulsación de una tecla, el termostato vuelve al funcionamiento normal, una eventual modificación no confirmada no se conservará.

102

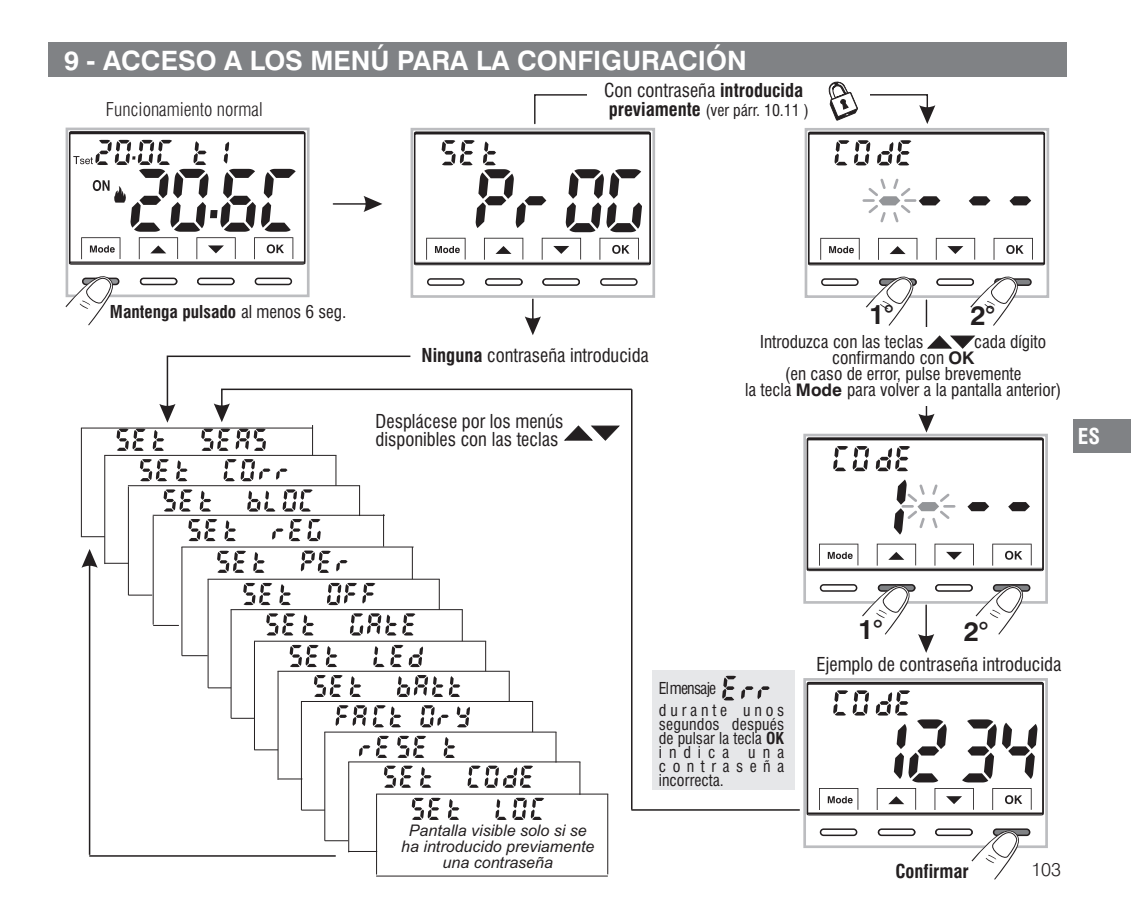

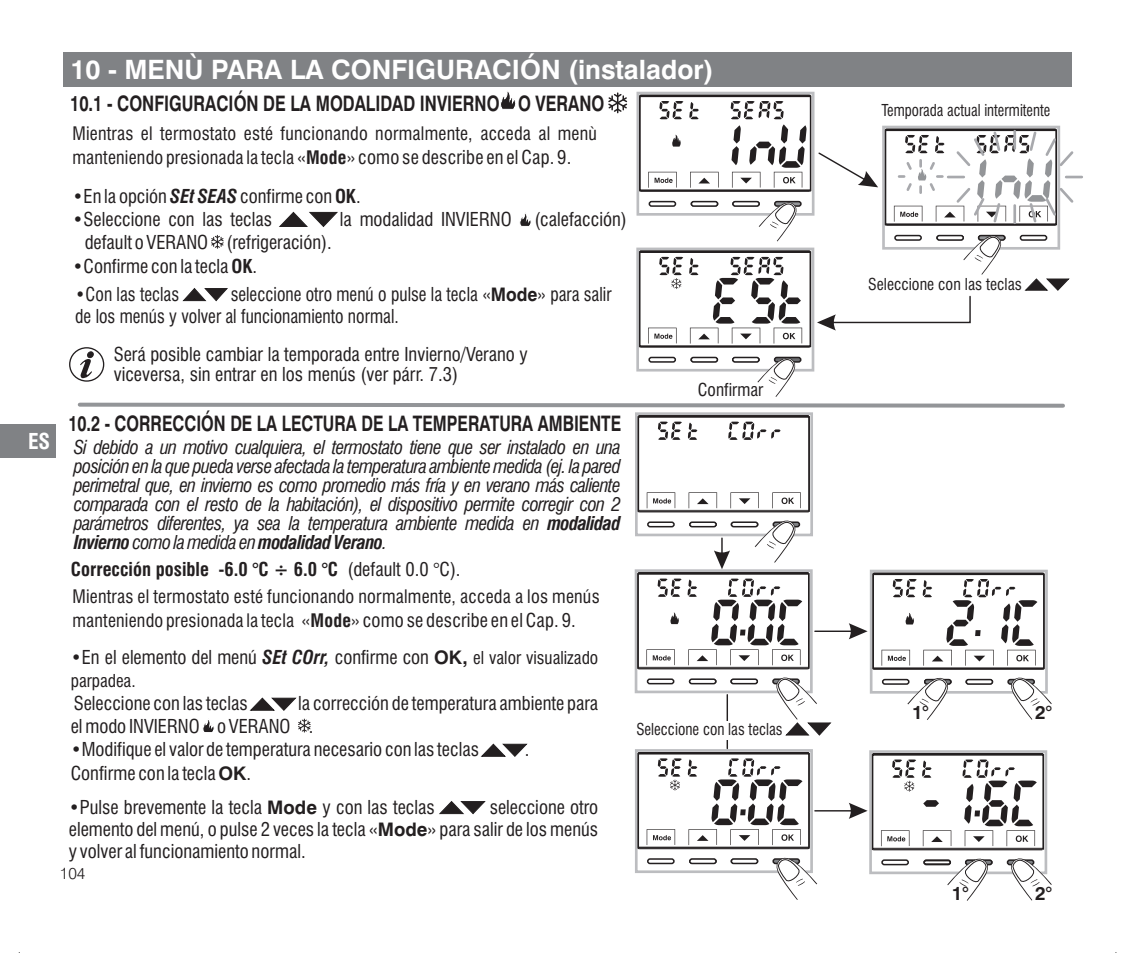

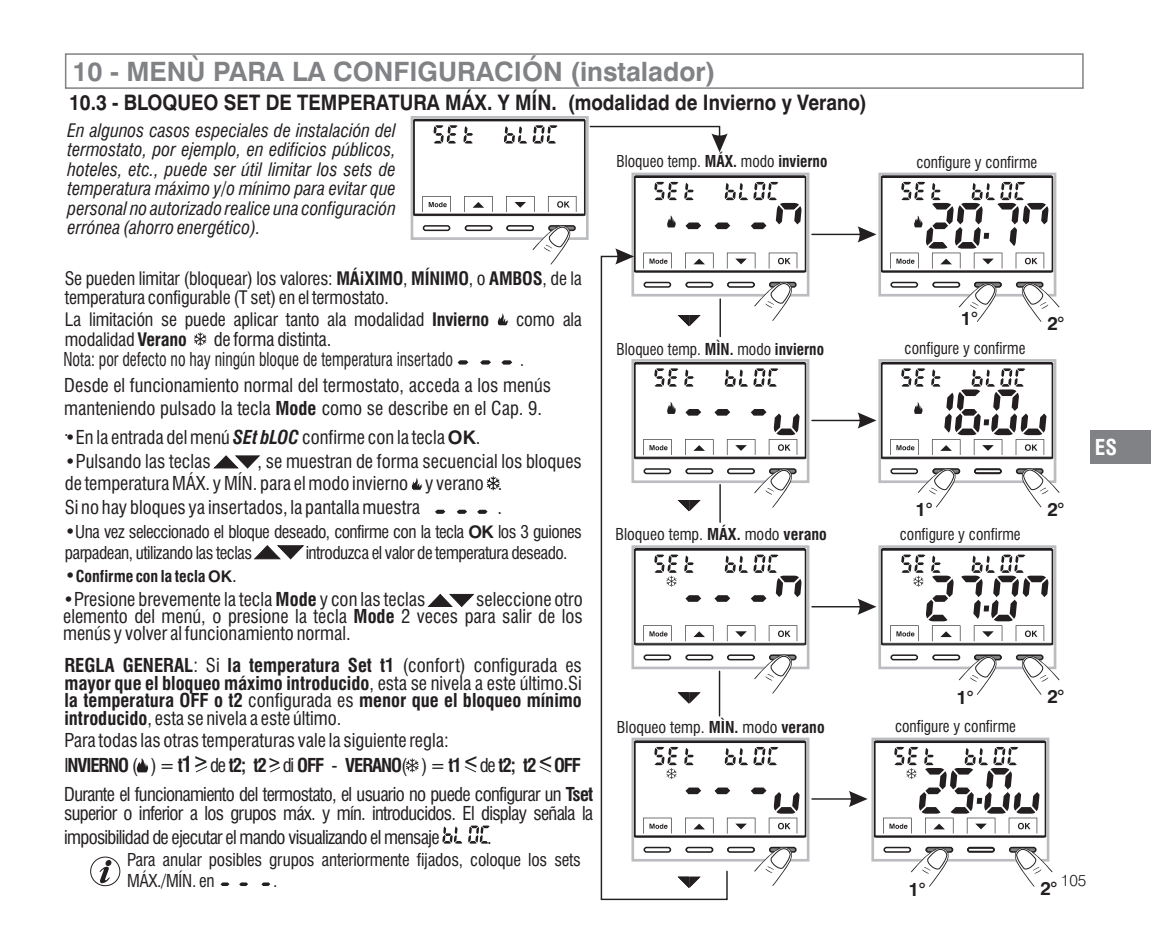

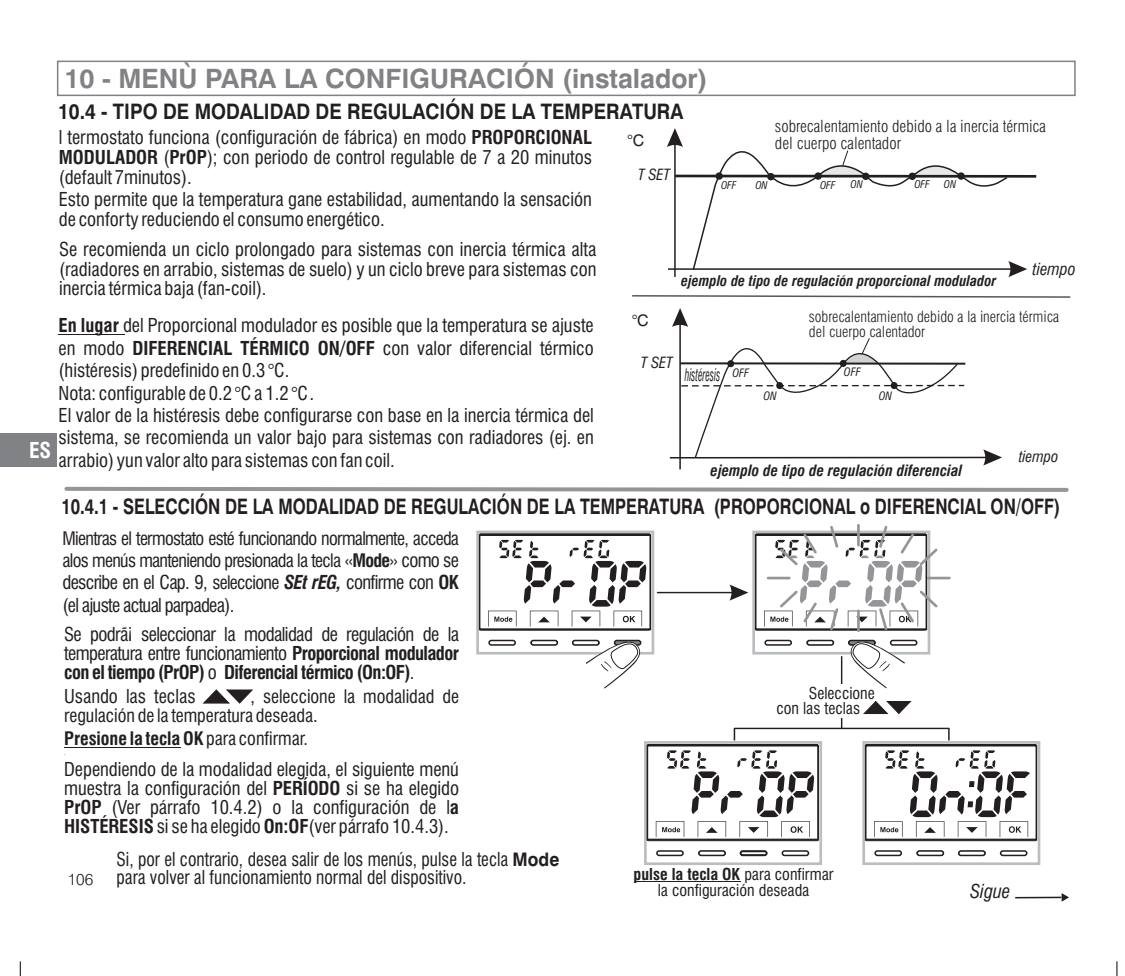

### 10 - MENÙ PARA LA CONFIGURACIÓN (instalador)

#### 10.4.2 - CONFIGURACIÓN DE LA DURACIÓN DEL PERÍODO PARA EL PROPORCIONAL MODULADOR CON EL TIEMPO

• Seleccionada la pantalla de menú SEt rEG PrOP, según el procedimiento descrito en el párrafo 10.4.1.

- Pulse la tecla 🕶 para ver la pantalla SEt PEr (duración del periodo).
- Confirme con la tecla OK si desea cambiar la duración del periodo, el valor actual parpadea.
- Pulse la tecla **OK** para confirmar.

•Pulse la tecla 🕶 para pasar al siguiente menú o pulse la tecla **Mode** para salir de los menús y volver al funcionamiento normal.

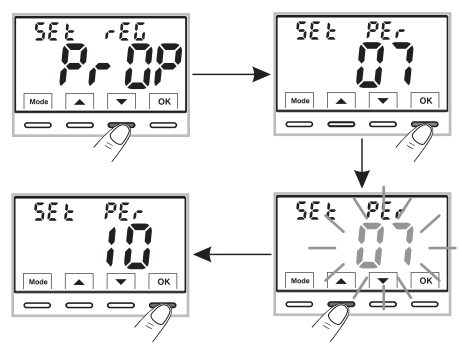

#### 10.4.3 - CONFIGURACIÓN DE LA HISTÉRESIS PARA EL DIFERENCIAL TÉRMICO ON-OFF

• Seleccionada la pantalla de menú SEt rEG On:OF, según el procedimiento descrito en el párrafo 10.4.1.

- Pulse la tecla para ver la pantalla SEt ISt (Histéresis).
- Confirme con la tecla OK si desea cambiar la histéresis, el valor actual parpadea.
- Con las teclas introduzca el valor de histéresis deseado (valores configurables de 0,2 °C a 1,2 °C por defecto 0,3 °C).
- Pulse la tecla  $\mathbf{OK}$  para confirmar.
- •Pulse la tecla 🕶 para pasar al siguiente menú o pulse la tecla **Mode** para salir de los menús y volver al funcionamiento normal.

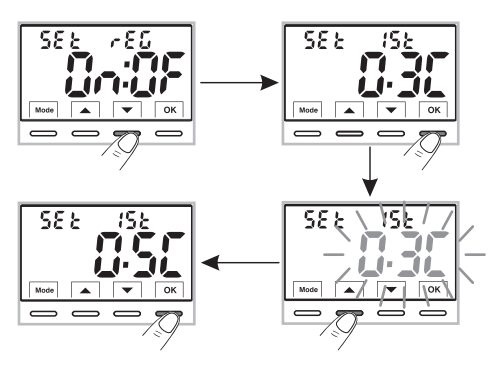

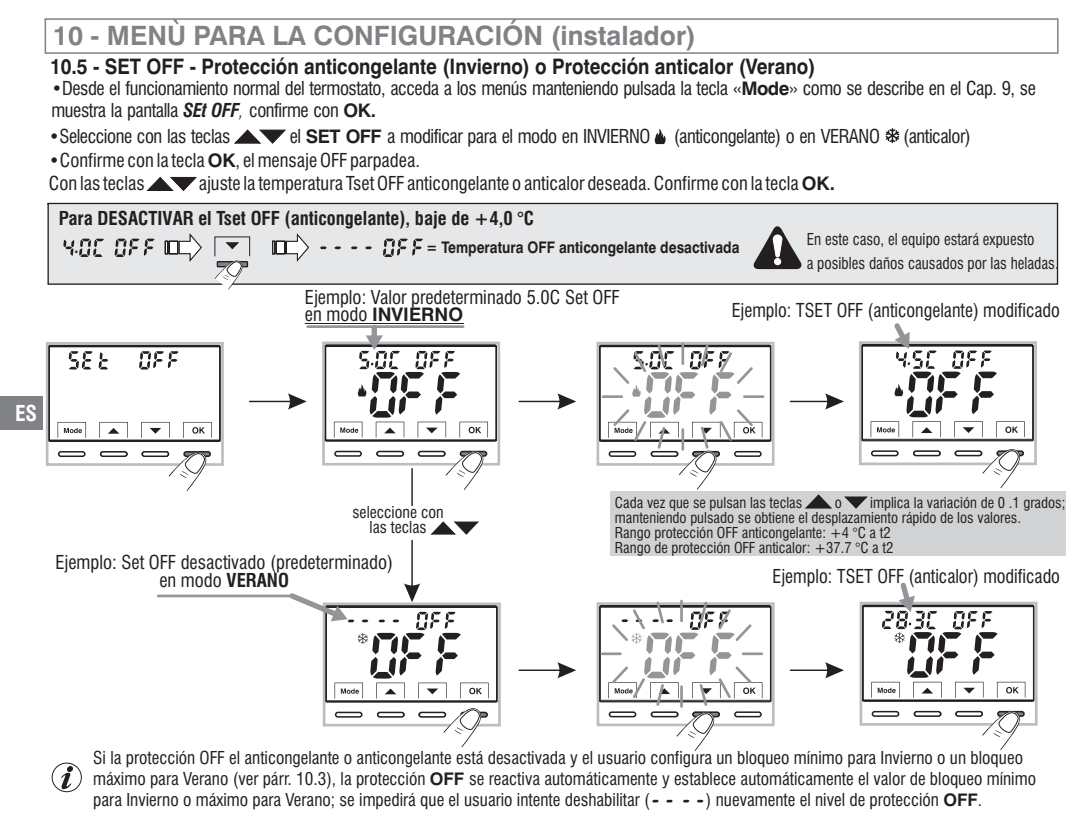

Pulse la tecla **Mode** y, a continuación, la tecla **v** para pasar al siguiente menú, o pulse 2 veces la tecla **Mode** para salir de los menús y volver al funcionamiento normal.
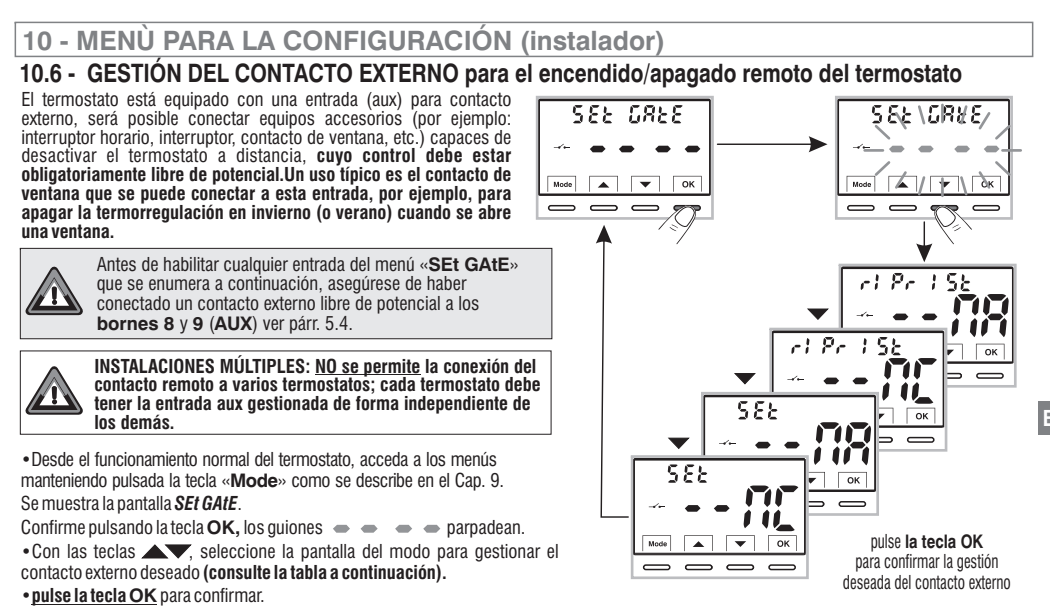

• pulse la tecla Mode para salir de los menús y volver al funcionamiento normal del termostato

| SEE GREE     | <ul> <li>Sin habilitación de contacto externo (por defecto);</li> </ul>          |
|--------------|----------------------------------------------------------------------------------|
|              | = Mando que se PUEDE RESTABLECER en contacto externo N.A. «Normalmente Abierto»  |
|              | = Mando que SE PUEDE RESTABLECER en contacto externo N.C. «Normalmente Cerrado»  |
| 582 AR       | = Comando NO SE PUEDE RESTABLECER en contacto externo N.A. «Normalmente Abierto» |
| 582 <b>N</b> | = Comando NO SE PUEDE RESTABLECER en contacto externo N.C. «Normalmente Cerrado» |

Seguir -----> 109

#### 10.6.1 - MANDO SE PUEDE RESTABLECER en contacto externo N.A. «Normalmente Abierto»

Confirmada pantalla desde 🔔 🕝 (Pr. 15) - - 🎧 gestion del contacto externo N.A. Se puede restablecer con mando en el

termostato como en el procedimiento del párrafo 10.6 se obtiene el siguiente funcionamiento:

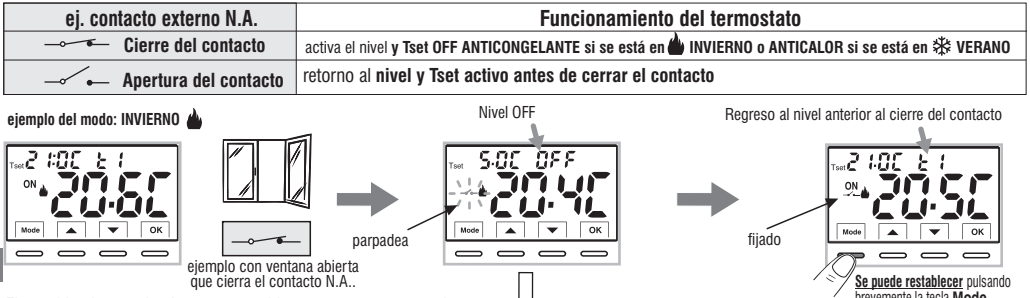

El cambio de estado de contacto abierto a contacto cerrado provoca el forzado del termostato al estado de manual permanente APAGADO con el icono — (intermitente (para indicar una situación de forzado activo). El nivel **OFF** (anticongelante o anticalor) puede implicar una termorregulación efectiva a un cierto valor de Tset (por ejemplo, 5 °C) o una termorregulación apagada, ver pár. 10.5.

El siguiente cambio de estado de contacto cerrado a contacto abierto provoca el final del forzado manual **OFF** y la carga automática del nivel que estaba activo antes del forzado; el icono

O el usuario puede cancelar en cualquier momento el forzado OFF sin abrir el contacto remoto, pulsando la tecla Mode cuando el termostato ya está reactivo (visualización de las referencias de las teclas). Este tipo de comando se llama "SE PUEDE RESTABLECER", el icono — se mostrará encendido fijo (para indicar que el contacto remoto aún está cerrado) restaurando automáticamente el nivel que estaba activo antes de forzarlo en OFF.

La posterior reapertura del contacto remoto solo provocará el apagado del icono fijo — — 110 ijado inverse intervenente la tecta Mode inverse intervenente la tecta Mode inverse intervenente la

retorno al funcionamiento normal del termostato

#### 10.6.2 - MANDO QUE SE PUEDE RESTABLECER en contacto externo N.C. «Normalmente Cerrado»

CConfirmada pantalla de la 🛹 r (Pr (5) - 🖬 🦉 gestión del contacto externo N.C. que se puede restablecer con mando en el termostato como en el procedimiento del párrafo 10.6 se obtiene el siguiente funcionamiento:

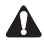

| ej. contacto externo N.C. | Funcionamiento del termostato                                                                         |  |
|---------------------------|----------------------------------------------------------------------------------------------------|--|
| 🛶 🔶 Apertura del contacto | activa el nivel y Tset OFF ANTICONGELANTE si se está en 齝 INVIERNO o ANTICALOR si se está en 🕸 VERANO |  |
| → Cierre del contacto     | retorno al nivel y Tset activo antes de cerrar el contacto                                            |  |

i Para el procedimiento de principio de funcionamiento y de las visualizaciones en la pantalla al cambiar el estado del contacto externo y/o restablecimiento con mando directamente en el termostato, ver imágenes indicadas en el párrafo anterior 10.6.1 teniendo en 6 cuenta que el contacto está normalmente cerrado N.C. y no N.A.

### 10.6.3 - MANDO NO SE PUEDE RESTABLECER en contacto externo N.A. «Normalmente Abierto»

Confirmada pantalla 🔍 555 - - 18 de la gestión del contacto externo N.A. según el procedimiento del apartado 10.6 se obtiene el siguiente funcionamionto

| ej. contacto externo N.A.        | Funcionamiento del termostato                                                                         |                              |  |
|----------------------------------|----------------------------------------------------------------------------------------------------|------------------------------|--|
| Cierre del contacto              | activa el nivel y Tset OFF ANTICONGELANTE si se está en 🌢 INVIERNO o ANTICALOR si se está en 🗱 VERANO |                              |  |
| Apertura del contacto            | etorno al nivel y Tset activo antes de cerrar el contacto                                             |                              |  |
| ejemplo de modalidad: INVIERNO 🌢 | Nivel OFF                                                                                             | Regreso al nivel anterior al |  |

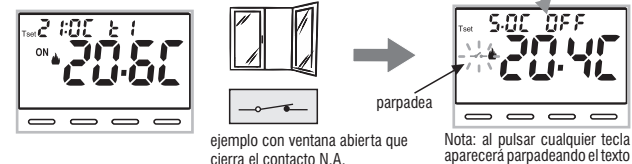

cerrando la ventana se aparecerá parpadeando el texto abre el contacto N.A.

3

👔 los controles de apertura y cierre del contacto están operativos dentro de un máximo de 60 seg.

El cambio de estado de contacto remoto abierto a contacto cerrado provoca el forzado en el estado manual permanente OFF (anticongelante o anticalor) con la visualización del icono "----" intermitente (para indicar una situación de forzado activo). El nivel OFF puede dar lugar a una termorregulación efectiva a un cierto valor de Tset (por ejemplo, 5°C) o a una termorregulación apagada, ver párr. 10.5.

«bLOC».

 $\overline{}$ 

El siguiente cambio de estado de contacto cerrado a contacto abierto provoca el final del forzado manual OFF y la carga automática del 111 

# 10.6.4 - MANDO NO PUEDE RESTABLECERSE en contacto externo N.C. «Normalmente Cerrado» Confirmada pantala - 58 - 58 - 58 de la gestión del contacto externo N.C. según el procedimiento del apartado 10.6 se obtiene el siguiente funcionamiento:

No habilite la voz sin 🗻 58 Ł 🔹 🖬 haber conectado previamente a los bornes 8 y 9 (AUX) un interruptor u otro dispositivo Â que permita el cambio de estado del modo **OFF** al modo de funcionamiento en curso y viceversa.

| ej. contacto externo N.C. | Funcionamiento del termostato                                                                         |  |
|---------------------------|----------------------------------------------------------------------------------------------------|--|
| Apertura del contacto     | activa el nivel y Tset OFF ANTICONGELANTE si se está en 🌰 INVIERNO o ANTICALOR si se está en 🗱 VERANO |  |
| Cierre del contacto       | retorno al nivel y Tset activo antes de cerrar el contacto                                            |  |

Para el procedimiento de principio de funcionamiento y de las visualizaciones en la pantalla al cambiar el estado del contacto externo, ver las imágenes indicadas en el párrafo anterior 10.6.3, teniendo en cuenta que el contacto normalmente está cerrado N.C. y no N.A.

#### 10.7 - RETROILUMINACIÓN DE LA PANTALLA Y LAS TECLAS

El menú SE &  $L \mathcal{E} \mathbf{d}$ , permite gestionar la retroiluminación de la pantalla.

 Desde el funcionamiento normal del termostato, acceda a los menús manteniendo pulsada la tecla «Mode» como se describe en el Cap. 9. se muestra la pantalla SEt LEd. Confirme con la tecla OK. En la pantalla parpadea el ajuste actualmente activo, el ejemplo de la figura: 6 SEGUNDOS = temporización a 6 segundos (por defecto).

• Con las teclas **A** elegir la configuración del menú deseada:

6SEC = Retroiluminación apagada después de 6 segundos (por defecto)

**OFF**=Retroiluminación siempre apagada

Pulse la tecla OK para confirmar el ajuste deseado.

• Pulse la tecla 🔍 para pasar al siguiente menú o pulse la tecla **Mode** para salir de los menús y volver al funcionamiento normal.

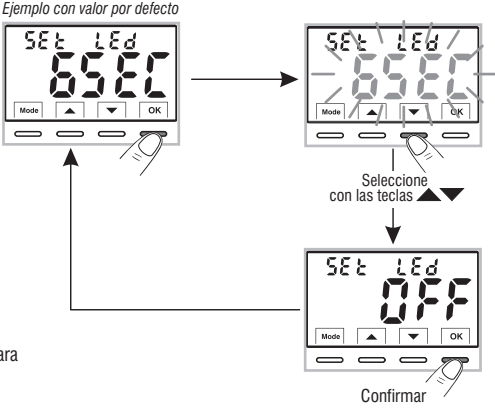

ES

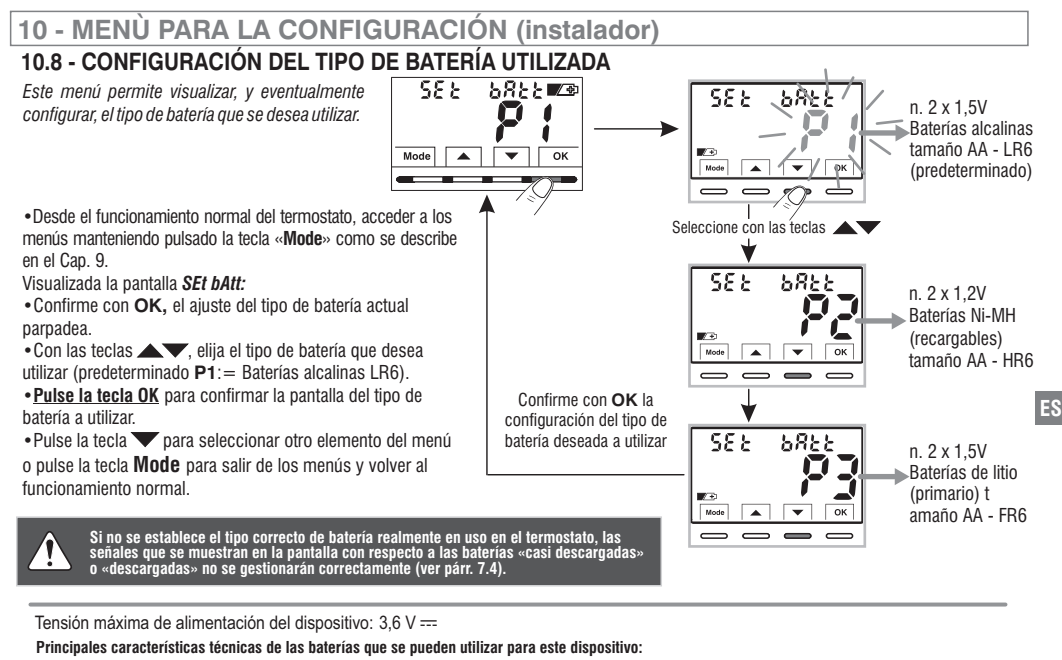

- 1,5V Alcalinas LR6 AA (recomendadas: Duracell, Energizer y Panasonic) configuración predeterminada.
- 1,2V Ni-MH recargables HR6 AA (cualquier marca de capacidad igual o superior a 2300mA/h).
- 1,5V Litio primario FR6 AA (recomendado: Energizer).

LA AUTONOMÍA DE LAS BATERÍAS también depende del número de consultas y ajustes diarios realizados en el termostato con pantalla retroiluminada; en promedio:

- Con pilas Alcalinas: más de 1 estación térmica.
- Con baterías NiMH recargables: 1 estación térmica si se recargan correctamente.
- Con baterías de Litio: 2 ciclos térmicos.

Dispositivo que funciona con 2 pilas estilo AA (NO incluidas en el paquete)

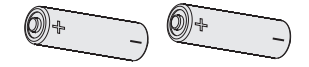

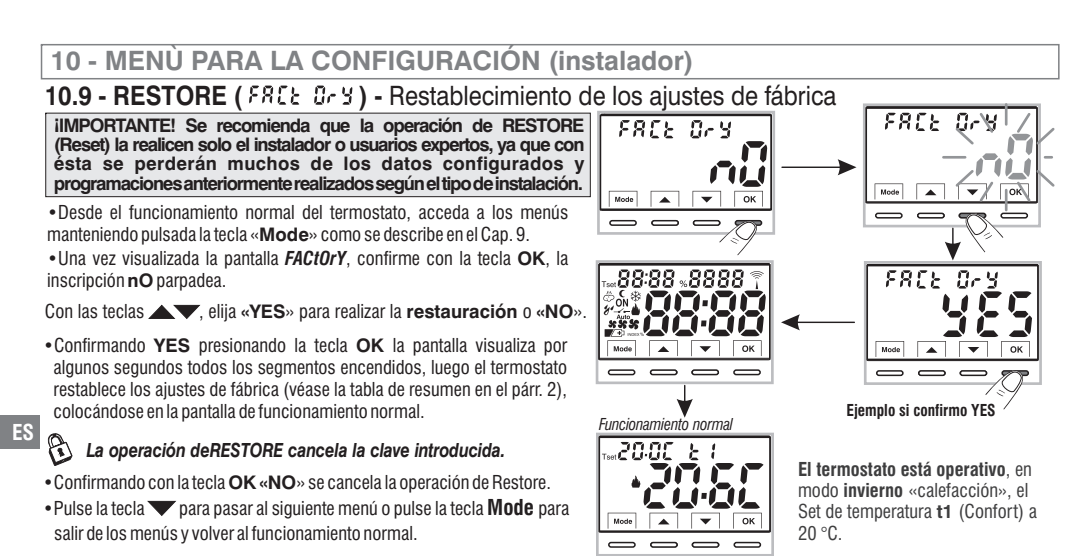

# 10.10 - RESET (Restart)

#### No cancela NINGUNA configuración previamente introducida o modificada

En caso de que el termostato presente un mal funcionamiento, visualizaciones incorrectas u otras situaciones incorrectas, realice un «**rESEt** ».

• Desde el funcionamiento normal del termostato, acceda a los menús manteniendo pulsada la tecla «**Mode**» como se describe en el Cap. 9.

• Una vez visualizada la pantalla *rESEt*, confirme con la tecla OK, la inscripción nO parpadea.

Con las teclas A elegir «YES» para realizar el Reset o «NO».

Confirmando **YES** la pantalla visualiza por algunos segundos todos los segmentos encendidos, luego el termostato vuelve a l funcionamiento normal sin modificar ningún ajuste previo.

Confirmando **NO** la pantalla saldrá de la función volviendo a la pantalla **rESEt** inicial. 114 Pulse la tecla **Mode** para salir de los menús y volver al funcionamiento normal.

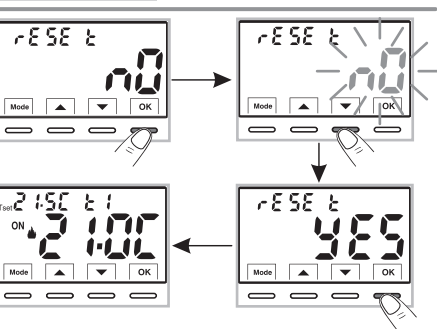

# 10.11 - INTRODUCCIÓN Y GESTIÓN DE CONTRASEÑAS PARA EL ACCESO A LOS MENÚS

- Desde el funcionamiento normal del termostato, acceda a los menús manteniendo pulsado la tecla «Mode» como se describe en el Cap. 9.
- Una vez visualizada la pantalla SEt COdE, confirme con la tecla OK, el primer guión 🔶 parpadea.

• Utilizando las tecla 🔊 , introduzca 4 dígitos (excepto guiones) entre 0000 y 9999, confirmándolos individualmente con la tecla «OK».

Nota: pulse la tecla Mode para volver a la pantalla anterior en caso de error o para salir del menú SEt COdE.

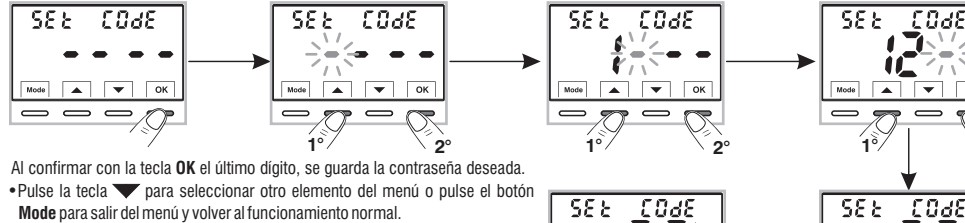

La contraseña «Instalador» permite acceder a todas las funciones del menú PROG (configuraciones).

Desde el funcionamiento normal del termostato, manteniendo pulsada la tecla «**Mode**», antes de tener acceso a los menús **PROG** se solicitará la contraseña introducida anteriormente (ver párr. 9).

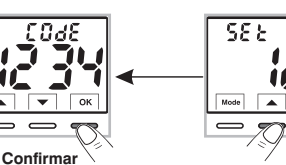

E9

# 10.11.1 - CAMBIO O ANULACIÓN DE LA CLAVE

• Para CAMBIAR la contraseña ya introducida, desde el funcionamiento normal del termostato, acceder a los menús manteniendo pulsada la tecla «Mode» como se describe en el Cap. 9.

- •Una vez visualizada la pantalla SEtCOdE, confirme con la tecla OK, se visualizarán
  - con el primer guion parpadeante..

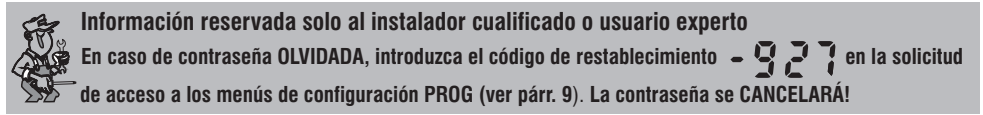

#### 10.12 - BLOQUEO DEL TECLADO (menú visualizado SOLO con contraseña configurada)

IMPORTANTE: este menú *SEt LOC* será VISIBLE solo si se ha configurado anteriormente una Contraseña (ver párr. 10.11).

Este función sirve para evitar que personas no autorizadas modifiquen cualquier ajuste del termostato.

 Desde el funcionamiento normal del termostato, acceda a los menús manteniendo pulsada la tecla Mode como se describe en el Cap.9.
 Introduzca la contraseña previamente configurada. En la pantalla del menú SEt LOC confirme con OK, la inscripción nO parpadea.

Con las teclas elegir «YES» para habilitar el bloqueo o «NO» para deshabilitarlo.

- Pulse la tecla **OK** para confirmar.
- Pulse a tecla Mode para salir.

En consecuencia, cuando se activa el bloqueo del teclado, desde la pantalla de funcionamiento normal del termostato, al pulsar cualquier tecla se mostrará en la pantalla durante unos segundos el mensaje «bLOC» parpadeante.

Para deshabilitar momentáneamente el bloqueo del teclado, es necesario acceder a los menis **PROG** manteniendo pulsada la tecla «**Mode**», introduzca la **contraseña** y vuelva al funcionamiento normal del termostato pulsando brevemente la tecla **Mode**. Cualquier configuración de usuario del termostato será posible <u>dentro de los 120 segundos</u> posteriores a la última pulsación de cualquier tecla para luego restablecer de nuevo el «Bloqueo del teclado». SELLOC Hode Cox Funcionamiento normal Tor 20-00 L 1 SELLOC SELLOC SELLOC SELLOC SELLOC SELLOC SELLOC SELLOC SELLOC

Para deshabilitar permanentemente el «Bloqueo del teclado», en la pantalla del menú SEt LOC confirme con OK, el texto NO como se describe en el procedimiento anterior.

# **11 - SIGNALISATION DE PANNE**

En caso de mal funcionamiento de la sonda de temperatura ambiente (sonda en cortocircuito o abierta), se identifica en la pantalla con el texto fijo "E1", en lugar de la lectura de la temperatura ambiente (TA).

Será necesaria la intervención del instalador cualificado para la sustitución o reparación del dispositivo.

El termostato desactiva la termorregulación y el relé.

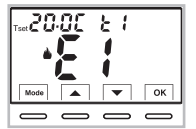

Termostato en «Funcionamiento normal» con indicación de avería **E1** 

ES

116

# **12 - PROBLEMAS Y SOLUCIONES**

| PROBLEMA                                                                                                  | CAUSA                                                                                | SOLUCIÓN                                                                                                    |
|----------------------------------------------------------------------------------------------------|--------------------------------------------------------------------------------------|----------------------------------------------------------------------------------------------------|
| La pantalla del termostato<br>está apagada                                                                | Pilas no instaladas<br>Polaridad de las pilas errónea<br>Pilas gastadas              | Controle que las pilas estén instaladas<br>Compruebe la polaridad de las pilas                                      |
| En la pantalla aparece el símbolo 🛛 🔁<br>intermitente                                                     | Las pilas están a punto de agotarse                                                  | Sustituya las pilas en un plazo<br>máximo de 30 días                                                                |
| En la pantalla aparece solo el símbolo 🕼                                                                  | Las pilas estás gastadas                                                             | Sustituya las pilas                                                                                                 |
| El termostato funciona,<br>pero la instalación no se activa                                               | La instalación no recibe tensión<br>El termostato no está conectado<br>correctamente | Controle que el interruptor o diferencial de<br>protección no estén en OFF<br>Póngase en contacto con el instalador |
| La temperatura oscila demasiado<br>entre calor y frío                                                     | El termostato no está configurado<br>correctamente para el tipo de<br>instalación    | Póngase en contacto con el instalador                                                                               |
| En funcionamiento OFF ( la Invierno), el<br>Punto de Consigna de temperatura<br>antihielo no se visualiza | La temperatura antihielo ha sido<br>excluida                                         | Configure la temperatura antihielo<br>siguiendo las indicaciones referidas en el<br>apartado 10.5.                  |

#### ELIMINACIÓN DE APARATOS ELÉCTRICOS Y ELECTRÓNICOS USADOS

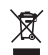

Este símbolo sobre el producto y el embalaje, indica que no puede ser tratado como desecho doméstico.

Debe llevarse a un punto de reciclaje especial para aparatos eléctricos y electrónicos, como por ejemplo:

- puntos de venta, en el caso en que se adquiera un producto nuevo similar

- puntos de recolección locales (centros de recolección de desechos y de reciclaje, etc.).

Si el producto se elimina correctamente, ayudamos a prevenir las consecuencias negativas que se generan para el ambiente y para la salud.

El reciclaje de los materiales ayudará a conservar los recursos naturales. Para más información sobre el reciclaje de este producto, ponerse en contacto con la oficina local, con el servicio de eliminación de desechos o con el negocio donde el aparato fue adquirido.

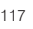

ES

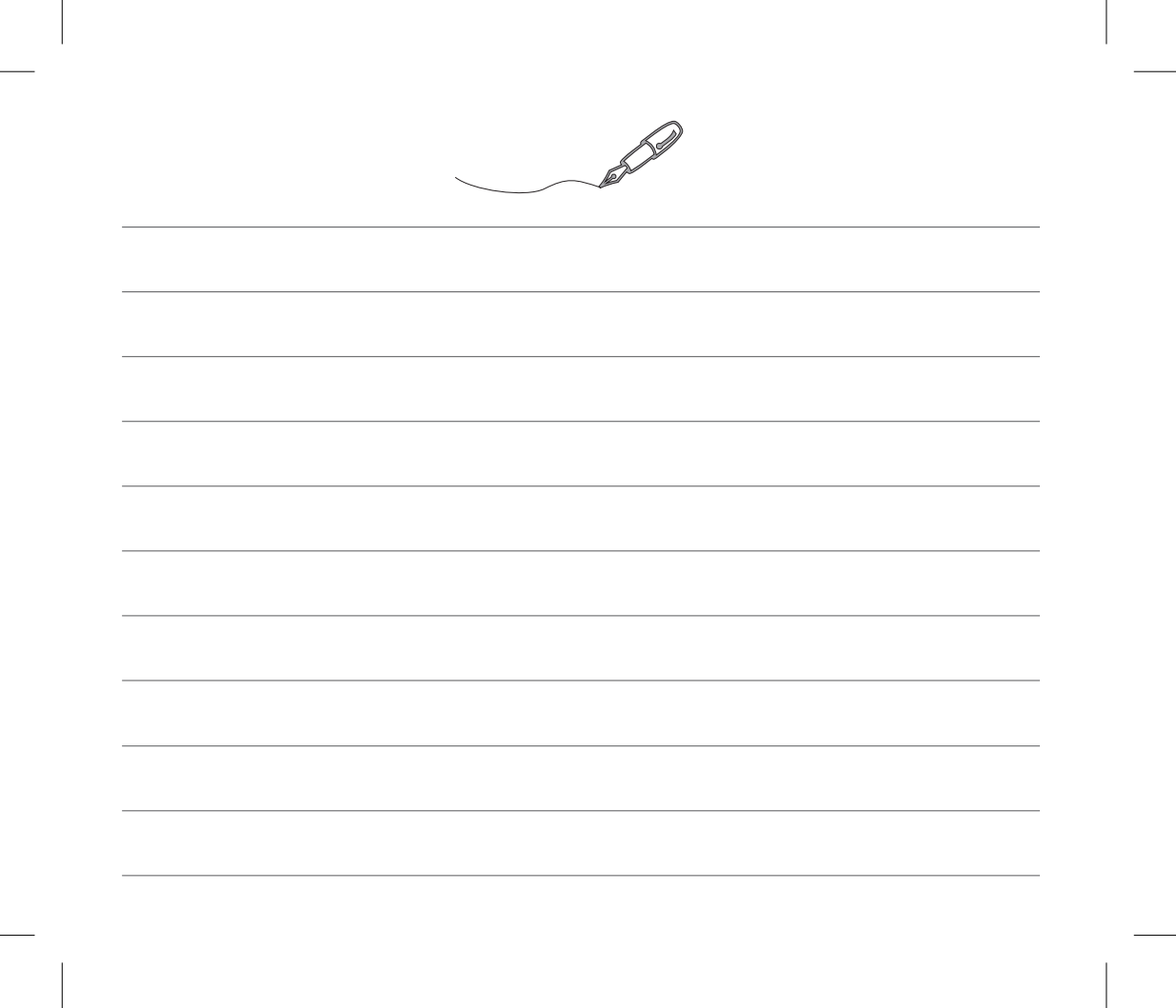

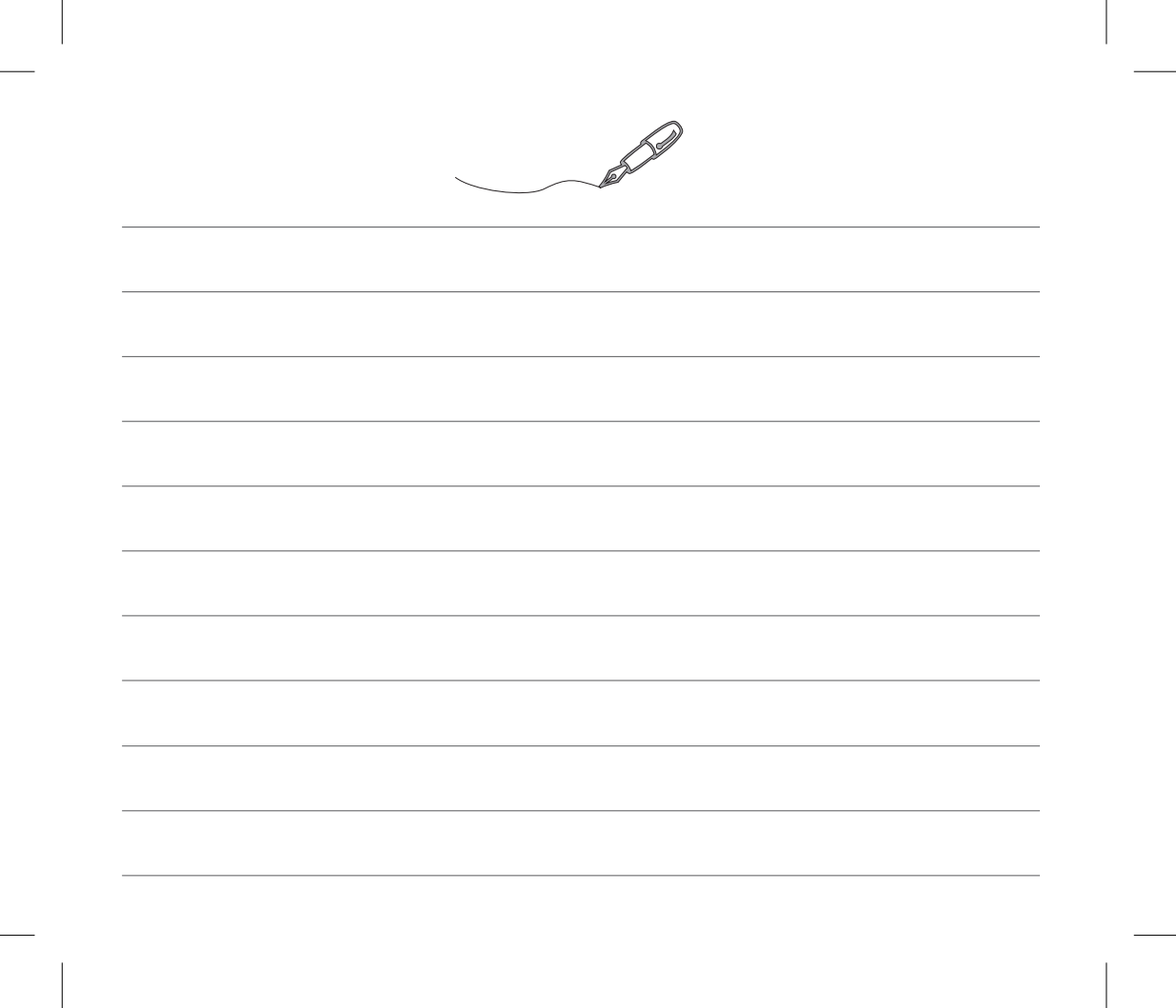

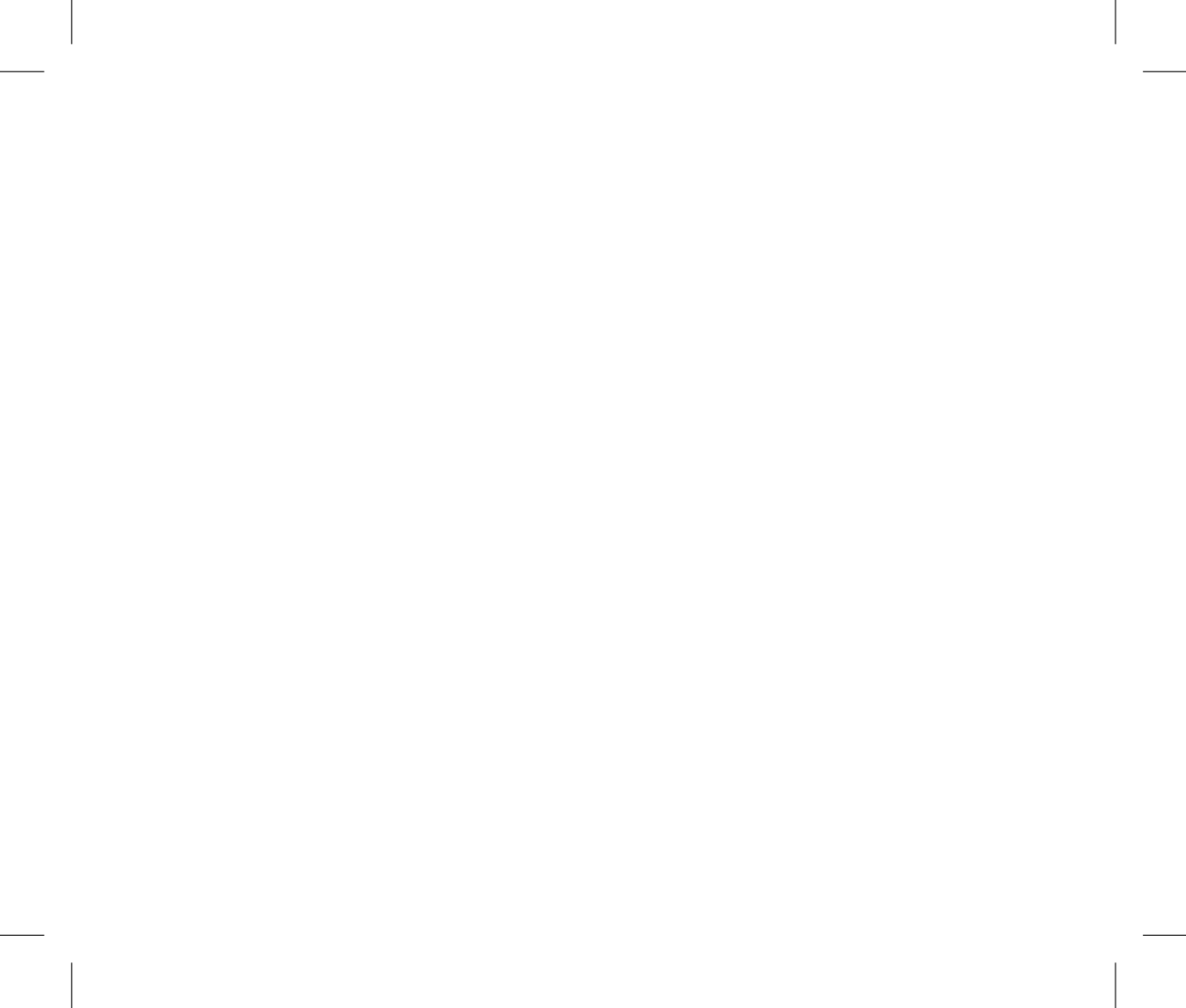